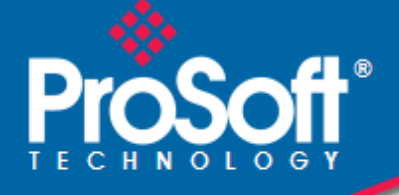

# Where Automation Connects.

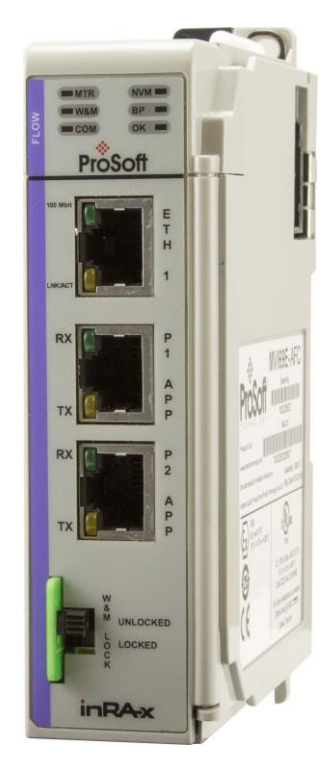

# **MVI69E-AFC**

Enhanced Liquid and Gas Flow Computer for CompactLogix® Version 4.04

December 18, 2018

**SETUP AND CONFIGURATION GUIDE** 

#### Your Feedback Please

We always want you to feel that you made the right decision to use our products. If you have suggestions, comments, compliments or complaints about our products, documentation, or support, please write or call us.

#### ProSoft Technology, Inc.

+1 (661) 716-5100 +1 (661) 716-5101 (Fax) www.prosoft-technology.com support@prosoft-technology.com

#### © 2018 ProSoft Technology, Inc. All rights reserved.

MVI69E-AFC Setup and Configuration Guide

December 18, 2018

ProSoft Technology<sup>®</sup>, is a registered copyright of ProSoft Technology, Inc. All other brand or product names are or may be trademarks of, and are used to identify products and services of, their respective owners.

In an effort to conserve paper, ProSoft Technology no longer includes printed manuals with our product shipments. User Manuals, Datasheets, Sample Ladder Files, and Configuration Files are available at: <a href="https://www.prosoft-technology.com/">https://www.prosoft-technology.com/</a>

X

#### For professional users in the European Union

If you wish to discard electrical and electronic equipment (EEE), please contact your dealer or supplier for further information.

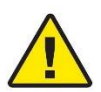

Warning - Cancer and Reproductive Harm - www.P65Warnings.ca.gov

#### **Important Installation Instructions**

Power, Input, and Output (I/O) wiring must be in accordance with Class I, Division 2 wiring methods, Article 501 to 4 (b) of the National Electrical Code, NFPA 70 for installation in the U.S., or as specified in Section 18-1J2 of the Canadian Electrical Code for installations in Canada, and in accordance with the authority having jurisdiction. The following warnings must be heeded:

WARNING - EXPLOSION HAZARD - SUBSTITUTION OF COMPONENTS MAY IMPAIR SUITABILITY FOR CLASS I, DIV. 2.

**WARNING** - EXPLOSION HAZARD - WHEN IN HAZARDOUS LOCATIONS, TURN OFF POWER BEFORE REPLACING OR WIRING MODULES.

**WARNING** - EXPLOSION HAZARD - DO NOT DISCONNECT EQUIPMENT UNLESS POWER HAS BEEN SWITCHED OFF OR THE AREA IS KNOWN TO BE NON-HAZARDOUS.

**Class 2 Power** 

#### **MVI (Multi Vendor Interface) Modules**

WARNING - EXPLOSION HAZARD - DO NOT DISCONNECT EQUIPMENT UNLESS POWER HAS BEEN SWITCHED OFF OR THE AREA IS KNOWN TO BE NON-HAZARDOUS. AVERTISSEMENT - RISQUE D'EXPLOSION - AVANT DE DÉCONNECTER L'ÉQUIPEMENT, COUPER LE COURANT OU S'ASSURER QUE L'EMPLACEMENT EST DÉSIGNÉ NON DANGEREUX.

### Warnings

#### **North America Warnings**

Power, Input, and Output (I/O) wiring must be in accordance with Class I, Division 2 wiring methods, Article 501 to 4 (b) of the National Electrical Code, NFPA 70 for installation in the U.S., or as specified in Section 18-1J2 of the Canadian Electrical Code for installations in Canada, and in accordance with the authority having jurisdiction. The following warnings must be heeded:

- A Warning Explosion Hazard Substitution of components may impair suitability for Class I, Division 2.
- B Warning Explosion Hazard When in hazardous locations, turn off power before replacing or rewiring modules.
   C Warning Explosion Hazard Do not disconnect equipment unless power has been switched off or the area is known to be non-hazardous.

Avertissement - Risque d'explosion - Avant de déconnecter l'équipement, couper le courant ou s'assurer que l'emplacement est désigné non dangereux.

D Suitable for use in Class I, Division 2 Groups A, B, C and D Hazardous Locations or Non-Hazardous Locations.

#### ATEX Warnings and Conditions of Safe Usage

Power, Input, and Output (I/O) wiring must be in accordance with the authority having jurisdiction.

- A Warning Explosion Hazard When in hazardous locations, turn off power before replacing or wiring modules.
- **B** Warning Explosion Hazard Do not disconnect equipment unless power has been switched off or the area is known to be non-hazardous.
- **C** These products are intended to be mounted in an IP54 enclosure. The devices shall provide external means to prevent the rated voltage being exceeded by transient disturbances of more than 40%. This device must be used only with ATEX certified backplanes.
- D DO NOT OPEN WHEN ENERGIZED.

#### **Battery Life Advisory**

The MVI46, MVI56, MVI69E, MVI69, and MVI71 modules use a rechargeable Lithium Vanadium Pentoxide battery to back up the real-time clock and CMOS. The battery should last for the life of the module. The module must be powered for approximately twenty hours before the battery becomes fully charged. After it is fully charged, the battery provides backup power for the CMOS setup and the real-time clock for approximately 21 days. When the battery is fully discharged, the module will revert to the default BIOS and clock settings.

Note: The battery is not user replaceable.

#### **Electrical Ratings**

- Backplane Current Load: 800 mA @ 5.1 Vdc; 3 mA @ 24 Vdc
- Operating Temperature: 0°C to 60°C (32°F to 140°F)
- Storage Temperature: -40°C to 85°C (-40°F to 185°F)
- Shock: 30 g, operational; 50 g, non-operational; Vibration: 5 g from 10 Hz to 150 Hz
- Relative Humidity: 5% to 95% with no condensation
- All phase conductor sizes must be at least 1.3 mm(squared) and all earth ground conductors must be at least 4mm(squared).

#### Agency Approvals and Certifications

Please visit our website: www.prosoft-technology.com

# Contents

|   | Your Feedback Please2 |                                                         |   |  |  |  |
|---|-----------------------|---------------------------------------------------------|---|--|--|--|
|   | Important Insta       | Ilation Instructions                                    | 2 |  |  |  |
|   | MVI (Multi Ven        | dor Interface) Modules                                  | 2 |  |  |  |
|   | Warnings              | ·····                                                   | 3 |  |  |  |
|   | Battery Life Ad       | visory                                                  | 3 |  |  |  |
| 1 | Before Yo             | u Begin                                                 | 9 |  |  |  |
|   | 1.1                   | Pre-Configuration Processes                             | 9 |  |  |  |
|   | 1.2                   | Module Pre-Configuration Requirements1                  | 0 |  |  |  |
|   | 1.2.1                 | Downloading EAFC Manager1                               | 0 |  |  |  |
|   | 1.2.2                 | Downloading AOIs To Your System1                        | 0 |  |  |  |
|   | 1.3                   | Locating Information For Your Meter Type1               | 1 |  |  |  |
|   | 1.4                   | Configuration Aids1                                     | 3 |  |  |  |
|   | 1.5                   | Using the Modbus Dictionary1                            | 4 |  |  |  |
|   | 1.5.1                 | Procedure1                                              | 6 |  |  |  |
| 2 | Creating a            | n EAFC Manager Project1                                 | 9 |  |  |  |
|   | 2.1                   | Starting EAEC Manager 1                                 | _ |  |  |  |
|   | 2.1                   | Starting EAFC Manager                                   | 9 |  |  |  |
| 3 | Configurir            | ng Site Parameters2                                     | 1 |  |  |  |
|   | 3.1                   | Accessing Site Configuration Parameters2                | 1 |  |  |  |
|   | 3.1.1                 | Configuring Site Options                                | 4 |  |  |  |
|   | 3.1.2                 | Configuring Pass-thru Options2                          | 5 |  |  |  |
|   | 3.2                   | Viewing Site Configuration Status2                      | 5 |  |  |  |
|   | 3.3                   | UDT Tag Prefix2                                         | 6 |  |  |  |
|   | 3.3.1                 | Exporting UDT Files                                     | 6 |  |  |  |
|   | 3.4                   | Configuring Communication Parameters2                   | 8 |  |  |  |
|   | 3.4.1                 | Configuring Modbus TCP/IP                               | 0 |  |  |  |
|   | 3.5                   | Configuring Whitelist Options                           | 4 |  |  |  |
|   | 3.5.1                 | Advanced Tab                                            | 5 |  |  |  |
|   | 3.5.2                 | Conliguring Serial 1 and Serial 2                       | ð |  |  |  |
|   | 3.0<br>3.7            | Full Bulloll                                            | 1 |  |  |  |
|   | 3.7                   | Read Button                                             | 1 |  |  |  |
|   | 3.9                   | Write Button 4                                          | 2 |  |  |  |
|   | 3.10                  | Special wnd Button                                      | 2 |  |  |  |
|   | 3.11                  | Done Button                                             | 2 |  |  |  |
|   | 3.12                  | Remapping Button4                                       | 3 |  |  |  |
|   | 3.13                  | Accessing the Data4                                     | 3 |  |  |  |
|   | 3.14                  | Site Status4                                            | 3 |  |  |  |
|   |                       |                                                         |   |  |  |  |
| 4 | Configurir            | ng Meter Parameters 4                                   | 5 |  |  |  |
|   | 4.1                   | Prerequisites4                                          | 5 |  |  |  |
|   | 4.2                   | What Parameters Do I Have to Configure?4                | 5 |  |  |  |
|   | 4.3                   | Configuring Meter and Stream Identification Parameters4 | 5 |  |  |  |
|   |                       |                                                         |   |  |  |  |

|   | 4.3.1       | Setting End of Period Parameters                                 | 47 |
|---|-------------|------------------------------------------------------------------|----|
|   | 4.3.2       | Setting a Stream Name                                            | 48 |
|   | 4.4         | Configuring Meter Type, Product Group, Units, and Primary Input. | 49 |
|   | 4.4.1       | Selecting and Configuring Meter Type, Product Group, Units and   |    |
|   | Primary Inp | ut Parameters                                                    | 50 |
|   | 4.4.2       | Product Group                                                    | 51 |
|   | 4.4.3       | System of Units                                                  | 51 |
|   |             |                                                                  |    |
| 5 | Configurir  | ng Common Parameters                                             | 53 |
|   | 5.1         | Selecting the Physical Device                                    | 54 |
|   | 5.2         | Specifying Reference Temperature and Pressure (Reference         |    |
|   | Conditions) | 55                                                               |    |
|   | 5.3         | Setting Accumulators and Flow Rates                              | 56 |
|   | 5.3.1       | Flow Rate Period Unit                                            | 56 |
|   | 5.3.2       | Flow Rate Unit                                                   | 57 |
|   | 5.3.3       | Accumulation Unit                                                | 58 |
|   | 5.3.4       | Accumulator Rollover                                             | 58 |
|   | 5.4         | Configuring Process Input Scaling                                | 59 |
|   | 5.4.1       | Zero Scale                                                       | 59 |
|   | 5.4.2       | Full Scale                                                       | 59 |
|   | 5.5         | Enabling/Disabling the Meter (Control Opts)                      | 60 |
|   | 5.6         | Backplane Return                                                 | 60 |
|   | 5.6.1       | Process Inputs                                                   | 60 |
|   | 5.6.2       | Component Analysis Function Block                                | 60 |
|   | 5.7         | Configuring Calculation Options                                  | 62 |
|   | 5.8         | Configuring Resettable Accumulators                              | 63 |
|   | 5.8.1       | Non-Resettable Accumulators                                      | 64 |
|   | 5.8.2       | Resettable Accumulators                                          | 65 |
|   | 5.8.3       | Net Accumulator Calculation                                      | 69 |
|   | 5.8.4       | Accumulator Totalizer and Residue                                | 70 |
|   | 5.9         | Meter Factors                                                    | 70 |
|   | 5.10        | Meter Alarm Control Options                                      | 71 |
|   | 5.11        | Setting Stream Options and Enabling/Disabling Meters             | 73 |

| 0                                      | Configuring Differential Meter Parameters77                                                                                                    |  |  |  |  |  |  |
|----------------------------------------|----------------------------------------------------------------------------------------------------|--|--|--|--|--|--|
| 7                                      | Configuring Linear Meter Pulse Count Options                                                                                                    |  |  |  |  |  |  |
| 8                                      | Configuring Linear Meter Pulse Frequency Options                                                                                                    |  |  |  |  |  |  |
| 9                                      | Configuring Gas Parameters                                                                                                    |  |  |  |  |  |  |
| 10                                     | Configuring Liquid Parameters                                                                                                    |  |  |  |  |  |  |
| 11                                     | Configuring Density Units                                                                                                    |  |  |  |  |  |  |
| 12                                     | Configuring Primary Input Characteristics                                                                                                    |  |  |  |  |  |  |
| 13                                     | Configuring K-factor Characteristics97                                                                                                    |  |  |  |  |  |  |
| 14                                     | Configuring Meter Factors                                                                                                    |  |  |  |  |  |  |
| 15                                     | Installing the Module in the Rack103                                                                                                    |  |  |  |  |  |  |
| 15.1 Module Initialization             |                                                                                                    |  |  |  |  |  |  |
| 16                                     | Connecting the MVI69E-AFC Module to the EAFC Manager                                                                                                    |  |  |  |  |  |  |
|                                        | Downloading the Project to the Module                                                                                                    |  |  |  |  |  |  |
| 17                                     | Downloading the Project to the Module                                                                                                    |  |  |  |  |  |  |
| 17<br>18                               | Downloading the Project to the Module                                                                                                    |  |  |  |  |  |  |
| 17<br>18<br>18<br>18                   | Downloading the Project to the Module                                                                                                    |  |  |  |  |  |  |
| 17<br>18<br>18<br>18<br>18<br>18<br>18 | Downloading the Project to the Module       109         Creating an RSLogix Project and Importing the AOIs       111         3.1       Create your RSLogix Project       111         3.2       Importing the Meter-Specific and Main AOI Rungs       114         3.3       Configuring the AOIs       120         MVI69E-AFC Web Page       121 |  |  |  |  |  |  |

|     | 19.3.5<br>19.3.6<br>19.3.7 | Meter Accumulators<br>Meter Status<br>Data Displays  |            |  |
|-----|----------------------------|------------------------------------------------------|------------|--|
| 20  | What's Next?               |                                                      |            |  |
| 21  | Support                    | t, Service and Warranty                              | 141        |  |
| 2   | 21.1<br>21.2               | Contacting Technical Support<br>Warranty Information | 141<br>143 |  |
| Ind | ex                         |                                                      |            |  |

# 1 Before You Begin

### 1.1 Pre-Configuration Processes

This section describes the pre-configuration process. There are a small number of tasks to complete before configuring your MVI69E-AFC project. The following flow illustrates the full configuration process.

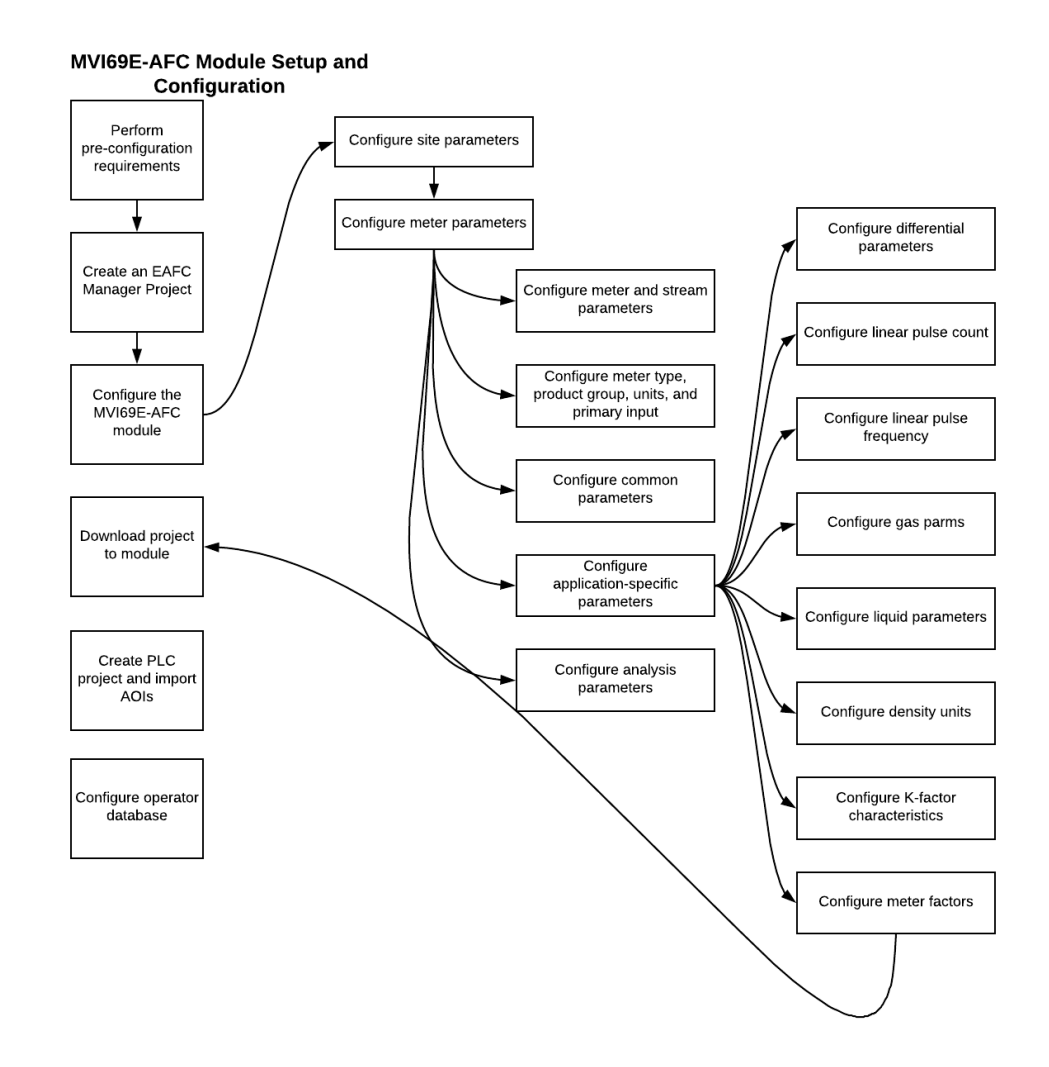

### **1.2 Module Pre-Configuration Requirements**

Before you start to configure the MVI69E-AFC, you must:

- Download EAFC Manager software
- Download the MVI69E-AFC Add-On Instructions (AOIs)

### 1.2.1 Downloading EAFC Manager

The EAFC Manager can be downloaded to your PC from the ProSoft Technology website at www.prosoft-technology.com.

- 1 Navigate to the MVI69E-AFC webpage.
- 2 Click on the **DOWNLOADS** tab.
- **3** Click on the **PROSOFT EAFC MANAGER** link and follow the prompts to download and install the application.

**Note:** Leave this page open. You will also be downloading AOIs from this page as described in the next section.

## 1.2.2 Downloading AOIs To Your System

The AOIs can be downloaded to your PC from the ProSoft Technology website at www.prosoft-technology.com.

- 1 Navigate to the MVI69E-AFC webpage.
- 2 Click on the **DOWNLOADS** tab.
- 3 Select MVI69E-AFC ADD ON INSTRUCTIONS.

The AOIs are downloaded as a zip file.

The zip file contains the Main AOI as well as four additional AOIs that pertain to your meter application. The four additional AOIs include:

- Linear Gas (*MVI69E-AFC\_AddOn\_Rung\_MeterLinearGas\_vx\_x.L5X*)
- Linear Liquid (MVI69E-AFC\_AddOn\_Rung\_MeterLinearLiquid\_vx\_x.L5X)
- Differential Liquid (MVI69E-(AFC\_AddOn\_Rung\_MeterDifferentialLiquid\_vx\_x.L5X)
- Differential Gas (*MVI69E-AFC\_AddOn\_Rung\_MeterDifferentialGas*)vx\_x.L5X)

Download the Main AOI and the AOI file that pertains to your meter type. For instance, if the MVI69E-AFC module is going to be used for Differential Gas meter runs, you only need the *MVI69E-AFC\_MeterDifferentialGas\_Vx\_x.L5X* file. You will use these files when you set up your RSLogix project later in this guide.

## **1.3** Locating Information For Your Meter Type

MVI69E-AFC supports the following meters:

| Meter Type               | Configured As (Differential or Linear)                                                                                          |
|--------------------------|----------------------------------------------------------------------------------------------------|
| Turbine                  | Linear                                                                                                    |
| Positive<br>Displacement | Linear                                                                                                    |
| Magnetic                 | Linear                                                                                                    |
| Orifice                  | Differential                                                                                                    |
| V-Cone                   | Differential. You must configure the meter as V-Cone type in the MVI69E-AFC Manager (Meter Configuration > Calculation Options) |
| Wedge                    | Differential. Refer to Wedge Meter Applications for information about using the wedge meters.                                   |
| Vortex                   | Linear or Differential                                                                                                    |
| Ultrasonic               | Linear or Differential                                                                                                    |
| Coriolis                 | Linear or Differential                                                                                                    |

**Note:** Due to the broad range of meters in the market today, refer to the manufacturer specification to evaluate the use of the module (even if listed here).

**Note:** For Vortex, Ultrasonic, or Coriolis meters, the selection depends on the output generated by the meter.

If the meter provides a pulse train representing the volume increment, the MVI69E-AFC should be configured as linear with the primary input set to *Pulse Count*.

If the meter provides instantaneous flow rate, the MVI69E-AFC should be configured as differential with the primary input set to *Flow Rate*.

| What type of meter<br>are you<br>configuring? | What is the primary<br>output from your flow<br>meter and associated<br>instrumentation? | Configure your meter type as | Configure your<br>primary input as… |  |
|-----------------------------------------------|------------------------------------------------------------------------------------------|------------------------------|-------------------------------------|--|
| Orifice Meter                                 | Differential Pressure                                                                    | Differential                 | Differential Pres                   |  |
| V-Cone Meter                                  | Differential Pressure                                                                    | Differential                 | Differential Pres                   |  |
| Wedge Meter                                   | Differential Pressure                                                                    | Differential                 | Differential Pres                   |  |
| Coriolis Meter                                | Flow Rate                                                                                | Differential                 | Flow Rate                           |  |
|                                               | Pulse Count and Pulse<br>Frequency                                                       | Linear                       | Pulse Count                         |  |
|                                               | Pulse Frequency Only                                                                     | Linear                       | Pulse Frequency                     |  |
| Vortex Meter                                  | Flow Rate                                                                                | Differential                 | Flow Rate                           |  |
|                                               | Pulse Count and Pulse<br>Frequency                                                       | Linear                       | Pulse Count                         |  |
|                                               | Pulse Frequency Only                                                                     | Linear                       | Pulse Frequency                     |  |
| Ultrasonic Meter                              | Flow Rate                                                                                | Differential                 | Flow Rate                           |  |
|                                               | Pulse Count and Pulse<br>Frequency                                                       | Linear                       | Pulse Count                         |  |
|                                               | Pulse Frequency Only                                                                     | Linear                       | Pulse Frequency                     |  |
| Turbine Meter                                 | Pulse Count and Pulse<br>Frequency                                                       | Linear                       | Pulse Count                         |  |
|                                               | Pulse Frequency                                                                          | Linear                       | Pulse Frequency                     |  |
|                                               | Pulse Count                                                                              | Linear                       | Pulse Count                         |  |
| Positive<br>Displacement                      | Same as Turbine                                                                          |                              |                                     |  |
| Magnetic                                      | Same as Turbine                                                                          |                              |                                     |  |

To locate configuration information about your meter, refer to the following table:

The following sections provide configuration steps based on:

- Meter Type
- Primary Meter Output
- What's being measured

Locate the configuration steps for your application and then use the links provided to jump to the sections of this manual that only apply to you.

# 1.4 Configuration Aids

This manual contains icons within each section. Each icon represents a relationship to the topic.

| Accumulator       |                    | Alarm              | <b>(</b>  | Back                  | $\bigcirc$ |
|-------------------|--------------------|--------------------|-----------|-----------------------|------------|
| Calculate         |                    | Calibrate          |           | Calibrate 2           |            |
| Ethernet          |                    | Event              |           | Export                |            |
| Flow              |                    | Gas                | <b>\$</b> | Liquid                |            |
| Login             |                    | Logout             |           | Meter                 | 0          |
| Meter             | $\textcircled{\ }$ | Network            | Ð         | Delete<br>Permission  | 0          |
| Add<br>Permission | C                  | Edit<br>Permission | C         | Generic<br>Permission | 0          |
| Port              |                    | Pressure           |           | Prover                |            |
| Pulse             |                    | Delete Role        |           | Add Role              |            |
| Edit Role         |                    | Generic<br>Role    |           | Serial<br>Connection  |            |
| Site              |                    | Stream             | ⋗         | Temp                  |            |

| User      | Delete User | Add User       |   |
|-----------|-------------|----------------|---|
| Edit User | View        | Delete<br>View |   |
| Add View  | Edit View   | Volume         | 0 |

The icons are used as visual cues to provide a hint of the type of information contained within a section.

## 1.5 Using the Modbus Dictionary

**Important:** Although this manual is continuously maintained to bring you the latest information, the Modbus Dictionary contains the latest information on registers and dictionary sections. It is recommended that you use the Modbus Dictionary to locate bank and register values to ensure that you are looking at the latest information.

The Modbus dictionary provides a means to locate data anywhere in the module. The dictionary allows you to select various data types from database regions. It then displays Modbus bank and register values.

| 🔅 Modbus Dictionary 💼 🗉 🎫                                                                                                    |                                   |                                                             |    |  |  |  |  |
|----------------------------------------------------------------------------------------------------|-----------------------------------|-------------------------------------------------------------|----|--|--|--|--|
| Source Configuration                                                                                                    |                                   |                                                             |    |  |  |  |  |
|                                                                                                    |                                   |                                                             |    |  |  |  |  |
| Search                                                                                                    |                                   |                                                             |    |  |  |  |  |
| Bank & Ben Datum Tupe Description                                                                                                    |                                   |                                                             |    |  |  |  |  |
| H- 0                                                                                                    | Unsigned int                      | Eiroware product code, group                                | ĥ. |  |  |  |  |
| H- 0.                                                                                                    | L Unsigned byte                   | Firmware product code, group: platform                      |    |  |  |  |  |
| н- 0.                                                                                                    | H Unsigned byte                   | Firmware product code, group; application class             |    |  |  |  |  |
| H- 1                                                                                                    | Unsigned int                      | Firmware product code, item                                 |    |  |  |  |  |
| H- 1.                                                                                                    | L Unsigned byte                   | Firmware product code, item: number of streams              |    |  |  |  |  |
| H- 1.                                                                                                    | H Unsigned byte                   | Firmware product code, item: number of meters               |    |  |  |  |  |
| H- 2                                                                                                    | Unsigned int                      | Firmware version number                                     |    |  |  |  |  |
| H- 2.                                                                                                    | L Unsigned byte                   | Firmware version number: minor version number               |    |  |  |  |  |
| H- 2.                                                                                                    | H Unsigned byte                   | Firmware version number: major version number               |    |  |  |  |  |
| H- 3                                                                                                    | Unsigned int                      | Firmware revision number                                    |    |  |  |  |  |
| H- 4+                                                                                                    | <ul> <li>Unsigned long</li> </ul> | Serial number                                               |    |  |  |  |  |
| H- 6.                                                                                                    | L Bitmap                          | Site status (basic)                                         |    |  |  |  |  |
| H- 6.                                                                                                    | H Bitmap                          | Extended site status                                        |    |  |  |  |  |
| H- 7.                                                                                                    | L Unsigned byte                   | Zero (primary slave); Primary slave address (virtual slave) |    |  |  |  |  |
| H- 10+                                                                                                    | <ul> <li>Unsigned long</li> </ul> | Wallclock (Unix-epoch)                                      |    |  |  |  |  |
| H- 12                                                                                                    | Unsigned int                      | Wallclock, year                                             |    |  |  |  |  |
| H- 13                                                                                                    | Unsigned int                      | Wallclock, month                                            |    |  |  |  |  |
| H- 14                                                                                                    | Unsigned int                      | Wallclock, day                                              |    |  |  |  |  |
| H- 15                                                                                                    | Unsigned int                      | Wallclock, hour                                             |    |  |  |  |  |
| H- 16                                                                                                    | Unsigned int                      | Wallclock, minute                                           | Ŧ  |  |  |  |  |
| The minute of the hour at which hourly archive records are written. This value is<br>meaningful only when meter control option "Enable per-meter end-of-hour" (register<br>H-8043 bit 13) is set. Value must lie between 0 and 59. NOTE: This moment is<br>relative to the module's wallclock, which is expected to be UTC time. |                                   |                                                             |    |  |  |  |  |
| Enable/dis                                                                                                    | sable display of ir               | ndividual bits.                                             | se |  |  |  |  |

You can use the Modbus Dictionary locally or while EAFC manager is directly connected to the MVI69E-AFC module. From the *Source Configuration* section, select **LocaL** if you are just running Modbus Dictionary locally or select **ON-LINE** if connected to a module.

| 😥 Modbus Dictionary  |         |               |              |  |  |  |  |
|----------------------|---------|---------------|--------------|--|--|--|--|
| Source Configuration |         |               |              |  |  |  |  |
| Ban                  | k & Reg | Datum Type    | Description  |  |  |  |  |
| Н-                   | 0       | Unsigned int  | Firmware pro |  |  |  |  |
| H-                   | 0.L     | Unsigned byte | Firmware pro |  |  |  |  |
| H-                   | 0.H     | Unsigned byte | Firmware pro |  |  |  |  |
| H-                   | 1       | Unsianed int  | Firmware pro |  |  |  |  |

The *Dictionary Section* drop-down list allows you to select different types of data from different sections of the module.

| -                      | Mod          | bus Dic | tionary         |            |                                                                                                    |
|------------------------|--------------|---------|-----------------|------------|----------------------------------------------------------------------------------------------------|
| - Source Configuration |              |         |                 | <u>Z</u> i | ctionary Section Meter                                                                                                    |
|                        | ⊙ <u>L</u> o | cal C   | <u>O</u> n-line | AI         | I 🚽 📔 1 🚔                                                                                                    |
|                        |              |         | 4               | AI         |                                                                                                    |
|                        | Bank         | & Reg   | Datum Type      | Si         | te Identification                                                                                                    |
|                        | н-           | 0       | Unsigned int    | Si         | te Operational                                                                                                    |
|                        | H-           | 0.L     | Unsigned by     | N          | etwork Configuration form                                                                                                    |
|                        | н-           | 0.H     | Unsigned byt    | M          | eter Configuration plication class                                                                                                    |
|                        | н-           | 1       | Unsigned int    | M          | eter Active Stream Configuration                                                                                                    |
|                        | н-           | 1.L     | Unsigned byte   |            | Finnware product code, item. number of streams                                                                                                    |
|                        | н-           | 1.H     | Unsigned byte   | Э          | Firmware product code, item: number of meters                                                                                                    |
|                        | н-           | 2       | Unsigned int    |            | Firmware version number                                                                                                    |
|                        | H-           | 2.L     | Unsigned byte   | Э          | Firmware version number: minor version number                                                                                                    |
|                        |              |         |                 |            | There are a set of the second set of the second second set of the second second s |

The *Meter* selection allows you to specify a specific meter in order to view only information pertaining to the selected meter.

|    |                                          | X          |
|----|------------------------------------------|------------|
| 2i | etwork Configuration                     | <u>G</u> o |
|    | Description                              | ~          |
| ī  | Physical interface IP (host byte order)  |            |
|    | Physical interface network prefix length |            |
|    | Keepalive idle time, s                   |            |
|    | Keepalive probe interval, s              |            |
|    | Keepalive probe count                    |            |
| -  |                                          |            |

If selected, the **SHOW BITS** checkbox allows the bits to be displayed in the *Bank* & *Reg* column.

The Search box allows you to search for specific data. The search is applied to entries in the *Description* column and is case insensitive.

## 1.5.1 Procedure

Ensure that you have a suitable project loaded, especially its version. This ensures that dictionary items present for your module are available for display.

- 1 In EAFC Manager, select the PROJECT tab.
- 2 Select Modbus Dictionary, See Starting EAFC Manager for information on setting your module type.

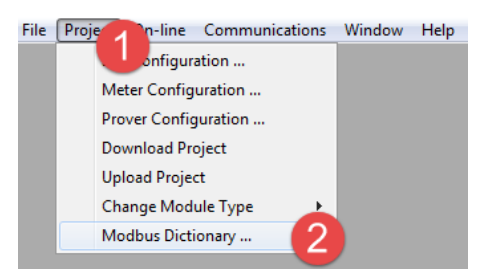

- **3** Select the **SOURCE CONFIGURATION** (*Local* or *On-line*).
- 4 Select the **DICTIONARY SECTION** from the drop-down list.
- 5 Select the METER stream.
- 6 Check the **SHOW BITS** checkbox to enable the display of individual bits.

| 🔆 Modbus Di       | ctionary            |                                                          |  |  |
|-------------------|---------------------|----------------------------------------------------------|--|--|
| - Source Config   | guration <u>D</u> i | ctionary Section                                         |  |  |
| ⊙ <u>L</u> ocal C | <u>O</u> n-line     | leter Configuration                                      |  |  |
| Bank & Reg        | Datum Type          | Description                                              |  |  |
| H- 8003.4         | Bit                 | Reset resettable accumulator 1                           |  |  |
| H- 8003.5         | Bit                 | Reset resettable accumulator 2                           |  |  |
| H- 8003.6         | Bit                 | Reset resettable accumulator 3                           |  |  |
| H- 8003.7         | Bit                 | Reset resettable accumulator 4                           |  |  |
| H- 8003.8         | Bit                 | Write daily archive                                      |  |  |
| H- 8003.9         | Bit                 | Write hourly archive                                     |  |  |
| H- 8004           | Bitmap              | Process input calibration, auto                          |  |  |
| H- 8004.0         | Bit                 | Process input calibration, auto, differential pressure   |  |  |
| H- 8004.1         | Bit                 | Process input calibration, auto, temperature             |  |  |
| H- 8004.2         | Bit                 | Process input calibration, auto, pressure                |  |  |
| H- 8005           | Bitmap              | Process input calibration, manual                        |  |  |
| H- 8005.0         | Bit                 | Process input calibration, manual, differential pressure |  |  |
| H- 8005.1         | Bit                 | Process input calibration, manual, temperature           |  |  |
| H- 8005.2         | Bit                 | Process input calibration, manual, pressure              |  |  |
| H- 8006           | Unsigned int        | Open archive record select (age), daily                  |  |  |
| H- 8007           | Unsigned int        | Open archive record select (age), hourly                 |  |  |
| H- 8009           | Bitmap              | Checksum alarms                                          |  |  |
| H- 8009.0         | Bit                 | Checksum alarm: Meter configuration                      |  |  |
| H- 8009.2         | Bit                 | Checksum alarm: Meter accumulators                       |  |  |
| H- 8009.4         | Bit                 | Checksum alarm: Meter previous prove summary             |  |  |

7 Click on the appropriate row.

| Source Lonrig                                                                          | uration U                                                                                  | ctionary Section Show bits                                                                                                    |
|----------------------------------------------------------------------------------------|--------------------------------------------------------------------------------------------|----------------------------------------------------------------------------------------------------|
| • Local •                                                                              | <u>U</u> n-line                                                                            | eter Configuration                                                                                                    |
| Bank & Reg                                                                             | Datum Type                                                                                 | Description                                                                                                    |
| H- 8000.L                                                                              | Unsigned byte                                                                              | Meter number (1-based)                                                                                                    |
| H- 8000.H                                                                              | Bitmap                                                                                     | Meter status                                                                                                    |
| H- 8001.L                                                                              | Unsigned byte                                                                              | Active stream number (0-based)                                                                                                    |
| H- 8003                                                                                | Bitmap                                                                                     | Meter signals                                                                                                    |
| H- 8004                                                                                | Bitmap                                                                                     | Process input calibration, auto                                                                                                    |
| H- 8005                                                                                | Bitmap                                                                                     | Process input calibration, manual                                                                                                    |
| H- 8006                                                                                | Unsigned int                                                                               | Open archive record select (age), daily                                                                                                    |
| H- 8007                                                                                | Unsigned int                                                                               | Open archive record select (age), hourly                                                                                                    |
| H- 8009                                                                                | Bitmap                                                                                     | Checksum alarms                                                                                                    |
| H- 8020*                                                                               | String (16 ch)                                                                             | Meter tag                                                                                                    |
| H- 8028                                                                                | Bitmap                                                                                     | Gross meter characterization                                                                                                    |
| H- 8029.L                                                                              | Unsigned byte                                                                              | Product group                                                                                                    |
| H- 8030                                                                                | Bitmap                                                                                     | Units: Primary input                                                                                                    |
| H- 8031                                                                                | Bitmap                                                                                     | Units: Mass                                                                                                    |
| H- 8032                                                                                | Bitmap                                                                                     | Units: Energy                                                                                                    |
| H- 8033                                                                                | Bitmap                                                                                     | Units: Volume                                                                                                    |
| H- 8036                                                                                | Unsigned int                                                                               | End-of-day minute                                                                                                    |
| H- 8037                                                                                | Unsigned int                                                                               | End-of-hour minute                                                                                                    |
| H- 8041                                                                                | Bitmap                                                                                     | Meter calculation options                                                                                                    |
| H- 8043                                                                                | Bitmap                                                                                     | Meter control options                                                                                                    |
| Toggling the<br>While a pro-<br>the point '<br>talculation<br>thanges in<br>thanges in | nese bits sw<br>ocess input<br>'Input scali<br>ns, which al<br>output affe<br>tion mode no | itches process inputs into and out of calibration mode.<br>is in calibration mode its latest live value is stored in<br>ng, input frozen during calibration" and used for all<br>lows the transmitter to be calibrated without the consequent<br>cting measurement. When the process input is switched out<br>rmal operation is resumed. Changes to calibration mode bits |

**8** Once a row is selected, additional information is displayed at the bottom of the window.

| 🔅 Modbus Die                                                                         | tionary                                                                                    |                                                                                                    |  |  |  |  |
|--------------------------------------------------------------------------------------|--------------------------------------------------------------------------------------------|----------------------------------------------------------------------------------------------------|--|--|--|--|
| C Source Config                                                                      | urationDi                                                                                  | ctionary Section                                                                                                    |  |  |  |  |
|                                                                                      | 📀 Local O On-line   Meter Configuration 🔍   1 🚔 🚬                                          |                                                                                                    |  |  |  |  |
|                                                                                      |                                                                                            |                                                                                                    |  |  |  |  |
| Bank & Beg                                                                           | Datum Type                                                                                 | Description                                                                                                    |  |  |  |  |
| H- 8000.L                                                                            | Unsigned byte                                                                              | Meter number (1-based)                                                                                                    |  |  |  |  |
| H- 8000.H                                                                            | Bitmap                                                                                     | Meter status                                                                                                    |  |  |  |  |
| H- 8001.L                                                                            | Unsigned byte                                                                              | Active stream number (0-based)                                                                                                    |  |  |  |  |
| H- 8003                                                                              | Bitmap                                                                                     | Meter signals                                                                                                    |  |  |  |  |
| H= 8004                                                                              | Bitmap                                                                                     | Process input calibration, auto                                                                                                    |  |  |  |  |
| H- 8005                                                                              | Bitmap                                                                                     | Process input calibration, manual                                                                                                    |  |  |  |  |
| A- 8006                                                                              | Unsigned int                                                                               | Open archive record select (age), daily                                                                                                    |  |  |  |  |
| H- 8007                                                                              | Unsigned int                                                                               | Open archive record select (age), hourly                                                                                                    |  |  |  |  |
| H- 8009                                                                              | Bitmap                                                                                     | Checksum alarms                                                                                                    |  |  |  |  |
| H- 8020*                                                                             | String (16 ch)                                                                             | Meter tag                                                                                                    |  |  |  |  |
| H- 8028                                                                              | Bitmap                                                                                     | Gross meter characterization                                                                                                    |  |  |  |  |
| H- 8029.L                                                                            | Unsigned byte                                                                              | Product group                                                                                                    |  |  |  |  |
| H- 8030                                                                              | Bitmap                                                                                     | Units: Primary input                                                                                                    |  |  |  |  |
| H- 8031                                                                              | Bitmap                                                                                     | Units: Mass                                                                                                    |  |  |  |  |
| H- 8032                                                                              | Bitmap                                                                                     | Units: Energy                                                                                                    |  |  |  |  |
| H- 8033                                                                              | Bitmap                                                                                     | Units: Volume                                                                                                    |  |  |  |  |
| H- 8036                                                                              | Unsigned int                                                                               | End-of-day minute                                                                                                    |  |  |  |  |
| H- 8037                                                                              | Unsigned int                                                                               | End-of-hour minute                                                                                                    |  |  |  |  |
| H- 8041                                                                              | Bitmap                                                                                     | Meter calculation options                                                                                                    |  |  |  |  |
| H- 8043                                                                              | Bitmap                                                                                     | Meter control options                                                                                                    |  |  |  |  |
| foggling the<br>While a protoche point '<br>calculation<br>changes in<br>of calibrat | hese bits sw<br>ocess input<br>"Input scali<br>ns, which al<br>output affe<br>tion mode no | itches process inputs into and out of calibration mode.<br>is in calibration mode its latest live value is stored in<br>ng, input frozen during calibration" and used for all<br>lows the transmitter to be calibrated without the consequent<br>cting measurement. When the process input is switched out<br>rmal operation is resumed. Changes to calibration mode bits |  |  |  |  |
| Select (highlight) any row to show more detail in the lower box.                     |                                                                                            |                                                                                                    |  |  |  |  |

**9** Observe the *Bank and Reg* information in the first column. This column may contain a number of items with different representations.

| Bank & Reg | Datum Type    | Description       |  |
|------------|---------------|-------------------|--|
| H- 8000.L  | Unsigned byte | Meter number (1-  |  |
| H- 8000.H  | Bitmap        | Meter status      |  |
| H- 8001.L  | Unsigned byte | Active stream nur |  |
| H- 8003    | Bitmap        | Meter signals     |  |

In the first row, the first position indicates whether the register is a Holding Register (H-) or an Input Register (I-), the second position represents the register (8000). The third position indicates high order bytes (H), low order bytes (L), multiple registers (\*), and a plus sign (+) indicates that there are two registers (used for 32-bit quantities, i.e., long integer and floating point elements).

If **SHOW BITS** is checked, a number in the third position is the bit number. For Datum Type "String", each register holds two characters.

# 2 Creating an EAFC Manager Project

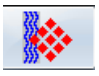

### 2.1 Starting EAFC Manager

- 1 Click **START > PROGRAMS**.
- 2 From the Programs menu, choose **PROSOFT TECHNOLOGY**.
- 3 From the ProSoft Technology folder, choose **EAFC MANAGER**.

#### The EAFC Manager opens.

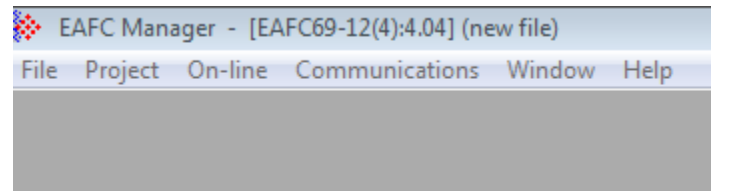

4 Select File > New > MVI69E-AFC > MVI69E-AFC, 12 meters (vx.xx). The EAFC Manager project must match the firmware running on the EAFC.

| ا 🔅  | EAFC Manager - [EAFC69-12(4):4.04] (new file)   |   |            |   |  |                                |  |  |
|------|-------------------------------------------------|---|------------|---|--|--------------------------------|--|--|
| File | File Project On-line Communications Window Help |   |            |   |  |                                |  |  |
|      | New                                             | • | MVI56E-AFC |   |  |                                |  |  |
|      | Load                                            |   | MVI69E-AFC | • |  | MVI69E-AFC, 12 meters (v 4.04) |  |  |
|      | Save                                            |   |            |   |  | 15                             |  |  |
|      | Save As                                         |   |            |   |  |                                |  |  |
|      | Print Report                                    |   |            |   |  |                                |  |  |
|      | Reset                                           |   |            |   |  |                                |  |  |
|      | Exit                                            |   |            |   |  |                                |  |  |
|      |                                                 |   |            |   |  |                                |  |  |

From here, you'll begin configuring your module. Communications between the module EAFC Manager and the MVI69E-AFC module is not required during the configuration stage. However, you can establish communications at this point if you wish. Simply follow the instructions Chapter 19 "Installing the Module in the Rack" and Chapter 20 "Connecting the MVI69E-AFC Module to the EAFC Manager".

When you are ready to download the EAFC Manager project to the module, see Chapter 21 "<u>Downloading the Project to the Module</u>". For information on creating an RSLogix project and importing and using the AOIs, see Chapter 22 "<u>Create</u> <u>your RSLogix Project and Import the AOIs</u>".

# 3 Configuring Site Parameters

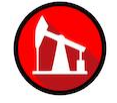

Configure the overall settings for the site. The *Site Configuration* dialog box is where you assign the settings that apply to the entire project.

- Project name
- Modbus slave addresses
- Memory allocation
- Port configuration and mapping
- Site options and status

You can also obtain the MVI69E-AFC firmware version from this window.

## 3.1 Accessing Site Configuration Parameters

From the *Project* menu, choose **SITE CONFIGURATION**.

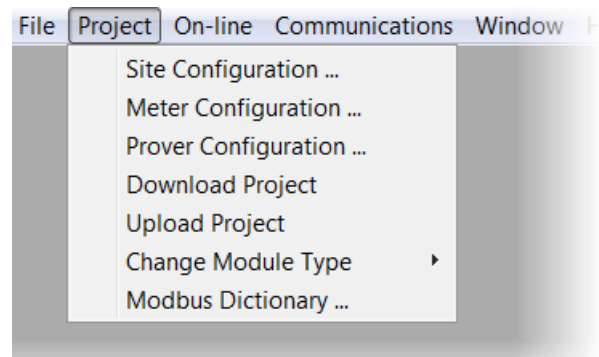

| 🔅 Site Configuration 📃 🖃 💌   |                                |                 |                                |               |                                  |  |
|------------------------------|--------------------------------|-----------------|--------------------------------|---------------|----------------------------------|--|
| Site name                    | Site name EAFC Flow Station    |                 |                                |               |                                  |  |
| MVI69E-AF                    | C                              | Proje           | ect name                       | 00000000      | Serial number                    |  |
| 244                          | Primary Mod                    | lbus slave ac   | ldress                         | 4.04.000      | Firmware version/revision number |  |
| 0                            | Virtual Modbus slave address   |                 |                                | <none></none> | Configuration changed Ack Chg    |  |
| 0                            | End-of-day i                   | ninute          |                                | 0             | PLC status                       |  |
| 0                            | End-of-hour                    | minute          |                                | 0000h         | Site status                      |  |
| 101.325                      | Barometric p                   | oressure (kPa   | ia)                            | <none></none> | Active special-window sessions   |  |
| 0000h                        | Site options                   |                 |                                |               | UDT tag prefix                   |  |
| 0                            | Pass-thru: Max PLC window size |                 |                                |               |                                  |  |
| 0                            | Pass-thru: Word region size    |                 |                                | 0             | Pass-thru: Bit region size       |  |
| 0                            | Pass-thru: V                   | /ord region a   | ddress                         | 0             | Pass-thru: Bit region address    |  |
| Network                      | Serial 1                       | Serial <u>2</u> | Re <u>m</u> apping             | 1             | Result                           |  |
| Poll                         | Boad                           |                 | Special und                    | 1             | unavailable                      |  |
| <u></u> 01                   | <u>n</u> eau                   | <u>w</u> nte    | <u>special <del>M</del>ilu</u> |               |                                  |  |
| Between 1 and 60 characters. |                                |                 |                                |               |                                  |  |
| Me <u>t</u> ers              | Pro                            | <u>v</u> er     |                                |               | Done                             |  |

This action opens the *Site Configuration* dialog box.

| Parameter                                   | Description                                                                                                    |
|---------------------------------------------|----------------------------------------------------------------------------------------------------|
| Site Name                                   | Enter a site name. This parameter identifies the site (1 to 64 characters). The default is "AFC Flow Station". Edit this if needed.                                                                                                    |
| Project Name                                | This parameter allows an external application such as <i>EAFC</i><br><i>Manager</i> to synchronize its database with the database resident<br>in the module. Default is "MVI69E-AFC".                                                                                                    |
| Primary and Virtual Modbus<br>Slave Address | If you plan on setting these parameters, please refer to the <i>MVI69E-AFC Reference Guide</i> for additional details.                                                                                                    |
| End of Day Minute                           | This parameter sets the minute of the day when the daily<br>archives are created. The default value of 0 (zero) creates the<br>daily archive at midnight. Valid values are between 0 and 1439.<br>This moment is relative to the module's wallclock, which is<br>expected to be UTC time.                                                                                             |
|                                             | <b>Important:</b> The End of Period (End-of-day minute and End-of-<br>hour minute) settings are global settings, unless these settings<br>are set by meter on the Meter Configuration page. If these<br>parameters are set per meter, and enabled under control<br>options, the options specified per meter take precedence over<br>the same settings on the Site Configuration page. |

| Parameter           | Description                                                                                                    |
|---------------------|----------------------------------------------------------------------------------------------------|
| End of Hour Minute  | This parameter sets the minute of the hour when the hourly<br>archives are created. The default value of 0 (zero) creates hourly<br>archives at the top of each hour. Valid values are between 0 and<br>59. This moment is relative to the module's wallclock, which is<br>expected to be UTC time.                                                                                   |
|                     | <b>Important:</b> The End of Period (End-of-day minute and End-of-<br>hour minute) settings are global settings, unless these settings<br>are set by meter on the Meter Configuration page. If these<br>parameters are set per meter, and enabled under control<br>options, the options specified per meter take precedence over<br>the same settings on the Site Configuration page. |
| Barometric Pressure | This parameter sets the barometric pressure used on the                                                                                                    |
| Datometric riessure | module calculations. The module expects each meter's pressure<br>input to be in gauge units. Because the AGA8, AGA3, and some<br>API2540 calculations require the pressure of the fluid to be in<br>absolute units, the module adds barometric pressure to the<br>gauge pressure in order to obtain the absolute pressure.                                                            |
|                     | The calculation assumes that all meters measured by a single MVI69E-AFC are located at the same site and have the same barometric pressure.                                                                                                    |

# 3.1.1 Configuring Site Options

The *Site Options* dialog box opens when you click the **SITE OPTIONS** field in the *Site Configuration* dialog box. Not all options are available unless other parameters and options are selected during the configuration process.

| Site Conf       | iguration       | 🔅 Site Options 💽 💌                             |           |
|-----------------|-----------------|------------------------------------------------|-----------|
| Site Coni       | iguration       |                                                |           |
| Site name       | EAFC Flow       | 0 🗖                                            |           |
| MVI69E-AF       | FC              | 🔟 🔲 Event log lockable                         |           |
| 244             | Primary Modt    | 2 🔲 Barometric pressure in psia (else in kPaa) | on number |
| 0               | Virtual Modbu   | 3 🗖                                            | Ack Chg   |
| 0               | End-of-day m    | 4                                              |           |
| 0               | End-of-hour     | 5                                              |           |
| 101.325         | Barometric 🕻    | Clink                                          | sessions  |
| 0000h 🗕         | 00 ·            | Cilck                                          |           |
| 0               | Pass-thru: Ma   |                                                |           |
| 0               | Pass-thru: W    | 8 🗖                                            | e         |
| 0               | Pass-thru: W    | 3 🗖                                            | ldress    |
| <u>N</u> etwork | Serial <u>1</u> | 10 🗖                                           | nk is     |
| Poll            | <u>R</u> ead    | 11 🗖                                           | ilable    |
| CEal            |                 |                                                |           |
| t               | to get 🛛 🥻      |                                                |           |
|                 |                 |                                                |           |
| Meters          | Prov            |                                                | Done      |
|                 |                 | Done                                           |           |
|                 |                 |                                                |           |

| Parameter                   | Description                                                                                                    |
|-----------------------------|----------------------------------------------------------------------------------------------------|
| Event log lockable          | If clear, the event log behaves as a FIFO buffer; a new record<br>overwrites the old one even if the overwritten event has never<br>been downloaded, in which case, the event is permanently lost. If<br>set, and the log is full with never downloaded events, then the log<br>is locked. Controllable events (changes to most datum points) are<br>not allowed to occur. Non-critical, non-controllable events (e.g.<br>checksum alarms) are discarded and are permanently lost, and<br>critical non-controllable events (e.g. PLC mode change) are<br>written as usual and the overwritten, never downloaded events<br>are permanently lost. A locked log must be downloaded to unlock<br>it for normal behavior. |
| Barometric pressure in psia | If set, the barometric pressure will be expressed in psia units, otherwise it will use kPaa.                                                                                                    |

## 3.1.2 Configuring Pass-thru Options

The Pass-Thru feature can be used for delivering data written by Modbus packets directly to the PLC logic, bypassing the MVI69E-AFC's Modbus database. For details on configuring this option, please refer to the *MVI69E-AFC Reference Guide*.

The module supports the Modbus Pass-Thru feature for write commands. When the pass-thru region in the virtual slave is properly configured, all Modbus write commands pointing inside that area will be handled by ladder logic using the Modbus Pass-Thru function block.

| 🔅 Site Conf                 | iguration                  |                 |                    |               |                                  |  |
|-----------------------------|----------------------------|-----------------|--------------------|---------------|----------------------------------|--|
| Site name EAFC Flow Station |                            |                 |                    |               |                                  |  |
| MVI69E-AI                   | FC                         | Proje           | ect name           | 00000000      | Serial number                    |  |
| 244                         | Primary Mod                | dbus slave ac   | ldress             | 4.04.000      | Firmware version/revision number |  |
| 0                           | Virtual Mod                | bus slave add   | tress              | <none></none> | Configuration changed Ack Chg    |  |
| 0                           | End-of-day                 | minute          |                    | 0             | PLC status                       |  |
| 0                           | End-of-hour                | minute          |                    | 0000h         | Site status                      |  |
| 101.325                     | Barometric pressure (kPaa) |                 |                    | <none></none> | Active special-window sessions   |  |
| 0000h                       | Site options               |                 |                    |               | UDT tag prefix                   |  |
| Ø                           | Pass-thru: N               | 1ax PLC wind    | low size           |               |                                  |  |
| 0                           | Pass-thru: V               | Vord region s   | ize                | 0             | Pass-thru: Bit region size       |  |
| e                           | ] Pass-thru: V             | Vord region a   | ddress             | 0             | Pass-thru: Bit region address    |  |
| <u>N</u> etwork             | Serial <u>1</u>            | Serial <u>2</u> | Re <u>m</u> apping |               | Commlink is                      |  |
| <u>P</u> oll                | <u>R</u> ead               | <u>W</u> rite   | <u>Special wnd</u> |               | unavailable                      |  |
| Click the b                 |                            | anu kau ta      | adit               |               |                                  |  |

# 3.2 Viewing Site Configuration Status

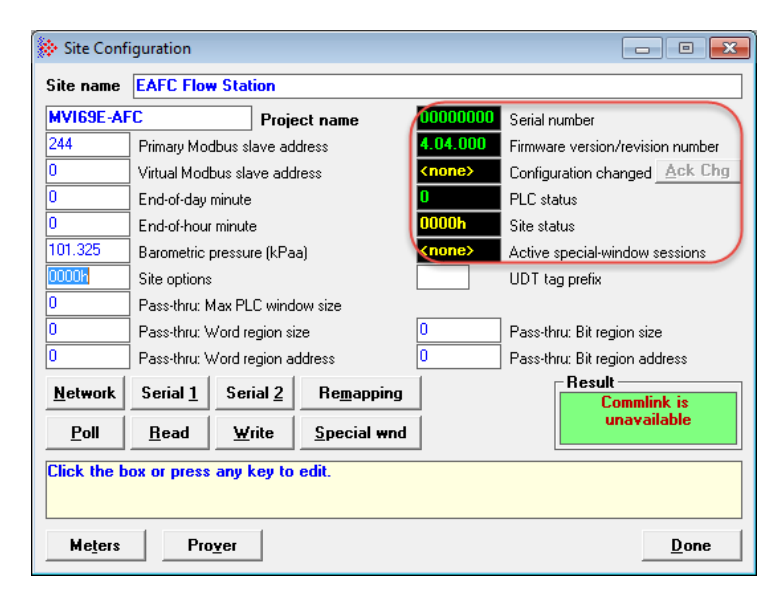

This section of the *Site Configuration* screen is used to provide Site status information. Site status features are discussed in the *MVI69E-AFC Reference Guide*.

## 3.3 UDT Tag Prefix

Prefix for generated UDT names. UDT definition files generated for the AFC project, including those for backplane-return layouts and archive record layouts, may be imported into the RSLogix project. To avoid conflict with names of other types, tags, and files, especially those generated for other EAFC modules in the same rack, this optional prefix may be prepended to each generated name (after the leading "EAFC\_").

If not specified, generated names are not prefixed. If specified, the prefix must be an alphanumeric string of not more than 3 characters, and it is prepended to each generated name with an underscore ("\_") separator.

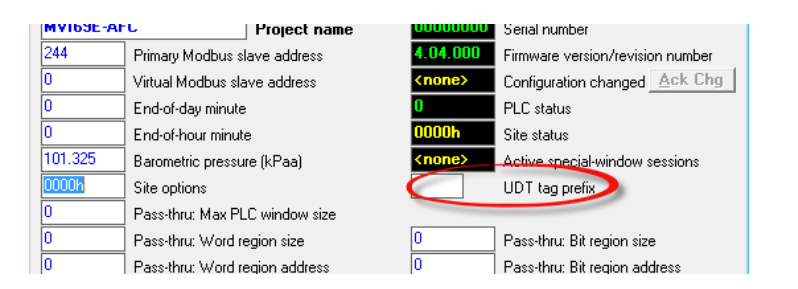

# 3.3.1 Exporting UDT Files

You can export UDT files through the Backplane Return window.

**Important:** The backplane return window exports Backplane Return UDTs. Archive record layout UDTs are exported from the Archive Configuration Window (after saving the project).

From the Meter Configuration page...

**1** Select the meter number.

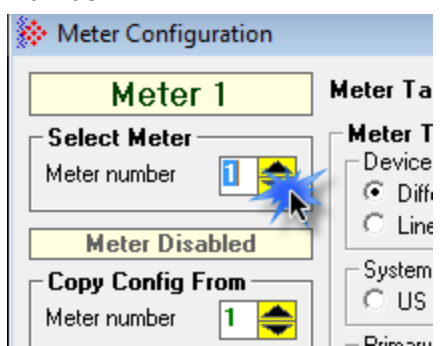

2 Click on the **BACKPLANE RETURN** button.

| 🔆 Meter Configuration    |                                      |                         | _ • • 🗙                   |
|--------------------------|--------------------------------------|-------------------------|---------------------------|
| Meter 1                  | Meter Tag M01                        | Accumulators and I      | low Rates                 |
| Select Meter             | Meter Type, Product Group, and Units | Volumes Er              | nergy Mass                |
| Meter number 🚺 📥         | © Differential Gas                   | hour Flow ra            | ate period unit           |
| Meter Disabled           | C Linear                             | cubic meters Flow r     | ate unit                  |
| - Copy Config From       | System of units                      | Cubic meters Accun      | nulation unit             |
| Meter number 1 📥         | ⊂ US ● SI                            | Accun                   | nulator rollover          |
|                          | Primary Input                        |                         |                           |
| Lopy                     | Oifferential Pres C Flow Rate        |                         |                           |
|                          | Physical Device                      |                         |                           |
| Identification           | Orifice plate (AGA 3 [2012])         |                         |                           |
| End of period            |                                      |                         |                           |
| End-of-day minute        | Reference Conditions                 | Process Input           | Analysis Config           |
| End-of-hour minute       | 10 Reference temperature (°C)        | Control Onto            | Calculation Onto          |
| - Sample rate alarming - | 101.325 Reference pressure (kPaa)    | <u>Control obts</u>     | Calculation obts          |
| 1 Sample period limit    | Differential Meter ( Diff Pressure ) | Archi <u>v</u> e Config | Rese <u>t</u> table Accum |
|                          | DP flow threshold (kPa)              | Backplan                |                           |
|                          | 0 Override discharge coefficient     |                         |                           |
|                          |                                      |                         |                           |
|                          | 0 <u>r</u> ifice                     |                         |                           |
|                          |                                      |                         |                           |

#### This opens the *Backplane Return* window.

| 斄 Backplane-Return Configuration                          | X                                             |
|-----------------------------------------------------------|-----------------------------------------------|
| Configuration, Meter 1                                    | Dictionary                                    |
| Process Input Component Analysis                          | Select Dictionary Section                     |
|                                                           | All                                           |
| Uts Heg Description                                       |                                               |
| U+ 1- 3U+ Meter alarms                                    | Reg Description                               |
| 2+ 1-318+ Non-resettable accumulator, het, totalizer (m3) | <empty></empty>                               |
| 4+ 1-320+ Non-resettable accumulator, net, residue (m3)   | H- 0 Meter status                             |
| 8+ 1-292+ Flow rate, rist (m3/h)                          | H- 1 Active stream number (0-based)           |
| 10+ T=140+ AGA 9 Supercompressibility Epu                 | H- 3 Meter signals                            |
| 12+ T-208+ C.prime                                        | H- 4 Process input calibration, auto          |
|                                                           | H- 5 Process input calibration, manual        |
|                                                           | H- 6 Open archive record select (age), daily  |
|                                                           | H- 7 Open archive record select (age), hourly |
|                                                           | H- 9 Checksum alarms                          |
|                                                           | H- 28 Gross meter characterization            |
|                                                           | H- 29 Product group                           |
|                                                           | H- 30 Units: Primary input                    |
|                                                           | H- 31 Units: Mass                             |
|                                                           | H- 32 Units: Energy                           |
|                                                           | H- 33 Units: Volume                           |
|                                                           | H- 36 End-of-day minute                       |
|                                                           | H= 37 End-or-nour minute                      |
|                                                           | H- 39 Sample period limit                     |
|                                                           | H= 40+1 Merer calculation options             |
|                                                           |                                               |
| Export <u>U</u> DT                                        | <== <u>I</u> nsert Item                       |
| Move Up Move Down <u>R</u> emove Item ==>                 | <u>D</u> K <u>Cancel</u>                      |

- 3 From the *Dictionary* side of the page, select the UDT files.
- 4 Click the **INSERT ITEM** button to add the file to the *Process Input* side of the page.
- 5 Do the same from the *Component Analysis* tab.
- 6 Save the Project.
- 7 When you've finished adding the UDT files, click the **Export UDT** button. (This button will not appear unless the Project has been saved). The files are placed in a sub-directory of the directory that contains the project. The directory is named using the name of the project and extension **.PLC**.

# 3.4 Configuring Communication Parameters

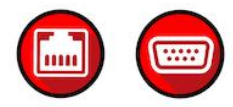

| 🔅 Site Conf  | iguration                      |               |                    |                                  |                               |
|--------------|--------------------------------|---------------|--------------------|----------------------------------|-------------------------------|
| Site name    | EAFC Flow S                    | tation        |                    |                                  |                               |
| MVI69E-AF    | C                              | Projec        | ct name            | 00000000                         | Serial number                 |
| 244          | Primary Modbus slave address   |               | 4.04.000           | Firmware version/revision number |                               |
| 0            | Virtual Modbus                 | slave addre   | ess                | <none></none>                    | Configuration changed Ack Chg |
| 0            | End-of-day min                 | iute          |                    | 0                                | PLC status                    |
| 0            | End-of-hour mir                | nute          |                    | 0000h                            | Site status                   |
| 101.325      | Barometric pressure (kPaa)     |               | <none></none>      | Active special-window sessions   |                               |
| 0000h        | Site options                   |               |                    | UDT tag prefix                   |                               |
| 0            | Pass-thru: Max                 | PLC windo     | w size             |                                  |                               |
| 0            | Pass-thru: Wor                 | rd region siz | e                  | 0                                | Pass-thru: Bit region size    |
| 0            | Pass-thru: Word region address |               | dress              | 0                                | Pass-thru: Bit region address |
| Network      | Serial <u>1</u>                | Serial 2      | Re <u>m</u> apping |                                  | Result Commlink is            |
| <u>P</u> oll | <u>R</u> ead                   | <u>₩</u> rite | <u>Special</u> wnd |                                  | unavailable                   |
| Between 1    | and 60 chara                   | icters.       |                    |                                  |                               |
| Meters       | Prove                          | :r            |                    |                                  | Done                          |

|                     | 👺 AFC Network Configuration                                                                                                    |
|---------------------|----------------------------------------------------------------------------------------------------|
|                     | Server 1 Server 2 Server 3 Server 4 Advanced                                                                                                    |
|                     | Enabling<br>Server 1 Enabled                                                                                                    |
|                     |                                                                                                    |
|                     | 192.168.0.251         /         24         IP         /         Mask bits         502         TCP port                                                                                                    |
|                     | Settings                                                                                                    |
|                     | AEC slave C Driver C Vitual 1 Reserved connections                                                                                                    |
|                     |                                                                                                    |
|                     | Disable pass-thru                                                                                                    |
|                     | ⊂ Whitelist                                                                                                    |
|                     | Whitelist Disabled Enable                                                                                                    |
|                     | # IP range low end / Mask Allow Deny IP range                                                                                                    |
|                     |                                                                                                    |
|                     | 2 0.0.0 /0 C C C C C C C C C C C C C C C C C C                                                                                                    |
|                     | 4 0.0.0.0 / 0 C <empty></empty>                                                                                                    |
|                     | 5 0.0.0 / 0 C <empty></empty>                                                                                                    |
|                     | 6 0.0.0 / 0 • • • • • • • • • • • • • • • • •                                                                                                    |
|                     | 7 U.U.U /U C C Cempty                                                                                                    |
|                     |                                                                                                    |
|                     | OK Canad Daad White Apply Vority                                                                                                    |
| erial 1 or Serial 2 | OK         Cancel         Bead         Write         Apply         Verify           Use the Serial 1 or Serial 2 buttons to configure serial communications         Use Serial 2 to set up a Modbus Master         Serial 2 to set up a Modbus Master                                                                                                    |
| erial 1 or Serial 2 | Use the Serial 1 or Serial 2 buttons to configure serial communications. Use Serial 2 to set up a Modbus Master.                                                                                                    |
| erial 1 or Serial 2 | Use the Serial 1 or Serial 2 buttons to configure serial communications. Use Serial 2 to set up a Modbus Master.                                                                                                    |
| erial 1 or Serial 2 | Use the Serial 1 or Serial 2 buttons to configure serial communication settings. Use Serial 2 to set up a Modbus Master.                                                                                                    |
| erial 1 or Serial 2 | Use the Serial 1 or Serial 2 buttons to configure serial communication settings. Use Serial 2 to set up a Modbus Master.                                                                                                    |
| erial 1 or Serial 2 | Use the Serial 1 or Serial 2 buttons to configure serial communication Parameters<br>Copy from Local 19200 Parity<br>Parity<br>Parit |
| erial 1 or Serial 2 | Use the Serial 1 or Serial 2 buttons to configure serial communications. Use Serial 2 to set up a Modbus Master.                                                                                                    |
| erial 1 or Serial 2 | OK       Qancel       Bead       Write       Apply       Yenty         Use the Serial 1 or Serial 2 buttons to configure serial communications. Use Serial 2 to set up a Modbus Master.         Write         Serial 2 to set up a Modbus Master.         Communication Parameters         Copy from Local       19200       Parity         Obta       Stop       Mode       Even         Port Modem Delays       CTS timeout (x5ms)       0                                                                                                    |
| erial 1 or Serial 2 | OK       Qancel       Bead       Write       Apply       Yenty         Use the Serial 1 or Serial 2 buttons to configure serial communications. Use Serial 2 to set up a Modbus Master.         Write       AFC Port 1 Configuration         Communication Parameters         Part       Odd       Part         Obtata       Stop       Mode       Even         Odd       Port Modem Delays       Odd       Odd         Port Modem Delays       Odd       Odd       Odd         Delay before first data after CTS (x 5ms)       O       O                                                                                                    |
| erial 1 or Serial 2 | OK       Qancel       Bead       Write       Apply       Verity         Use the Serial 1 or Serial 2 buttons to configure serial communications. Use Serial 2 to set up a Modbus Master.         Worky a Modbus Master.         Image: Copy from Local 19200 Parity         Data Stop Mode         0 Z Bits       2 Bits       ASCI         Port Modem Delays         CTS timeout (x5ms)         Delay before first data after CTS (x5ms)         Delay after last data before RTS (x5ms)                                                                                                    |
| rial 1 or Serial 2  | OK     Qancel     Bead     Write     Apply     Verity   Use the Serial 1 or Serial 2 buttons to configure serial communisations. Use Serial 2 to set up a Modbus Master.           Operation     Image: Communication Parameters     Parity     None       Copy from Local     19200     Parity     None       Copy from Local     19200     None     None       C 7 Bits     2 Bits     C 2 Bits     C ASCIL       Port Modern Delays     Image: CTS timeout (x 5ms)     Image: CTS timeout (x 5ms)     Image: CTS timeout (x 5ms)       Delay after last data before RTS (x 5ms)     Image: CTS timeout (x 5ms)     Image: CTS timeout (x 5ms)     Image: CTS timeout (x 5ms)                                                                                                    |
| rial 1 or Serial 2  | OK       Qancel       Bead       Write       Apply       Verity         Use the Serial 1 or Serial 2 buttons to configure serial communications. Use Serial 2 to set up a Modbus Master.         Write         Stop of Configuration         Image: Communication Parameters       Parity       None         Image: Copy from Local       19200       Parity       None         Image: Copy from Local       19200       Parity       None         Image: Copy from Local       19200       Parity       None         Image: Copy from Local       19200       Parity       None         Image: Copy from Local       19200       Parity       None         Image: Copy from Local       19200       Parity       None         Image: Copy from Local       19200       Parity       None         Image: Copy from Local       19200       Parity       None         Image: Copy from Local       19200       Parity       None         Image: Copy from Local       19200       Parity       None         Image: Copy from Local       19200       Parity       None         Image: Copy from Local       19200       Parity       None         Image: Copy from Local       19200 </td                                                                                                    |
| rial 1 or Serial 2  | OK       Qancel       Bead       Write       Apply       Verify         Use the Serial 1 or Serial 2 buttons to configure serial communications. Use Serial 2 to set up a Modbus Master.         Write         Stop of Configuration         Copy from Local       19200       Parity         Odd       Parity       None       Even         Obtata       Stop       Mode       Even       Odd         Port Modem Delays       CTS timeout (x5ms)       Odd       Odd       Port Options         Port Options       Modbus Master       Idle timeout (m)       Idle timeout (m)       Idle timeout (m)                                                                                                    |
| rial 1 or Serial 2  | OK       Qancel       Bead       Write       Apply       Verity         Use the Serial 1 or Serial 2 buttons to configure serial communications. Use Serial 2 to set up a Modbus Master.         Write         Stop a Modbus Master.         Communication Parameters         Part Mode       Part       Part         Odd       1920       Part       None         Port Mode       1920       None       None         Port Mode       1920       None       None         Copy from Local       1920       None       None         Port Mode       181       RTU       Odd         Port Mode       Delays       Odd       Delay before first data after CTS (x 5ms)       Delay before first data before RTS (x 5ms)       Delay after last data before RTS (x 5ms)       Delay after last data before RTS (x 5ms)       Delay Modbus Master       Idle timeout (m)       Hide primary slave         Swap Modbus words       Swap Modbus words       Swap Modbus words       Swap Modbus words                                                                                                    |
| rial 1 or Serial 2  | OK       Qancel       Bead       Write       Apply       Verity    Use the Serial 1 or Serial 2 buttons to configure serial communications. Use Serial 2 to set up a Modbus Master.          Image: Communication Parameters       Parity       Parity       P                                                                                                    |
| rial 1 or Serial 2  | OK       Cancel       Bead       Write       Apply       Verify    Use the Serial 1 or Serial 2 buttons to configure serial commutations. Use Serial 2 to set up a Modbus Master.          Image: Communication Parameters       Parity       Parity       None       Parity       None       Parity       None       Parity       None       Parity       None       Parity       None       Parity       Parity                                                                                                    |

# 3.4.1 Configuring Modbus TCP/IP

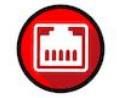

You must configure the communication parameters for the Ethernet port using the EAFC Manager software (*Site Configuration*):

| ,0011011                                                                                                    | Server 2                 | Server 3               | Server 4                                                                                                    | Advance               |
|----------------------------------------------------------------------------------------------------|--------------------------|------------------------|----------------------------------------------------------------------------------------------------|-----------------------|
| Enabling                                                                                                    |                          |                        |                                                                                                    |                       |
| Server 1 E                                                                                                    | nabled 🖂                 | Enable                 |                                                                                                    |                       |
| Network Interfe                                                                                                    | ace                      |                        |                                                                                                    |                       |
| 192.168.0.251                                                                                                    | / <mark>24</mark> IP     | / Mask bits            | 50                                                                                                    | 2 TCP po              |
| Settings                                                                                                    |                          |                        |                                                                                                    |                       |
| Mode 🔎 En                                                                                                    | d device 🛛 Ga            | teway 🚺 🚺 Ma           | aximum simultaneo                                                                                                    | us connectior         |
| AFC slave 🌀 i                                                                                                    | Primary C Vir            | tual 1 Re              | eserved connectior                                                                                                    | IS                    |
| E Suppupria                                                                                                    | E Suce but               |                        | lo connection times                                                                                                    | ut min                |
| Swap words                                                                                                    | E Swab by                |                        | ie-connection timec                                                                                                    | iuç min               |
| 🔲 Disable pass                                                                                                    | s-thru                   |                        |                                                                                                    |                       |
| Whitelist                                                                                                    |                          |                        |                                                                                                    |                       |
| Whitelist D                                                                                                    | isabled                  | Enablo                 |                                                                                                    |                       |
| # IP renge lo                                                                                                    | wand (Mack               | Enable<br>Ilow Domu    | ID renge                                                                                                    |                       |
| * IPrangelo                                                                                                    | venu/Mask A              | now Deny               | range<br>(empt/                                                                                                    |                       |
| 0.0.0.0                                                                                                    |                          |                        | (ompty)                                                                                                    |                       |
| 2 0.0.0.0                                                                                                    |                          | • • •                  | <empty.< td=""><td><u> </u></td></empty.<>                                                                                       | <u> </u>              |
| 3 0.0.0.0                                                                                                    |                          | • • _                  | <empty:< td=""><td>·</td></empty:<>                                                                                              | ·                     |
| . 0000                                                                                                    |                          | • • _                  | <empty3< td=""><td></td></empty3<>                                                                                               |                       |
| 4 0.0.0.0                                                                                                    |                          |                        |                                                                                                    |                       |
| 5 0.0.0.0                                                                                                    | /0                       | • • _                  | <empty:< td=""><td>•</td></empty:<>                                                                                              | •                     |
| 5 0.0.0.0<br>6 0.0.0.0                                                                                                    |                          |                        | <empty:<br><empty:< td=""><td>•</td></empty:<></empty:<br>                                                                       | •                     |
| 5 0.0.0.0<br>6 0.0.0.0<br>7 0.0.0.0                                                                                             |                          |                        | <empty3<br><empty3<br><empty3< td=""><td>•</td></empty3<></empty3<br></empty3<br>                                                | •                     |
| 5 0.0.0<br>6 0.0.0<br>7 0.0.0<br>8 0.0.0                                                                                        |                          |                        | <empty3<br><empty3<br><empty3<br><empty3< td=""><td>•<br/>•<br/>•</td></empty3<></empty3<br></empty3<br></empty3<br>             | •<br>•<br>•           |
| 1         0.000           5         0.0.0.0           6         0.0.0.0           7         0.0.0.0           8         0.0.0.0 |                          |                        | <empty:<br><empty:<br><empty:<br><empty:< td=""><td>•<br/>•<br/>•</td></empty:<></empty:<br></empty:<br></empty:<br>             | •<br>•<br>•           |
| 5 0.0.0<br>6 0.0.0<br>7 0.0.0<br>8 0.0.0                                                                                        | /0<br>/0<br>/0<br>/0     |                        | <empty:<br><empty:<br><empty:<br><empty:< td=""><td>,<br/>,<br/>,<br/>,<br/>,</td></empty:<></empty:<br></empty:<br></empty:<br> | ,<br>,<br>,<br>,<br>, |
| 5 0.0.0<br>6 0.0.0<br>7 0.0.0<br>8 0.0.0<br>9                                                                                   | / 0<br>/ 0<br>/ 0<br>/ 0 | C C C C Vanced options | <empty:<br><empty:<br><empty:<br><empty:<br>Comr</empty:<br></empty:<br></empty:<br></empty:<br>                                 | nlink is oper         |

### Server Configuration

The server tabs allow you set different configurations for up to four servers.

| AFC Network Configuration                 |                                    |  |  |  |  |
|-------------------------------------------|------------------------------------|--|--|--|--|
| Server 1 Server 2 Serve                   | r 3 Server 4 Advanced              |  |  |  |  |
| Server 1 Enabled                          | Enabling Server 1 Enabled F Enable |  |  |  |  |
| Network Interface                         |                                    |  |  |  |  |
| 192.168.0.251 / 24 IP / Masi              | k bits 502 TCP port                |  |  |  |  |
| Settings                                  |                                    |  |  |  |  |
| Mode                                      | 0 Maximum simultaneous connections |  |  |  |  |
| AFC slave  Primary  Virtual               | 1 Reserved connections             |  |  |  |  |
| Swap words Swap bytes                     | Idle-connection timeout, min       |  |  |  |  |
|                                           |                                    |  |  |  |  |
| j Disable pass-thru                       |                                    |  |  |  |  |
| Whitelist                                 |                                    |  |  |  |  |
| Whitelist Disabled Enable                 |                                    |  |  |  |  |
| # IP range low end / Mask Allow Den       | y IP range                         |  |  |  |  |
| 1 0.0.0.0 /0 • •                          | <empty></empty>                    |  |  |  |  |
| 2 0.0.0.0 / 0 • • •                       | <empty></empty>                    |  |  |  |  |
| 3 0.0.0.0 / 0 • O                         | <empty></empty>                    |  |  |  |  |
| 4 0.0.0.0 / 0 • O                         | <empty></empty>                    |  |  |  |  |
| 5 0.0.0 /0 • •                            | <empty></empty>                    |  |  |  |  |
| 6 0.0.00 / 0 • O                          | <empty></empty>                    |  |  |  |  |
| 7 0.0.0 / 0 • •                           | <empty></empty>                    |  |  |  |  |
| 8 0.0.0.0 / 0 • C                         | <empty></empty>                    |  |  |  |  |
|                                           |                                    |  |  |  |  |
| Select server to configure, or Advanced o | ptions. Commlink is open           |  |  |  |  |
| OK Cancel Read                            | Write Apply Verify                 |  |  |  |  |

The following process applies to each server.

| Step | Task                                                                                                    | Description/Example                                                                                                    |
|------|----------------------------------------------------------------------------------------------------|----------------------------------------------------------------------------------------------------|
| 1    | Click on the tab<br>of the server<br>that you want to<br>configure.<br>Enable the<br>server by<br>clicking the<br><i>Enable</i><br>checkbox. | AFC Network Configuration          Server 1       Server 2       Server 3       Server 4       Advanced         Enabling       Enable       Click to enable         Network Interface       0.0.0       / 0       IP       / Mask bits       Click to enable         Settings       Mode       End device       C ateway       0       Maximum simultaneous connections |
| 2    | Configure the network Interface.                                                                                                    | This field indicates the IP address of the physical interface in dotted decimal format.                                                                                                    |

| Step | Task          | Description/Example                                                                                                    |
|------|---------------|----------------------------------------------------------------------------------------------------|
|      |               | AFC Network Configuration                                                                                                    |
|      |               | Server 1         Server 2         Server 3         Server 4         Advanced           Enabling         Server 1 Enabled         Image: Server 1 Enabled         Image: Ser |
|      |               | Network Interface<br>192.168.0.251 / 24 IP / Mask bits 502 TCP port                                                                                                    |
|      |               | Mode    Mode    Maximum simultaneous connections                                                                                                    |
|      |               | The <i>Mask bits</i> indicate the network prefix length of the physical interface. This is a number between 1 and 31.<br><i>TCP port</i> is the Modbus TCP/IP port for the selected server. This the MBAP listener port, typically 502 (default). You can use a range between 1024 and 65535.                                                                                                    |
| 3    | Set up Mode   | Set the module as an End Device or a Gateway.                                                                                                    |
|      | and AFC Slave | AFC Network Configuration                                                                                                    |
|      |               | Server 1       Server 2       Server 3       Server 4       Advanced         Enabling       Server 1 Enabled       Enable         Network Interface       192.168.0.251       / 24       IP       / Mask bits       502       TCP port         Settings       Mode       End device       Gateway       0       Maximum simultaneous connections         AFC slave       Primary       Virtual       1       Reserved connections         Swap words       Swap bytes       0       Idle-connection timeout, min         Disable pass-thru       Whitelist         Whitelist       Enable                                                                                                    |
|      |               | If set to an <i>End Device</i> (has its own Modbus database), the unit code<br>is ignored and is echoed verbatim in the response regardless of its<br>value.<br>If set to <i>Gateway</i> (protocol converter between the TCP network on<br>one end, and a traditional serial Modbus network on the other end),<br>the serial Modbus network is virtual consisting of the MVI69E-AFC's<br>primary and virtual slaves (only), and the unit code must be the<br>configured slave address of the targeted MVI69E-AFC slave.                                                                                                    |
| 4    | AFC Slave     | The effect of the AFC Slave option depends on Mode setting.                                                                                                    |
|      |               | If the device is set as <i>End Device</i> , then this option selects which of the two MVI69E-AEC slaves is to be the addressed and device                                                                                                    |
|      |               | If the device is set to <i>Gateway</i> , then this option changes to a checkbox that hides the primary slave. If not selected, both slaves are addressable, but if set, only the virtual slave is addressable.<br>In either case, if a command addresses the virtual slave but the virtual slave does not exist, no response is issued.                                                                                                    |

| Step | Task                                   | Description/Example                                                                                                    |
|------|----------------------------------------|----------------------------------------------------------------------------------------------------|
|      |                                        | AFC Network Configuration                                                                                                    |
|      |                                        | Server 1     Server 2     Server 3     Server 4     Advanced       Enabling     Server 1 Enabled     Image: Enable                                                                                                    |
|      |                                        | Network Interface           192.168.0.251         / 24         IP         / Mask bits         502         TCP port                                                                                                    |
|      |                                        | Settings         Mode       End device       Gateway       Maximum simultaneous connections         AFC slave       Primary       Virtual       1 Reserved connections         Swap words       Swap bytes       0 Idle-connection timeout, min         Disable pass-thru         Whitelist         Whitelist Disabled       Enable                                                                                                    |
| 5    | Swap Words                             | If checked, swaps the Modbus words transferred through this port.<br>This parameter is only accessible to those data points that hold 32-bit<br>quantities (long integers, floats, totalizers).                                                                                                    |
| 6    | Disable pass-<br>thru                  | The Modbus Pass-thru feature allows you to configure a Modbus Pass-Thru region in the Virtual Slave ( <b>Project &gt; Site Configuration</b> ). See the <i>MVI69E-AFC Reference Guide</i> for detailed information.                                                                                                    |
| 7    | Maximum<br>simultaneous<br>connections | Set the maximum number of connections for this server. Eight (8) total connections are available and can be configured as required. For example, each server might represent a different network. Server 1 might have a single connection while server 2 may have 3, server 3 with 2, and server 4 with 2 for a total of 8.                                                                                                    |
| 8    | Reserved<br>connections                | A "reserved connection" is one whose resources are always available<br>for use by this server, whether or not such a connection is currently in<br>use, so that regardless of activity on other servers, this number of<br>connections to this server can always simultaneously exist. This<br>setting must not exceed the maximum number of connections<br>permitted for this server if that maximum is non-zero. The total<br>number of reserved connections over all servers must not exceed the<br>maximum number of connections permitted overall. Server #1 always<br>has at least one reserved connection. Range 1 to 8, default 1 with<br>corresponding for others as 0 to 8 |
| 9    | Idle connection timeout, min.          | Specify the number of minutes that a connection may be idle before being disconnected. A timeout of 0 means no timeout (the connection may remain idle indefinitely).                                                                                                    |

# 3.5 Configuring Whitelist Options

| AFC Network Configurati                                                                                                    | ion                                                                                                    |                                                                                                    |
|----------------------------------------------------------------------------------------------------|----------------------------------------------------------------------------------------------------|----------------------------------------------------------------------------------------------------|
| Enabling<br>Server 1 Enable                                                                                                    | id VEnable                                                                                                    | Server 4 Auvariceu                                                                                                    |
| Network Interface                                                                                                    | 4 IP / Mask k                                                                                                    | bits 502 TCP port                                                                                                    |
| Settings<br>Mode © End devic<br>AFC slave © Primary<br>Swap words<br>Disable pass-thru                                                                                                    | ce C Gateway                                                                                                    | Meximum simultaneous connections     Reserved connections     Idle-connection timeout, min                                                                                                    |
| Whitelist           Whitelist Disable           # IP range low end           1         0.0.0.0           2         0.0.0.0           3         0.0.0.0           4         0.0.0.0           5         0.0.0.0           6         0.0.0.0           7         0.0.0.0 | Imask         Enable           / Mask         Allow         Deny           Imask         Allow         Deny           Imask         Imask         Allow           Imask         Imask         Imask           Imask         Imask         Imask           Imask <td< th=""><th>IP range           <empty> <empty> <empty> <empty> <empty> <empty> <empty> <empty> <empty> <empty> <empty> <empty></empty></empty></empty></empty></empty></empty></empty></empty></empty></empty></empty></empty></th></td<> | IP range <empty> <empty> <empty> <empty> <empty> <empty> <empty> <empty> <empty> <empty> <empty> <empty></empty></empty></empty></empty></empty></empty></empty></empty></empty></empty></empty></empty> |
| Select server to config                                                                                                    | ure, or Advanced op                                                                                                    | tions. Commlink is open           Write         Apply         Yerify                                                                                                    |

Whitelist configuration is an ordered sequence of eight entries, each of which comprises:

- An IP range (network IP and mask length)
- A boolean "color" flag; White = Allow, Black = Deny.

An entry whose components are all zero (IP 0.0.0.0, prefix length is 0, color is "white") is empty. It is ignored during application of the whitelist and its position in the sequence is irrelevant. The relative positioning of non-empty entries is relevant however, as a later entry can override the effect of an earlier entry.

See the MVI69E-AFC Reference Guide for detailed information.

# 3.5.1 Advanced Tab

| -Overall Setti | ngs                 | 3617613           | 3617614            | Auvance        |
|----------------|---------------------|-------------------|--------------------|----------------|
| 12 Keepalive   | idle time, sec      | <mark>8</mark> Ma | ximum simultaneou  | is connection: |
| 1 Keepalive    | probe interval, sec | 5 Co              | mplete-packet time | out, sec       |
| 3 Keepalive    | probe count         | 0 Orp             | phaned-connection  | timeout, min   |
| – G atoway —   | 192.168.0.250       | J7 [24] TP addr   | ess / Mask bits    |                |
| Galeway        | 192.168             | 8.0.1 Gate        | way                |                |
|                |                     |                   |                    |                |

#### **Overall Settings**

| Overall Settings         12 Keepalive idle time, sec       8 Maximum simultaneous connections         1 Keepalive probe interval, sec       5 Complete-packet timeout, sec         3 Keepalive probe count       0 Orphaned-connection timeout, min         Web Interface       192.168.0.250       / 24         IP2.168.0.1       6 ateway                                                            | Server 1 Server 2                                                                                                    | Server 3 Server 4 Advanced         |
|----------------------------------------------------------------------------------------------------|----------------------------------------------------------------------------------------------------|------------------------------------|
| 12       Keepalive idle time, sec       8       Maximum simultaneous connections         1       Keepalive probe interval, sec       5       Complete-packet timeout, sec         3       Keepalive probe count       0       Orphaned-connection timeout, min         Web       Interface       192.168.0.250       / 24       IP address / Mask bits         Gateway       192.168.0.1       Gateway | Overall Settings                                                                                                    |                                    |
| 1 Keepalive probe interval, sec       5 Complete-packet timeout, sec         3 Keepalive probe count       0 Orphaned-connection timeout, min         Web Interface       192.168.0.250 / 24 IP address / Mask bits         Gateway       192.168.0.1 Gateway                                                                                                    | 12 Keepalive idle time, sec                                                                                                    | 8 Maximum simultaneous connections |
| Keepalive probe count     O Drphaned-connection timeout, min      Web Interface     192.168.0.250 / 24 IP address / Mask bits      Gateway      192.168.0.1 Gateway                                                                                                    | The second second secon | 5 Complete-packet timeout, sec     |
| Web Interface         192.168.0.250         / [24]         IP address / Mask bits           Gateway         192.168.0.1         Gateway                                                                                                    | 3 Keepalive probe count                                                                                                    | 0 Orphaned-connection timeout, min |
| Gateway                                                                                                    | Web Interface 192.168.0.250                                                                                                    | / 24 IP address / Mask bits        |
|                                                                                                    | Gateway 192.160                                                                                                    | 8.0.1 Gateway                      |

| Parameter           | Description                                                                                                    |  |
|---------------------|----------------------------------------------------------------------------------------------------|--|
| Keepalive idle time | This setting enables a network server to free up resources allocated to broken connections. The three settings are:                                                                                                    |  |
|                     | Idle time                                                                                                    |  |
|                     | Probe interval                                                                                                    |  |
|                     | Probe count                                                                                                    |  |
|                     | When a connection becomes idle (no requests to the server), it could be merely because the client has nothing to say or it could be due to a broken connection. "Keepalive" enables the server to reasonably determine which and act accordingly.                  |  |
|                     | When a connection has been idle for the "idle time", the server sends up to "probe count" probes at the rate of the "probe interval" delay between each.                                                                                                    |  |
|                     | A "probe" is a TCP/IP packet that asks the client "Are you still<br>there?". If the client answers any probe with "Yes, I'm still here",<br>then the connection is good. The client is merely silent and the<br>server resets "keepalive" logic for another cycle. |  |
|                     | If the client does not answer any probe, then the server deems<br>the connection to be broken and closes it to free up its<br>resources for allocation.                                                                                                    |  |

| Parameter                        | Description                                                                                                    |
|----------------------------------|----------------------------------------------------------------------------------------------------|
| Keepalive probe interval         | See above.                                                                                                    |
| Keepalive probe count            | See above.                                                                                                    |
| Maximum simultaneous connections | The maximum concurrently active connections over all servers.<br>This should be a number between 1 and 8. The default is 8.                                                                                                    |
| Complete packet timeout          | The timeout for receiving a complete packet. The timeout<br>becomes effective upon receipt of the first octet of a packet's<br>MBAP header and imposes a limit on the time that may elapse<br>before receiving the last octet of that packet. If the timeout<br>expires, the connection is shut down. Valid range is 1 through<br>60 with a default of 5 seconds.                                                                                                    |
| Orphaned connection timeout      | This timeout (in minutes) becomes active when a connection is<br>orphaned by a sufficiently significant change to its parent<br>server's configuration. This setting provides a window of time<br>during which the connection remains alive so that the client can<br>gracefully close it before establishing a replacement connection<br>according to the network's updated requirements. Server<br>changes causing orphanization include (but not limited to):                                                            |
|                                  | Disabling the server                                                                                                    |
|                                  | Change of IP address                                                                                                    |
|                                  | <ul> <li>Change to whitelist the disallows the client's IP</li> </ul>                                                                                                    |
|                                  | <ul> <li>Reduction or removal of access permitted, e.g.<br/>primary vs virtual slave.</li> </ul>                                                                                                    |
|                                  | <ul> <li>Change of protocol; e.g., gateway vs end-device<br/>mode, swap options.</li> </ul>                                                                                                    |
|                                  | Orphanization of a connection breaks the association between<br>the connection and its parent server so that the connection no<br>longer belongs to any server. Server settings in effect prior to<br>orphanization become frozen for that orphan for the remainder<br>of its limited life. A subsequent reconfiguration of this or any<br>other server that reestablishes the frozen settings does not re-<br>associate the connection with the server; the connection<br>remains orphaned and its timeout remains active. |
|                                  | Upon timeout expiry, the connection is shut down. A timeout of 0 causes an immediate shutdown. Changing this setting does not adjust timeouts in effect for already existing orphans. Valid values: 0 to 60. Default is 0.                                                                                                    |
#### Web Interface/Gateway

| Server 1   | Serve             | er 2       | Server 3  | Server 4          | Advance        |
|------------|-------------------|------------|-----------|-------------------|----------------|
| Coverall 9 | ettings ——        |            |           |                   |                |
| 12 Kee     | palive idle time, | sec        | 8 Max     | imum simultaneou  | is connections |
| 1 Kee      | palive probe inte | erval, sec | 5 Com     | plete-packet time | out, sec       |
| 3 Kee      | palive probe cou  | unt        | lan O 🚺   | naned-connection  | timeout. min   |
|            | · ·               |            | ·         |                   | _              |
| Web Int    | erface            |            |           |                   |                |
|            | 192.16            | 3.0.250    | P addre   | ss / Mask bits    |                |
| Gateway    | ı ———             |            |           |                   |                |
|            |                   | 192,168.0  | 0.1 Gatev | vav               |                |
|            |                   |            |           |                   |                |

This IP address and Mask bits pertain to the address of the module itself. This is not a Modbus TCP/IP address used by the MVI69E-AFC application. The default web interface address is 192.168.0.250.

Once configured, click **READ** from the *Site* page to save changes.

#### 3.5.2 Configuring Serial 1 and Serial 2

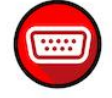

The module contains two serial port connections. Serial 2 may be used as a Modbus Master.

#### Serial Only

The module supports the following communication parameters for each communication port:

| Parameter | Values                                           |
|-----------|--------------------------------------------------|
| Baud Rate | 9600, 19200, 28800, 38400, 57600, 115200, 230400 |
| Data Bits | 7 or 8                                           |
| Stop Bits | 1 or 2 Bits                                      |
| Mode      | RTU or ASCII                                     |
| Parity    | None, Even or Odd                                |

**Note:** Do not configure a port for both RTU mode and 7 data bits as this combination is not supported by the Modbus protocol.

You must configure the communication parameters for each communication port using the MVI69E-AFC *Manager* software (Site Configuration):

| 1000 | AFC Port 1 Configuration                                                                                                    |  |  |  |  |  |  |  |
|------|----------------------------------------------------------------------------------------------------|--|--|--|--|--|--|--|
|      | Communication Parameters<br>Copy from Local 19200                                                                                                    |  |  |  |  |  |  |  |
|      | Data     Stop     Mode     © None       C 7 Bits     © 1 Bit     © RTU     C Even       © 8 Bits     C 2 Bits     C ASCII     Odd                                        |  |  |  |  |  |  |  |
|      | Port Modem Delays         CTS timeout (x 5ms)       0         Delay before first data after CTS (x 5ms)       0         Delay after last data before RTS (x 5ms)       0 |  |  |  |  |  |  |  |
|      | Port Options  Modbus Master Idle timeout (m)  Hide primary slave Swap Modbus bytes Swap Modbus words Disable pass-thru                                                   |  |  |  |  |  |  |  |
|      | Done                                                                                                    |  |  |  |  |  |  |  |

#### Port Options

| Modbus Master      | England the Medhus Mesters                                                                                                    |                                                                                                    |  |  |  |  |  |
|--------------------|----------------------------------------------------------------------------------------------------|----------------------------------------------------------------------------------------------------|--|--|--|--|--|
|                    | Enables the Modbus Master for the port (Serial 2). The Modbus Master command is generated from the processor using ladder logic (Modbus master block). After the Modbus Master transaction is completed the module is ready to receive another Modbus Master request from the ladder logic: |                                                                                                    |  |  |  |  |  |
|                    | Processor MVI                                                                                                    | -AFC                                                                                                    |  |  |  |  |  |
|                    |                                                                                                    |                                                                                                    |  |  |  |  |  |
|                    |                                                                                                    |                                                                                                    |  |  |  |  |  |
|                    |                                                                                                    | Modbus Slave                                                                                                    |  |  |  |  |  |
|                    |                                                                                                    |                                                                                                    |  |  |  |  |  |
|                    | Modbus                                                                                                    |                                                                                                    |  |  |  |  |  |
|                    | Block                                                                                                    | Modbus                                                                                                    |  |  |  |  |  |
|                    |                                                                                                    |                                                                                                    |  |  |  |  |  |
|                    | The following Modbus function                                                                                                    | ns are support for Modbus Master operation                                                                                                    |  |  |  |  |  |
|                    | Modbus Function Code                                                                                                    | Description                                                                                                    |  |  |  |  |  |
|                    | 1                                                                                                    | Read Coil Status                                                                                                    |  |  |  |  |  |
|                    | 2                                                                                                    | Read Input Status                                                                                                    |  |  |  |  |  |
|                    | 3                                                                                                    | Read Holding Registers                                                                                                    |  |  |  |  |  |
|                    | 4                                                                                                    | Read Input Registers                                                                                                    |  |  |  |  |  |
|                    | 15                                                                                                    | Force (Write) Multiple Coils                                                                                                    |  |  |  |  |  |
|                    | 16                                                                                                    | Preset (Write) Multiple Registers                                                                                                    |  |  |  |  |  |
|                    | The module offers flexibility for Modbus Master operation, allowing ladde logic to select one of the following data types:                                                                                                    |                                                                                                    |  |  |  |  |  |
|                    | Bit (packed 16 to a v                                                                                                    | word)                                                                                                    |  |  |  |  |  |
|                    | Word (16-bit registe                                                                                                    | r)                                                                                                    |  |  |  |  |  |
|                    | Long (32-bit items a                                                                                                    | s register pairs)                                                                                                    |  |  |  |  |  |
|                    | Long Remote (32-bi                                                                                                    | t items as single registers)                                                                                                    |  |  |  |  |  |
|                    | registers (words). Each regis<br>type implements each data u<br>contains four bytes. The prop<br>Modbus implementation.                                                                                                    | ter contains two bytes. Long remote data<br>nit as one 32-bit register. Each register<br>er choice depends on the remote slave's                                                              |  |  |  |  |  |
| Hide Primary Slave | When checked, protects the<br>command from a Modbus ma<br>remap the register from the F<br>each register from write com<br>Slaves Configuration section                                                                                                    | Primary Modbus Slave from any read or wri<br>aster device. In this case, you could also<br>Primary Slave to the Virtual Slave protecting<br>mands (refer to the Primary & Virtual Modbu<br>). |  |  |  |  |  |
| Swap Modbus Words  | If checked, the words transfe<br>swapped. This setting only ap<br>point and long integer).                                                                                                    | rred by a Modbus master device will be oplies to double-register data items (floating                                                                                                    |  |  |  |  |  |

| Option            | Description                                                                                                    |
|-------------------|----------------------------------------------------------------------------------------------------|
| Disable Pass-thru | The Modbus pass-through feature allows you to configure a Modbus Pass-through region in the virtual slave ( <b>Project &gt; Site Configuration</b> ).                                                                                                    |
|                   | After the module receives a holding register write command (Modbus functions 6 or 16) or a bit write command (Modbus functions 5 or 15), it generates a pass-through block to be sent to the processor containing the Modbus command data. You can define a word pass-through region for words or bits. |
|                   | <b>Note:</b> You must enable the Virtual Slave by configuring a Modbus address greater than 0 ( <b>Project &gt; Site Configuration</b> ).                                                                                                    |
|                   | You can control which communication parts will support the pass-through ( <b>Project &gt; Site Configuration &gt; Port X button</b> ).                                                                                                    |
|                   | This feature requires ladder logic to read the pass-through block from the module to the processor. Refer to the Ladder Logic section in the <i>MVI69E-AFC Reference Guide</i> for more information about the pass-through feature.                                                                     |

#### 3.6 Poll Button

The function of the poll button is to update the display of site status (the blackbackground boxes in the upper right quadrant of Site Configuration).

### 3.7 Local Port Settings Dialog Box

This dialog is displayed whenever menu item *Communications/Local Port Settings* is clicked, or any other action that requires a connection to the module is invoked while such a connection is not yet present. Such "other actions" include the **READ**, **WRITE**, and **POLL** buttons of the *Site Configuration* pane, but also numerous other actions such a Read and Write of Meter Configuration, menu item *Project/Download Project*, and menu item *Communications/Login Module*.

If a connection is already present, this dialog is not automatically displayed upon any "other action" but only upon the *Local Port Settings* menu item. Similarly, if the connection exists but the operator has not logged in, while the "other action" requires login, the *Login Module* window is automatically displayed.

Both conditions are cascaded. For example, a Read when not connected displays first the *Local Port Settings* window to connect and then the *Login Module* window to log in.

| Local Port Setting                   | IS           | ×             |
|--------------------------------------|--------------|---------------|
| Transport     TCP/IP                 | C Serial     |               |
| Select 1                             | Copy to L    | ocal          |
| Primary slave addres                 | s 2          | 44            |
| Timeout (ms)                         | 5            | 000           |
| Server IP address<br>Server TCP port | 192.168.0.25 | 502           |
| Commline                             | is open      |               |
| <u>O</u> K <u>C</u> a                | ncel Co      | <u>n</u> nect |

Adjust the communication settings if necessary. Click **CONNECT** to save the settings and **OK** to connect.

#### 3.8 Read Button

The **READ** button reads the current site configuration from the module to the local PC. Look at the result area (green rectangle) on the *Site Configuration* dialog box for the status of the read operation. When a "Success" indication shows in the result area, it indicates that the site configuration has been successfully read to the local PC.

#### 3.9 Write Button

After you have completed the site configuration on the local PC *EAFC Manager* software, click the **WRITE** button to transfer the configuration to the module. When the *Result* area shows "Success", the site configuration has been successfully written to the module.

Click the **READ** button to read the current module site configuration. The configuration should match the last write operation data.

If the result area shows "Time out", verify the network connections.

## 3.10 Special wnd Button

This button displays the Special Windows dialog.

| 🔅 Site Conf     | igur   | ation             |                       |               |             |                  |                     |
|-----------------|--------|-------------------|-----------------------|---------------|-------------|------------------|---------------------|
| Site name       | EA     | FC Flow Stat      | ion                   |               |             |                  |                     |
| MVI69E-AF       | С      |                   | Project name          | 000000        | <b>00</b> s | erial number     |                     |
| 244             | ] Prji | mary Modhus s     | ave address           | 4.04.00       | L F         | irmware version. | drevision number    |
| 0               | l v    | 🌾 Special-W       | indows Configura      | tion          |             |                  | 📑 🛃 🛕 🗛 🗛           |
| 0               | E      |                   |                       |               |             | Virtual slave    |                     |
| 0               | E      |                   |                       | Timeout       |             | location         |                     |
| 101.325         | в      |                   | Event log download    | 60            | sec         | 0                | w sessions          |
| 0000h           | s      |                   | Alarm log download    | 60            | sec         | 0                | ī 📕                 |
| 0               | ] P    | Operator dal      | iabase management     | 60            | min         | 0                | <b>┤</b> ┃          |
| 0               | ] P    | орололон ос<br>т. |                       |               | 1           |                  | size                |
| 0               | P      |                   | ansmitter calibration | 60            | jmin        | <u> </u>         | address             |
| Network         |        |                   | Enron access          | 60            | sec         |                  |                     |
| <u>H</u> C(HOIK | -      | A number b        | etween 5 and 30       | D, in seconds |             | Done             | nink is<br>tailable |
| <u>P</u> oll    |        |                   |                       |               |             |                  |                     |
| Configure s     | spec   | cial windows.     |                       |               |             |                  |                     |
| Meters          |        | Pro <u>v</u> er   |                       |               |             |                  | Done                |

This dialog allows you to set times in minutes or seconds. The times represent times of no activity. For example, if you set Event log download to 60 seconds, and no download activity has occurred within that time period, the Event Log activity is abandoned and no data is logged or committed. The same holds true for the alarm log, transmitter calibration, and Enron access. You must enter the time interval and optionally the Virtual Slave location of the data. When you are satisfied with your settings, click **DONE**. You can come back at any time and change your settings.

If you want to access these special windows via the virtual slave, assign an address in the virtual slave to the special window in the Virtual slave location column. If the Virtual slave location is set to "0", the special window is unavailable in the virtual slave.

#### 3.11 Done Button

This button stores your settings temporarily and closes the *Site Configuration* dialog box. Note that you must also save your project before closing EAFC Manager, otherwise your configuration will be discarded.

## 3.12 Remapping Button

Refer to the MVI69E-AFC Reference Guide.

### 3.13 Accessing the Data

Information on accessing data is discussed in the *MVI69E-AFC Reference Guide*.

#### 3.14 Site Status

Site status information is discussed in the MVI69E-AFC Reference Guide.

## 4 Configuring Meter Parameters

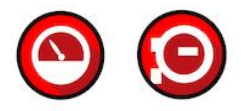

#### 4.1 Prerequisites

Ensure that all site information is configured as described in the previous chapters.

#### 4.2 What Parameters Do I Have to Configure?

The *Meter Configuration* page allows you to configure your meter based on your application. Parameters on this page are based on information that you initially provide to EAFC Manager.

Configuring a Meter consists of the following steps:

- 1. Configure Meter Type, Product Group, Units, and Primary Input
- 2. Configure Meter Identification and Stream Identification Parameters
- 3. Configure Common Parameters
- 4. Configure Application-specific Parameters
- 5. Configure Analysis Parameters

#### 4.3 Configuring Meter and Stream Identification Parameters

Identification Parameters identify the meter.

1 Select the Meter number.

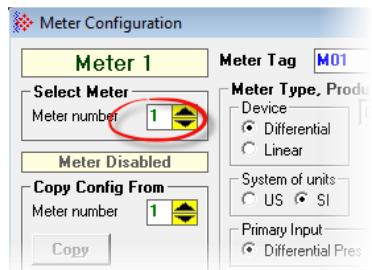

| <ul> <li>Meter Configuration</li> </ul>                                                    |                                                                                                    |                                                                                                    |
|--------------------------------------------------------------------------------------------|----------------------------------------------------------------------------------------------------|----------------------------------------------------------------------------------------------------|
| Meter 1                                                                                    | Meter Tag M01                                                                                                    | Accumulators and Flow Rates                                                                                                    |
| Select Meter<br>Meter number<br>Meter Disabled<br>Copy Config From<br>Meter number<br>Copy | Meter Type, Product Group, and Units         Device       Gas         ♥ Differential       Linear         System of units       System of units         ♥ US ♥ SI       Primary Input         ♥ Differential Pres       Flow Rate | Volumes         Energy         Mass           hour         Flow rate period unit         cubic meters         Flow rate unit           cubic meters         Flow rate unit         10000000         Accumulation unit |
| Ide <u>n</u> tificat                                                                       | Physical Device                                                                                                    |                                                                                                    |
| End of period                                                                              | General type                                                                                                    | ut Analysis Config                                                                                                    |
| Sample rate alarming -                                                                     | Manufacturer<br>Model                                                                                                    | <u>Ca</u> lculation Opts                                                                                                    |
| Sample period limit                                                                        | Serial number                                                                                                    | turn                                                                                                    |
|                                                                                            | Nominal K-factor                                                                                                    | <u>C</u> ancel                                                                                                    |
| Stream 1<br>Select Stream                                                                  | Gas       1.3198     Isentropic exponent       0.6     Default relative density       1     Default Fnv                                                                                                    | Differential Meter ( Diff Pressure )<br>0.010268 Viscosity (cp)<br><u>Meter Factors</u>                                                                                                    |
| Stream Enabled                                                                             | 0 Default heating value (MJ/kg)                                                                                                    | <u>S</u> tream Opts Analy <u>s</u> is                                                                                                    |
| Result<br>Commlink is open                                                                 | General descriptive information for the r                                                                                                    | neter, for inclusion in proving reports.                                                                                                    |
|                                                                                            | <u>S</u> ite                                                                                                    | <u>R</u> ead <u>W</u> rite <u>D</u> one                                                                                                    |

2 Click the **IDENTIFICATION** button to display the *Meter Identification* dialog.

- **3** Add the following identifying parameters:
  - General Type
  - Manufacturer
  - Model
  - Serial Number
  - Size
  - Nominal K Factor
- 4 Click **OK** when complete. Repeat this for every configured meter.

#### 4.3.1 Setting End of Period Parameters

These parameters set the End-of-day minute and End-of-hour minute.

#### End-of-Day Minute

This parameter sets the minute of the day when the daily archives are created. The default value of 0 (zero) creates the daily archive at midnight. Valid values are between 0 and 1439.

#### End-of-hour minute

This parameter sets the minute of the hour when the hourly archives are created. The default value of 0 (zero) creates hourly archives at the top of each hour. Valid values are between 0 and 59.

#### Setting Precedence

You can set the *End-of-day minute* and *End-of-hour minute* on the *Site* page as well. The parameters set on the site page represent a global setting and *End of Period* parameters set on the Meter Configuration are ignored. However, you can give the Meter setting precedence using the *Meter Control Options* dialog.

| Mete              | er 1           | Meter Tag M01                                                                                                    | Accu       | umulators and f   | Flow Rates                     |
|-------------------|----------------|----------------------------------------------------------------------------------------------------|------------|-------------------|--------------------------------|
| Select Mete       | r —            | Meter Type, Product Group, and Units                                                                                | -   ( V    | olumes 🎽 Er       | nergy Mass                     |
| Meter number      |                | C Linear Gas                                                                                                    | hou<br>cut | r Flow ra         | ate period unit<br>ate unit    |
|                   | 🔅 Meter Co     | antrol Ontions                                                                                                    | ×          | c meters Accun    | nulation unit                  |
| Meter number      | , meter ot     |                                                                                                    |            | Accun             | nulator rollover               |
| Copy              |                | larming: require manual acknowledge<br>larming: disallow pre-acknowledge<br>larming: acknowledge action is sealable |            |                   |                                |
| Inciru            | 3 - A          | larming: douter house douter to resume normal measurement                                                           |            |                   |                                |
| End of per        |                | anning. Maar dor to roodine honna medoarement                                                                       |            |                   |                                |
| U End-            | 5 🗖 D          | isable pulse-count sample rate alarm                                                                                |            | ess <u>I</u> nput | Analysis Config                |
| U End-            |                | isable purce count sample rate alorm                                                                                |            | trol Opt          | Calculation Onte               |
| Sample rat        | 7 1            |                                                                                                    |            | dor opes          | <u><u>ca</u>iculation opts</u> |
| 1 Sam             |                |                                                                                                    |            | <u>v</u> e Config | Resettable Accum               |
|                   | 8 🗖            |                                                                                                    |            | lane Return       |                                |
|                   | 9 🗖            |                                                                                                    |            |                   |                                |
|                   | 10 🗆 T         | reat analysis as process input                                                                                      |            |                   |                                |
|                   | 11             |                                                                                                    |            |                   |                                |
| Stro              | 12 🗆 E         | nable per-meter end-of-day                                                                                          |            | ntial Meter (     | Diff Pressure )                |
| 5110              | 13  _ E        | nable per-meter end-of-hour                                                                                         |            | 8 Viscosity       | / (cp)                         |
| Stream numb       | 14 L<br>15 🗖 M | leter enable                                                                                                    |            |                   | Meter Factors                  |
|                   |                | г                                                                                                    | _          |                   |                                |
| Stream            |                |                                                                                                    | Done       | am Opts           | Analy <u>s</u> is              |
| Ide <u>n</u> tina | auun           | 11                                                                                                    |            |                   |                                |
|                   |                |                                                                                                    |            |                   |                                |
| - Dooult          |                | Control options, 16 bits,                                                                                           |            |                   |                                |

- 1 Click on the **CONTROL OPTS** button.
- 2 Click on the *Enable per meter end-of-day* and *Enable per meter end-of-hour* check boxes.
- 3 Click DONE.

The settings in the *End of Period* section for the meter now take precedence over those set on the Site page.

**Sample rate alarming** – This is the longest period that can elapse between successive fresh samples of process input values without raising the "sample rate too low" alarm. This value is specified in seconds with a range of 0 through 30. Zero "0" means that the sample rate test is not performed and alarms are not raised. The complete implementation requires supporting logic in the PLC. The default for gas product is 1 second and for any liquid product is 5 seconds.

#### 4.3.2 Setting a Stream Name

1 To set a *Stream Name*, click on the **IDENTIFICATION** button under the *Stream Enabled* indicator.

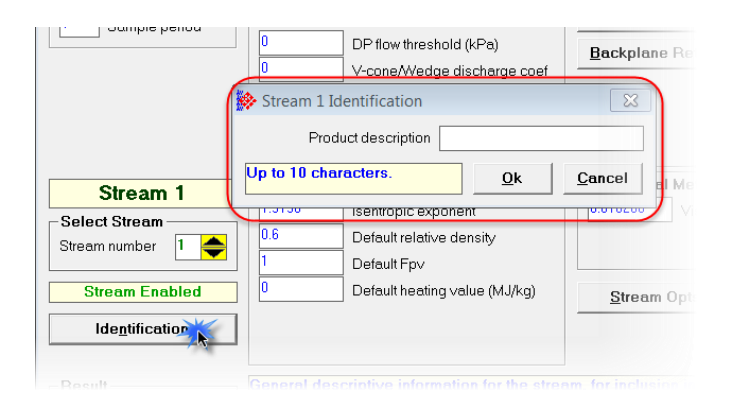

2 Enter a product description and click **OK**.

#### 4.4 Configuring Meter Type, Product Group, Units, and Primary Input

These parameters must be configured before you configure any common or application detail parameters. What you select here affects the available parameters that must be configured for your application.

| Meter Configuration                                                                                                    |                                                                                                    |                                                                                                    |
|----------------------------------------------------------------------------------------------------|----------------------------------------------------------------------------------------------------|----------------------------------------------------------------------------------------------------|
| Meter 1                                                                                                    | Meter Tag M01                                                                                                    | Accumulators and Flow Rates                                                                                                    |
| Meter I       Select Meter       Meter number       1       Meter Disabled       Copy Config From       Meter number       1       Copy       Identification                                                                                                    | Weter Tag     Wol       Meter Type, Product Group, and Units       Device       © Linear       System of units       © US       Primary Input       © Pulse Count       Pulse Frequency   Physical Device Turbine                                                                                                    | Volumes       Energy       Mass         hour       Flow rate period unit         cubic meters       Flow rate unit         cubic meters       Accumulation unit         100000000       Accumulator rollover         K-factor Characteristics         Gross volum       Measured quantity         pul/m3       Flow input unit                                                                                                    |
| End of period       Image: Image shows a straight of the straight of the straight of th | Reference Conditions           15         Reference temperature (°C)           101.325         Reference pressure (kPaa)           Linear Meter ( Pulse Count )           0         Frequency flow threshold (Hz)           16777216         Pulse input rollover           10000000         Master pulse-count rollover           0         Pulse flow thresh: count, time (s) | Process Input     Analysis Config       Control Opts     Cglculation Opts       Archive Config     Resettable Accum       Backplane Return     Image: Config and Config and Config |
| Stream 1<br>Steet Stream<br>Stream number 1<br>Stream Enabled<br>Identification                                                                                                    | Gas       1.3198       0.6       Default relative density       1       Default Fpv       0       Default heating value (MJ/kg)                                                                                                    | Linear Meter ( Pulse Count )          1       K-factor (pul/m3)         Meter Factors         Stream Opts                                                                                                    |

EAFC Manager needs these parameters in order to hide or show parameters that pertain specifically to your meter and its primary output based on your meter and associated instrumentation.

For example, a meter that measures the flow of Crude oils requires that specific parameters be provided that may not be required of a meter that measures the flow of gas.

Parameters available to you are determined by these selections.

Based on the previous examples, you essentially have to answer 3 questions before you begin meter configuration:

- 1. What kind of meter are you configuring?
- 2. What is the primary output from your flow meter and associated instrumentation?
- 3. What are you measuring (Gas or Liquid)?

# 4.4.1 Selecting and Configuring Meter Type, Product Group, Units and Primary Input Parameters

The following table helps you determine what *Meter Type* and *Primary Input* parameters must be entered in EAFC Manager based on the kind of meter you are configuring and the primary output of the meter and associated instrumentation.

To use the following table:

- 1 Locate the type of meter you are using from Column 1.
- 2 Determine the primary output of your meter and associated instrumentation from Column 2.
- **3** Note your Meter Type from Column 3.
- 4 Note your Primary Input from Column 4.

| Column 1                                | Column 2                                                                                 | Column 3                     | Column 4                        |
|-----------------------------------------|------------------------------------------------------------------------------------------|------------------------------|---------------------------------|
| What kind of meter are you configuring? | What is the primary<br>output from your flow<br>meter and associated<br>instrumentation? | Configure your meter type as | Configure your primary input as |
| Orifice Meter                           | Differential Pressure                                                                    | Differential                 | Differential Pres               |
| V-Cone Meter                            | Differential Pressure                                                                    | Differential                 | Differential Pres               |
| Wedge Meter                             | Differential Pressure                                                                    | Differential                 | Differential Pres               |
| Coriolis Meter                          | Flow Rate                                                                                | Differential                 | Flow Rate                       |
|                                         | Pulse Count and Pulse<br>Frequency                                                       | Linear                       | Pulse Count                     |
|                                         | Pulse Frequency Only                                                                     | Linear                       | Pulse Frequency                 |
| Vortex Meter                            | Flow Rate                                                                                | Differential                 | Flow Rate                       |
|                                         | Pulse Count and Pulse<br>Frequency                                                       | Linear                       | Pulse Count                     |
|                                         | Pulse Frequency Only                                                                     | Linear                       | Pulse Frequency                 |
| Ultrasonic Meter                        | Flow Rate                                                                                | Differential                 | Flow Rate                       |
|                                         | Pulse Count and Pulse<br>Frequency                                                       | Linear                       | Pulse Count                     |
|                                         | Pulse Frequency Only                                                                     | Linear                       | Pulse Frequency                 |
| Turbine Meter                           | Pulse Count and Pulse<br>Frequency                                                       | Linear                       | Pulse Count                     |
|                                         | Pulse Frequency                                                                          | Linear                       | Pulse Frequency                 |
|                                         | Pulse Count                                                                              | Linear                       | Pulse Count                     |
| Positive Displacement                   | Same as Turbine                                                                          |                              |                                 |
| Magnetic                                | Same as Turbine                                                                          |                              |                                 |

You will use the information from Columns 3 and 4 to select your first two parameters in EAFC Manager.

Columns 3 and 4 of this table have a direct relationship with the *Meter Configuration* page of EAFC Manager.

For example, if you are configuring a **Coriolis Meter** with a primary output of **Pulse Count and Pulse Frequency**, your settings in EAFC Manager for Meter Type and Primary Input would be **Linear** and **Pulse Count** as shown in the following example.

|                      |                                                                   |               |       |                        | Meter Configuration                                                                                |                                                                                                    |                                                                                                    |                                                                                                   |
|----------------------|-------------------------------------------------------------------|---------------|-------|------------------------|----------------------------------------------------------------------------------------------------|----------------------------------------------------------------------------------------------------|----------------------------------------------------------------------------------------------------|---------------------------------------------------------------------------------------------------|
|                      |                                                                   |               |       |                        | Meter 1                                                                                            | Meter Tag M01                                                                                                    | Accumulators and                                                                                                    | Flow Rates                                                                                        |
|                      |                                                                   |               |       |                        | Select Meter<br>Meter number 1 +<br>Meter Disabled<br>Copy Config From<br>Meter number 1 +<br>Copy | Meter Type, Product Group, and Units           Orecode           Orecode           Outperformed           System of units           Primacy leput           Function Count           Public Count           Physical Device | Volumes E<br>hour Flow<br>1000 cu feet Flow<br>1000 cu feet Accu<br>10000000 Accu<br>K-factor Characteri<br>Gross volum Measu<br>pu(MCF Flow in | nergy Moss rate period unit rate unit mulation unit mulation rollover stics red quantity put unit |
| What time of mater   | What is the asimon                                                | Configure use | matar | Configure your primary | End of period<br>0 End-of-day minute<br>0 End-of-hour minute                                       | Reference Conditions     Beference temperature (°F)                                                                                                    | Process Input                                                                                                    | Analysis Config                                                                                   |
| are you configuring? | output from your flow<br>meter and associated<br>instrumentation? | as            | meter | input as               |                                                                                                    | Linear Meter (Pulse Count )  Frequency flow threshold (Hz)                                                                                                    | Archive Config                                                                                                    | Resettable Accu                                                                                   |
| Orifice meter        | Differential Pressure                                             | Differential  |       | Differential Pressure  |                                                                                                    |                                                                                                    |                                                                                                    |                                                                                                   |
| V-Cone Meter         | Differential Pressure                                             | Differential  |       | Differential Pressure  |                                                                                                    |                                                                                                    |                                                                                                    |                                                                                                   |
| Wedge Meter          | Differential Pressure                                             | Differential  |       | Differential Pressure  |                                                                                                    |                                                                                                    |                                                                                                    |                                                                                                   |
| Coriolis Meter       | Flow Rate                                                         | Differential  |       | Flow Rate              |                                                                                                    |                                                                                                    |                                                                                                    |                                                                                                   |
|                      | Pulse Count and Pulse<br>Frequency                                | Linear —      |       | Pulse Count            |                                                                                                    |                                                                                                    |                                                                                                    |                                                                                                   |
|                      | Pulse Frequency only                                              | Linear        |       | Pulse Frequency        |                                                                                                    |                                                                                                    |                                                                                                    |                                                                                                   |
| Vortex Meter         | Flow Rate                                                         | Differential  |       | Flow Rate              |                                                                                                    |                                                                                                    |                                                                                                    |                                                                                                   |
|                      | Pulse Count                                                       | Linear        |       | Pulse Count            |                                                                                                    |                                                                                                    |                                                                                                    |                                                                                                   |
|                      | Pulse Frequency                                                   | Linear        |       | Pulse Frequency        |                                                                                                    |                                                                                                    |                                                                                                    |                                                                                                   |
| Ultrasonic Meter     | Flow Rate                                                         | Differential  |       | Flow Rate              |                                                                                                    |                                                                                                    |                                                                                                    |                                                                                                   |
|                      | Pulse Count                                                       | Linear        |       | Pulse Count            |                                                                                                    |                                                                                                    |                                                                                                    |                                                                                                   |
|                      | Pulse Frequency                                                   | Linear        |       | Pulse Frequency        |                                                                                                    |                                                                                                    |                                                                                                    |                                                                                                   |
| Turbine Meter        | Volume                                                            | Linear        |       | Pulse Count            |                                                                                                    |                                                                                                    |                                                                                                    |                                                                                                   |
|                      | Elow Pato                                                         | Linear        |       | Bulse Count            |                                                                                                    |                                                                                                    |                                                                                                    |                                                                                                   |

It is important to note that the settings selected within the **Meter Type**, **Product Group** and **Units** section of the page, determine what configuration parameters are viewable on the EAFC Manager *Meter Configuration* page.

Once you've selected the correct *Meter Type* and *Primary Input* settings based on the table, you can select the *Product Group*, and *System of Units*.

## 4.4.2 Product Group

The *Product Group* represents what you are measuring (i.e., gas or liquid). The *Product Group* drop-down list allows you to select the appropriate *Product Group* for your application. Refer to the *MVI69E-AFC Reference Guide* for detailed information.

**Note:** The Product Injected Meter Type feature produces an Accumulation Overflow error. The associated flow calculations will be invalid.

## 4.4.3 System of Units

*System of Units* pertains to how measurements are displayed and are used for calculations.

- **US** Temperature in °F, Pressure in psi, Differential Pressure in hw@60°F.
- **SI** Temperature in °C, Pressure and Differential Pressure in kPa.

Once these parameters are configured, the parameters that you see on EAFC Manager are those that apply to your application. That is, what you see on the MVI69E-AFC Manager page is dependent on these parameter configuration settings.

**Troubleshooting Tip:** If the EAFC Manager displays an "Illegal Data Value" message, it typically indicates an invalid meter type or product group configuration. The module does not accept a configuration file that attempts to change a meter type or product group for a meter that is currently enabled. Disable all meters, change the meter types and product groups, and then enable the meters again.

## 5 Configuring Common Parameters

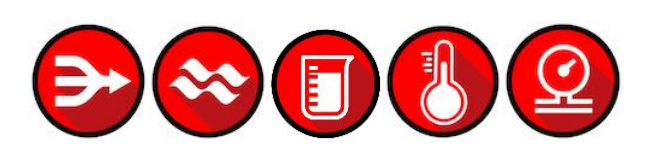

Common parameters are common to all applications. These parameters are always visible and should be configured.

| Meter Configuration     |                                                                      |                                |
|-------------------------|----------------------------------------------------------------------|--------------------------------|
| Meter 1                 | Meter Tag M01                                                        | Accumulators and Flow Rates    |
| Select Meter            | Meter Type, Product Group, and Units                                 | Volumes Energy Mass            |
| Meter number 1 🔶        | C Differential Gas                                                   | hour Flow rate period unit     |
| Meter Disabled          | C Linear                                                             | cubic meters Accumulation unit |
| Copy Config From        | System of units                                                      | 100000000 Accumulator rollover |
| Meter number 1 🚔        | Primary Input                                                        |                                |
| Сору                    | Pulse Count     C Pulse Frequency                                    | K-factor Characteristics       |
| Ide <u>n</u> tification | Physical Device                                                      | pul/m3 Flow input unit         |
| End of period           |                                                                      |                                |
| End-of-day minute       | Reference Conditions                                                 | Process Input Analysis Config  |
| End-of-hour minute      | 15 Reference temperature (*C)<br>101 325 Deference menerature (*Dan) | Control Onts Calculation Onts  |
| -Sample rate alarming - | Helefence pressure (KHaa)                                            |                                |
| 1 Sample period         | Erequency flow threshold (Hz)                                        |                                |
|                         | 16777216 Pulse input rollover                                        | Backplane Return               |
|                         | 100000000 Master pulse-count rollover                                |                                |
|                         | 0 0 Pulse flow thrsh: count, time (s)                                |                                |
| Stream 1                | Gas                                                                  | Linear Meter (Pulse Count)     |
| -Select Stream          | 1.3198 Isentropic exponent                                           | 1 K-factor (pul/m3)            |
| Stream number 🛛 🔶       | 0.6         Default relative density           1         Default Fpv | Meter Factors                  |
| Stream Enabled          | Default heating value (MJ/kg)                                        | Stream Opts Analysis           |
| Ide <u>n</u> tification |                                                                      |                                |
|                         |                                                                      |                                |

Common parameters include:

- Physical Device
- Reference Conditions
- Accumulators and Flow Rates
- Process Input
- Control Options
- Backplane Return
- Calculation Options
- Resettable Accumulators
- Meter Factors
- Stream Options

## 5.1 Selecting the Physical Device

Select your device from the drop-down list. Selects here change calculation methods based on the meter.

| Meter 1                                                                                                    | Meter Tag M01                                                                                                    | Accumulators and F                                                                                                    | low Rates                                                                                                    |
|----------------------------------------------------------------------------------------------------|----------------------------------------------------------------------------------------------------|----------------------------------------------------------------------------------------------------|----------------------------------------------------------------------------------------------------|
| Meter 1 Select Meter Meter number   Meter Disabled Copy Config From Meter number   Copy  Idegtification End of period End-of-day minute Sample rate elarming-  Sample period | Meter Tag     M01       Meter Type, Product Group, and Units     Device       Device     Gas       System of units        C US © SI     Primary Input       © Differential Pres C Flow Rate       Physical Device       Ontice plate (AGA 3 [2012))       Ontice plate (AGA 3 [2012))       Ontice plate (AGA 3 [2012))       Ontice plate (AGA 3 [2012))       Ontice plate (AGA 3 [2012))       Ontice plate (AGA 3 [2012))       Ontice plate (AGA 3 [2012))       Ontice plate (AGA 3 [2012))       Ontice plate (AGA 3 [2012))       Ontice plate (AGA 3 [2012))       Ontice plate (AGA 3 [2012))       Device       Differential Motor (Diff Proceure )       0       DP flow threshold (kFe) | Accumulators and F<br>Volumes Er<br>Louis meters<br>Louis meters<br>Louis meters<br>Louis meters<br>Louis meters<br>Louis meters<br>Accur<br>Process Input<br>Control Opts<br>Archive Config<br>Backplane Return | Iow Hates<br>lergy Mass<br>ate period unit<br>ate unit<br>nulation unit<br>nulator rollover<br>Analysis Config<br>Cglculation Opts<br>Resettable Accur |
| Stream 1<br>Select Stream<br>Stream number 1 \$                                                                                                    | Default Fpv       Default Fpv       Default heating value (MJ/kg)                                                                                                    | Differential Meter (1<br>0.010268 Viscosit<br>Stream Opts                                                                                                    | Diff Pressure )<br>y (σp)<br><u>Meter Factors</u>                                                                                                    |

If you are using a differential gas type meter, measuring differential pressure, you have the option of selecting from the following standards:

- Orifice plate (AGA 3 [2012])
- Orifice plate (AGA 3 [1992])
- Orifice plate (ISO 5167-2)
- Nozzle, ISA 1932 (ISO 5167-3 type 1)
- Nozzle, long radius (ISO 5167-3 type 2)
- Nozzle, Venturi (ISO 5167-3 type 3)
- Venturi tube, cast (ISO 5167-4 type 1)
- Venturi tube, machined (ISO 5167-4 type 2)
- Venturi tube, rough (ISO 5167-4 type 3)
- V-cone [Rev 3.2]
- V-cone [Rev 2.5]
- Wafer-cone
- Wedge

The options in the drop-down list change depending on your selections to meter types. For example, if you select a Linear device type, the following physical device types are available:

| Turbine               | - |
|-----------------------|---|
| Turbine               |   |
| Positive displacement |   |
| Coriolis              |   |
| Ultrasonic            |   |
|                       |   |
| Vortex                |   |

# 5.2 Specifying Reference Temperature and Pressure (Reference Conditions)

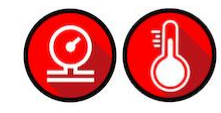

| Meter 1                                                                                                    | Meter Tag M01                                                                                                    | Accumulators and F                                                                                                    | low Rates                                                                                                    |
|----------------------------------------------------------------------------------------------------|----------------------------------------------------------------------------------------------------|----------------------------------------------------------------------------------------------------|----------------------------------------------------------------------------------------------------|
| Select Meter<br>Meter number 1<br>Meter Disabled<br>Copy Config From<br>Meter number 1<br>Copy<br>Identification<br>End of period<br>0 End-of-day minute<br>0 End-of-hour minute<br>Sample rate alarming<br>1 Sample period | Meter Type, Product Group, and Units         Device       Gas         C Differential       Gus         © Linear       System of units         C US © SI       Primary Input         ● Pulse Count       Pulse Frequency         Physical Device       Inthine         Turbine       Image: Count         Reference Conditions       IS         Reference conditions       Reference temperature (*C)         101.325       Reference pressure (kPaa)         Linear Meter (Pulse Count)       Image: Count Pulse Frequency         0       Frequency flow threshold (Hz)         16777216       Pulse input rollover         100000000       Master pulse-count rollover         0       Image: Pulse flow thrsh: count time (s) | Volumes       En         hour       Flow r         cubic meters       Flow r         cubic meters       Accun         10000000       Accun         K-factor Characteris         Gross volum       Measure         pul/m3       Flow inp         Process Input       Control Opts         Archive Config       Backplane Return | ergy Mass ate period unit ate unit nulation unit nulator rollover stics ad quantity uut unit Analysis Config Calculation Opts Resettable Accuu |
| Stream 1<br>- Select Stream<br>Stream number 1<br>- Stream Enabled<br>Identification                                                                                                    | Gas           1.3198         Isentropic exponent           0.6         Default relative density           1         Default Fpv           0         Default heating value (MJ/kg)                                                                                                    | Linear Meter ( Pulse<br>1 K-factor<br>Stream Opts                                                                                                    | e Count )<br>(pul/m3)<br>Meter Factors<br>Analy <u>s</u> is                                                                                    |

Measurements of gas and liquids are calculated based on their characteristics at a specific temperature and atmospheric pressure. Specify the reference conditions in this area. The default values are 15°C/101.325 kPaa (SI) and 60°F/14.696psia (US), which are the standard API base conditions. If configured reference conditions are different from API base, the API calculations are done twice as necessary to correct from flowing conditions to API base and then decorrect from API base to your selected reference.

## 5.3 Setting Accumulators and Flow Rates

## 5.3.1 Flow Rate Period Unit

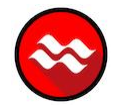

Click on the **FLOW RATE PERIOD UNIT** box to change the flow rate period.

| Meter 1                                                                                                    | Meter Tag M01                                                                                                    |                                                                                            | Accumula                                                         | ators and F                                           | low Rates                                                          |                         |
|----------------------------------------------------------------------------------------------------|----------------------------------------------------------------------------------------------------|--------------------------------------------------------------------------------------------|------------------------------------------------------------------|-------------------------------------------------------|--------------------------------------------------------------------|-------------------------|
| Select Meter<br>Meter number 1<br>Meter Disabled<br>Copy Config From<br>Meter number 1<br>Copy<br>Identification | Meter Type, Produ<br>Device<br>© Differential<br>C Linear<br>System of units<br>C US © SI<br>Primary Input<br>© Differential Pres<br>Physical Dev<br>Orifice plate (A | c Flow Rate                                                                                | Volumi<br>hour<br>cubic me<br>1000000                            | Flow r<br>Flow r<br>Flow r<br>Recur<br>Accur<br>Accur | ergy<br>ate period u<br>ate unit<br>nulation unit<br>nulator rollo | Mass<br>nit<br>ver      |
| End of period<br>D End-of-day minute<br>D End-of-hour minute<br>Sample rate alarming<br>D Sample period          | Reference Co<br>15 F<br>101.325 F<br>Differential Me<br>0 C                                                                                                    | <ul> <li>per second</li> <li>per minute</li> <li>per hour</li> <li>per day</li> </ul> Done | Proces<br><u>C</u> ontro<br>Archi <u>v</u> e<br><u>B</u> ackplar | s Input<br>I Opts<br>Config<br>ne Return              | Analys<br>C <u>a</u> lcul<br>Rese <u>t</u> ta                      | sis Config<br>ation Opt |
| Stream 1                                                                                                    | Gas                                                                                                    |                                                                                            | Differenti                                                       | al Meter ( I                                          | Diff Pressu                                                        | ire )                   |

## 5.3.2 Flow Rate Unit

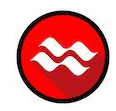

Click on the **FLOW RATE UNIT** box to change the flow rate unit.

| Select Meter<br>Meter number 1 🔶 | Meter Type, Produ              |                                | - / *               |                               |
|----------------------------------|--------------------------------|--------------------------------|---------------------|-------------------------------|
| Meter number 1 🔶                 | Des de la                      | ict Group, and Units           | Volumes Er          | iergy Mass                    |
|                                  | Device     Differential        | Gas 💌                          | hour Flow r         | rate period unit<br>rate unit |
| Meter Disabled                   | Volume Flow Rate Un            | it                             | X ubic meters Accur | nulation unit                 |
| Copy Config From —               |                                |                                | 10000000 Accur      | nulator rollover              |
| Meter number 1                   | ⊖ liters                       | O 0.001 US gallons             |                     |                               |
| Сору                             | <ul> <li>decaliters</li> </ul> | 0.01 US gallons                |                     |                               |
|                                  | C hectoliters                  | O.1 US gallons                 |                     |                               |
| Ide <u>n</u> tification          | cubic meters                   | <ul> <li>US gallons</li> </ul> |                     |                               |
| End of period                    | O 10 cu meters                 | O 10 US gallons                |                     |                               |
| 0 End-of-day minu                | 100 cu meters                  | 100 US gallons                 | Process Input       | Analysis Confic               |
| 0 End-of-hour minu               | C 1000 cu meters               | 1000 US gallons                | i loosoo jiipat     |                               |
|                                  | <ul> <li>cubic feet</li> </ul> | O.001 barrels                  | Control Opts        | Calculation Opt               |
| Sample rate alarmint             | O 10 cu feet                   | 0.01 barrels                   | Archive Config      | Resettable Accu               |
| Sample period                    | 100 cu feet                    | O.1 barrels                    |                     | 1                             |
|                                  | 1000 cu feet                   | barrels                        | ackplane Return     |                               |
|                                  | 10000 cu feet                  | 10 barrels                     |                     |                               |
|                                  | 100000 cu feet                 | 100 barrels                    |                     |                               |
|                                  | C 1000000 cu feet              | C 1000 barrels                 |                     |                               |
| Stream 1                         |                                | Done                           | ifferential Meter ( | Diff Pressure)                |
| Select Stream —                  |                                |                                | Viscosi             | у (cp)                        |

#### 5.3.3 Accumulation Unit

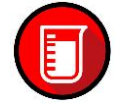

Click on the ACCUMULATOR UNIT box to change volume accumulator units.

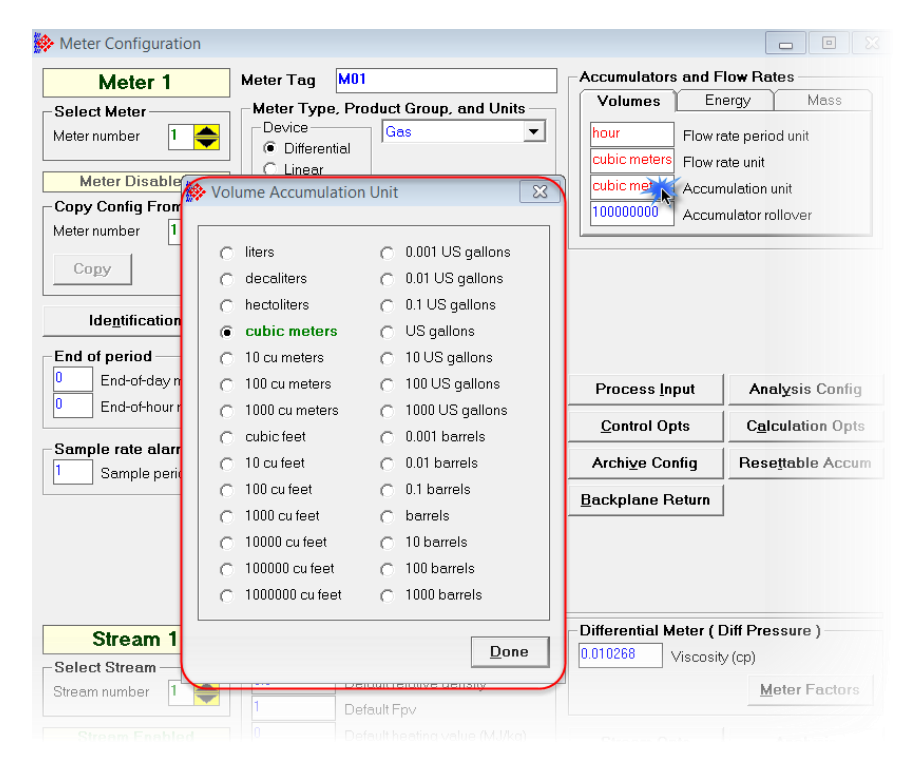

#### 5.3.4 Accumulator Rollover

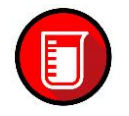

This is the value when mass accumulators are reset to zero and it 1 greater than the highest value that the accumulator may hold.

A value of 1000000 specifies a 6-digit accumulator that rolls over to 0 from 999999. Any unsigned 32-bit value may be entered. A value of 0 indicates a free-running accumulator, which rolls over to 0 from 4294967295. The default value is 100000000 (8 zeros).

#### 5.4 Configuring Process Input Scaling

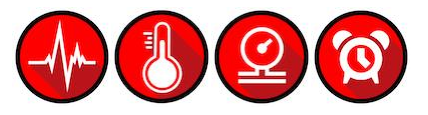

Click the **PROCESS INPUT** button to configure the valid input ranges. If input data is not within the configured range, the MVI69E-AFC will flag an alarm on the *Meter Monitor* dialog box (refer to *Meter Monitor* section) and the alarm bit for the meter is set.

| Meter Configuration                                                                                                    |                                                |                                              |                                    |                    |                                       |                                               |                                                                               |
|----------------------------------------------------------------------------------------------------|------------------------------------------------|----------------------------------------------|------------------------------------|--------------------|---------------------------------------|-----------------------------------------------|-------------------------------------------------------------------------------|
| Meter 1                                                                                                    | Meter Tag                                      | M01                                          |                                    |                    | Accumula                              | tors and F                                    | low Rates                                                                     |
| Select Meter<br>Meter number                                                                                                    | Meter Type<br>Device<br>© Differen<br>© Linear | e, Product Gi<br>Gas<br>Itial                | roup, and Units                    | •                  | Volume<br>hour<br>cubic me<br>1000000 | Flow r<br>Flow r<br>ters Flow r<br>ters Accun | ergy Mass<br>ate period unit<br>ate unit<br>nulation unit<br>gulater rollower |
| Meter number 1 🔶                                                                                                    | Primary Inp                                    | out                                          | Flow Rate                          |                    |                                       |                                               |                                                                               |
| Ide <u>n</u> tification                                                                                                    | Orifice plate                                  | evice<br>(AGA 3 [2012]                       | )                                  | •                  |                                       |                                               |                                                                               |
| Image: Construction of the second second s | Reference                                      | Conditions -<br>Reference t<br>Reference p   | emperature (°C)<br>pressure (kPaa) |                    | Proces<br><u>C</u> ontro              | s Input                                       | Analysis Config<br>Calculation Opts                                           |
| Process Input Scaling                                                                                                    |                                                |                                              |                                    |                    |                                       |                                               | 8                                                                             |
| Differential pressure (kPa) 0<br>Temperature (*C) 15<br>Pressure (kPag) 0                                                                                                    | Xmtr min 0 1 0 0 0                             | Xmtr max                                     | Zero scale 0 15 0                  | Fu<br>0<br>15<br>0 | Il scale 0<br>01<br>00<br>00          | pts Ala<br>h 0<br>hh 15<br>hh 0               | rm, lo Alarm, hi 0 15 0 0                                                     |
| number between 0 and 250 kP<br>mtr min <= Zero scale <= Alarm                                                                                                    | °a.<br>⊨lo <= Alarm I                          | ni≮= Full sca                                | lle <= Xmtrmao                     | ι.                 |                                       | <u>M</u> VT Lir                               | nkage <u>D</u> one                                                            |
| Stream number                                                                                                    | 0.6<br>1<br>0                                  | Default relat<br>Default Fpv<br>Default heat | ive density<br>ing value (MJ/kg    | )                  | Stream                                | Onte                                          | Meter Factors                                                                 |
| Identification                                                                                                    |                                                |                                              |                                    |                    | <u>o</u> uean                         | i opis                                        | Alialy <u>s</u> is                                                            |

The entries available on this dialog box depend on the selected product group, device, and primary input:

| Product Group | Input Variables                                                                                  |
|---------------|--------------------------------------------------------------------------------------------------|
| Gas           | Temperature, Pressure, Flow Rate, Differential Pressure, Pulse Frequency                         |
| Liquid        | Temperature, Pressure, Flow Rate, Differential Pressure, Pulse Frequency, Density, Water Content |

#### 5.4.1 Zero Scale

This value is the minimum valid value for the input variable.

#### 5.4.2 Full Scale

This value is the maximum valid value for the input variable.

## 5.5 Enabling/Disabling the Meter (Control Opts)

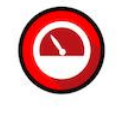

When this option is selected, the meter will begin processing calculations. You must disable the meter by unchecking this box before you can change the meter type or product group. You should also disable any meter that is not being used to allow for best possible module performance. After enabling or disabling the meter, click **DONE**, and then click the **WRITE** button in the *Meter Configuration* area. To retrieve the status of a meter, click the **READ** button in the *Meter Configuration* area.

**Note:** The meter can also be enabled or disabled from ladder logic (refer to the MVI69E-AFC Setup and Configuration Guide).

#### 5.6 Backplane Return

There is at least one backplane function block that is repeatedly and frequently delivered from the processor (PLC) to the module. This is the block delivers process inputs used for measurement.

#### 5.6.1 Process Inputs

The backplane transfer protocol specifies that each function block output by the PLC to the module must elicit a corresponding input function block at the same location in the overblock with the same size. This returned block contains no data (contents are all zero).

In order to make use of the empty function block, functionality was developed to increase efficiency. The normally empty function block from the module to the PLC now contains selected values that would likely be required by the PLC program on a regular basis. This is done by mapping slots in the input function block to points in the Modbus address space. This process is known as Backplane Return.

#### 5.6.2 Component Analysis Function Block

Another function block that delivers a new component analysis for a gas stream is similar. When required, it is delivered regularly and although output contents are relevant, there are no matching input contents that are meaningful for such an analysis.

The default configuration in the GUI shows the database points that were preselected from the process input return and the empty mapping for the analysis return.

This provides you with full functionality for the configuration of both backplane return blocks.

| nfiguration, Meter 1            |                              | Dictionary                                   |
|---------------------------------|------------------------------|----------------------------------------------|
| Process Input                   | Component Analysis           | Select Dictionary Section                    |
|                                 | ,,                           | - All •                                      |
| Ofs Reg Description             |                              |                                              |
| 0+ I- 30+ Meter alarms          |                              | Beal Description                             |
| 2+ I-318+ Non-resettable accur  | mulator, net, totalizer (m3) |                                              |
| 4+ I-320+ Non-resettable accur  | mulator, net, residue (m3)   | H- 0 Meter status                            |
| 6+ I-292+ Flow rate, net (m3/h) |                              | H- 1 Active stream number (0-based)          |
| 3+ I-294+ Flow rate, gross (m3/ | 'h)                          | H- 3 Meter signals                           |
| )+ I-140+ AGA 8, Supercompre    | essibility, Fpv              | H- 4 Process input calibration auto          |
| 2+ I-208+ C-prime               |                              | H= 5 Process input calibration, date         |
|                                 |                              | H- 6 Open archive record select (age) daily  |
|                                 |                              | H- 7 Open archive record select (age) hourly |
|                                 |                              | H- 9 Checksum alarms                         |
|                                 |                              | H- 28 Gross meter characterization           |
|                                 |                              | H- 29 Product group                          |
|                                 |                              | H- 30 Units: Primary input                   |
|                                 |                              | H- 31 Units: Mass                            |
|                                 |                              | H- 32 Units: Energy                          |
|                                 |                              | H- 33 Units: Volume                          |
|                                 |                              | H- 36 End-of-day minute                      |
|                                 |                              | H- 37 End-of-hour minute                     |
|                                 |                              | H- 39 Sample period limit                    |
|                                 |                              | H40+ Meter calculation ontions               |
|                                 | 4                            |                                              |
|                                 | Export <u>U</u> DT           | <== <u>I</u> nsert Item                      |

You can select desired values from the Modbus database which the module delivers to the PLC automatically and on a regular basis without having to create and issue a separate backplane transaction, such as Modbus Gateway in order to retrieve those values.

You have the responsibility to re-trigger the analysis function block when the previous one has completed. This makes the behavior semi-automatic (in contrast to Process Input behavior which is fully automatic.

#### Using the Window

Move files from the Dictionary side of the page to the Process Input or Component Analysis tabs.

- 1 Select the file.
- 2 Click on the *Process Input* or *Component Analysis* tabs.
- 3 Click the **Insert Item** button.
- 4 Use the **Move UP** or **Move Down** buttons to move the file up or down in the list.
- 5 Click OK.

If you are moving UDT files, move them from the *Dictionary* to the *Process Input* tab as described for any files.

Click the **UDT EXPORT** button to export the UDT files.

## 5.7 Configuring Calculation Options

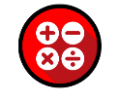

Click on the **CALCULATION OPTS** button to access the *Meter Calculations Options* dialog. Details on each option can be found in the Modbus Dictionary.

| Mata 1                                                                                                    | Tog M01                                                                           | -Accumulators and Flow Bates                                                                                                    |
|----------------------------------------------------------------------------------------------------|-----------------------------------------------------------------------------------|----------------------------------------------------------------------------------------------------|
| Meter 1 Meter<br>Select Meter<br>Meter number 1<br>Meter Disabled                                                                                                    | r Type, Product Group, and Units<br>ice Gas Vifferential<br>inear<br>tem of units | Nour         Flow rate period unit           cubic meters         Flow rate unit           cubic meters         Accumulation unit |
| Copy coning From                                                                                                    | 12 1 2 1 2                                                                        | 100000000 Accumulator rollover                                                                                                    |
| Constraint of provide the second second | 16                                                                                | tics<br>ed quantity<br>ut unit                                                                                                    |
| Taps: comer     Taps: radius     Taps: radius     Static pressure in absolute units                                                                                                    | 17  <br>18  <br>19   Separate on-error accum<br>20   Indicated volume (else gr    | nulator<br>ross)                                                                                                    |
| I Ignore default flowing density                                                                                                    | 22                                                                                | Resețtable Acc                                                                                                    |
| Density correction     Hydrometer correction     Temperature correction                                                                                                    | 24                                                                                |                                                                                                    |
| Pressure correction     Vapor pressure via TP-15     Density correction for pressure     Calculate net heating value (else gross)                                                                                                    | 27 L<br>28 C Strict MPMS 11.2M<br>29 C<br>30 C                                    | ; Count )<br>(pul/m3)<br><u>M</u> eter Factor                                                                                     |
| 15 <b>—</b>                                                                                                    | 31                                                                                | Analysis                                                                                                    |
| Result Calcul                                                                                                    | ation options, 32 bits.                                                           | 3                                                                                                    |
| Sit                                                                                                    | e                                                                                 | Read Write Don                                                                                                    |

Options that to not apply to the current application are grayed out. See *Calculations Options* in the *MVI69E-AFC Reference Guide* for detailed information.

#### 5.8 Configuring Resettable Accumulators

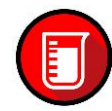

The module supports a total of 12 accumulators per meter channel divided into categories:

- Non-Resettable Accumulators (6)
- Resettable Accumulators (4)
- Archive Accumulators (2)

| weter                                                                                                    | Meter Tag                                                                   | M01                   |                                                                                               | Accumulate         | ors and F                    | low Rates                                               |
|----------------------------------------------------------------------------------------------------|-----------------------------------------------------------------------------|-----------------------|-----------------------------------------------------------------------------------------------|--------------------|------------------------------|---------------------------------------------------------|
| -Select Meter                                                                                                    | Meter Typ                                                                   | e, Product Gr         | oup, and Units                                                                                | Volumes            | ; <u> </u> En                | ergy Mass                                               |
| Meter number 🛛 🔶                                                                                                    | Device     O     Different     O     Lineer                                 | ntial                 | -                                                                                             | hour<br>cubic mete | Flow ra                      | ate period unit<br>ate unit                             |
| Meter Disabled                                                                                                    |                                                                             |                       |                                                                                               | cubic mete         | rs Accum                     | nulation unit                                           |
| -Copy Config From                                                                                                    |                                                                             | units<br>SI           |                                                                                               | 10000000           | Accum                        | ulator rollover                                         |
| Meter number 🛛 🔶                                                                                                    |                                                                             | 01                    |                                                                                               |                    |                              |                                                         |
| Сору                                                                                                    | Primary In<br>Different                                                     | put<br>ntial Pres O F | Flow Rate                                                                                     |                    |                              |                                                         |
| Ide <u>n</u> tification                                                                                                    | 🔅 Resettable                                                                | Accumulator           | Select                                                                                        | ×                  |                              |                                                         |
|                                                                                                    |                                                                             |                       |                                                                                               |                    |                              |                                                         |
| -End of period                                                                                                    | Index                                                                       | Quantity              | Units accumulated                                                                             |                    |                              |                                                         |
| End of period<br>D End-of-day minute                                                                                                    | Index<br>1 Net                                                              | Quantity              | Units accumulated<br>Net volume (m3)                                                          |                    |                              | Analycis Config                                         |
| End of period<br>End-of-day minute<br>End-of-hour minute                                                                                          | Index<br>1 Net<br>2 Gross                                                   | Quantity              | Units accumulated Units accumulated Units accumulated Gross volume (m3)                       |                    | put                          | Analysis Config                                         |
| End of period<br>C End-of-day minute<br>End-of-hour minute                                                                                        | Index<br>1 Net<br>2 Gross<br>3 Gross                                        | Quantity              | Units accumulated Net volume (m3) Gross volume (m3) Gross standard vol                        | ıme (m3)           | put<br>ots                   | Analysis Config<br>Calculation Opts                     |
| - End of period<br>0 End-of-day minute<br>0 End-of-hour minute<br>- Sample rate alarming<br>1 Sample period                                       | Index<br>1 Net<br>2 Gross<br>3 Gross<br>4 Mass                              | Quantity              | Units accumulated<br>Net volume (m3)<br>Gross volume (m3)<br>Gross standard volu<br>Mass (kg) | ıme (m3)           | put<br>ots<br>nfig           | Analysis Config<br>Calculation Opts<br>Resetteble Accum |
| End of period          End-of-day minute         End-of-hour minute         End-of-hour minute         Sample rate alarming         Sample period | Index<br>1 Net<br>2 Gross<br>3 Gross<br>4 Mass<br>Choose the<br>accumulated | Quantity              | Units accumulated Net volume (m3) Gross volume (m3) Gross standard volu Mass (kg) Dptions     | ume (m3)<br>Done   | put<br>ots<br>nfig<br>.eturn | Analysis Config<br>Calculation Opts<br>Resettable Accur |

Click the **RESETTABLE ACCUM** button.

The accumulator types are independent. For example, resetting a resettable accumulator does not affect the other accumulators.

For multiple-stream firmware, each stream also has a set of ten accumulators (six non-resettable, and four resettable). Increments are applied both to the meter accumulators and to the accumulators for the active stream.

#### 5.8.1 Non-Resettable Accumulators

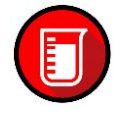

The non-resettable accumulators are only reset when the accumulator rollover value is reached. The accumulator rollover value, and the accumulator unit must be configured using the EAFC Manager.

The module supports six non-resettable accumulators in order to show the measure quantity to be totalized.

- Non-resettable accumulator mass
- Non-resettable accumulator energy (Gas applications)
- Non-resettable accumulator net
- Non-resettable accumulator gross
- Non-resettable accumulator gross standard (Liquid apps only). For Oilwater emulsion, this is a non-resettable accumulator for gross clean oil.
- Non-resettable accumulator water (Liquid apps only)

Refer to the *Modbus Dictionary* in EAFC Manager for more information about the Modbus addresses for these registers.

#### 5.8.2 Resettable Accumulators

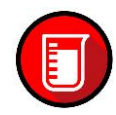

From the Resettable Accumulator Select dialog, click **OPTIONS**.

| Meter 1                                                                                                    | Meter Tag M01                                                                                                    |                                                                                                    | Accumulato   | rs and F                      | low Rates                                                                                                    |
|----------------------------------------------------------------------------------------------------|----------------------------------------------------------------------------------------------------|----------------------------------------------------------------------------------------------------|--------------|-------------------------------|----------------------------------------------------------------------------------------------------|
| Meter 1 Select Meter Meter number  Meter Disabled  Copy Config From  Resettable Accumulator  Accumulator 1 res  Accumulator 1 res  Accumulator 1 res  Accumulator 2 res  Accumulator 2 res  Accumulator 2 res  Accumulator 2 res                                                                                                    | Meter Tag M01<br>Meter Type, Produc<br>Device<br>© Differential<br>C Linear<br>System of units<br>C US © SI<br>et upon end of day<br>et upon end of day<br>et upon end of day<br>et upon end of day<br>et upon end of day<br>et upon end of day<br>et upon end of day | t Group, and Units<br>as v<br>ow Rate<br>Select<br>Units accumulated<br>Net volume (m3)<br>Gross volume (m3)<br>Gross standard vol<br>Mass (kg) | Accumulato   | put<br>put<br>fig<br>eturn    | Iow Hates<br>ergy Mass<br>ete period unit<br>ete unit<br>nulation unit<br>nulator rollover<br>Analysis Config<br>Calculation Opt<br>Resettable Accu |
| 8     Accumulator 3 res       9     Accumulator 3 res       10     Image: Comparison of the second second seco | et upon end of day<br>et upon end of hour<br>et upon event<br>et upon end of day<br>et upon end of hour<br>et upon event                                                                                                    | Orffice                                                                                                    | Differential | Meter ( I<br>Viscosit<br>Opts | Diff Pressure )<br>y (cp)<br>Meter Factor<br>Analy <u>s</u> is                                                                                      |

The resettable accumulators are referred to as:

- Resettable Accumulator 1
- Resettable Accumulator 2
- Resettable Accumulator 3
- Resettable Accumulator 4

Resettable Accumulators are configured from the *Resettable Accumulator Select* dialog box. To open this dialog box, click the **RESETTABLE ACCUM** button on the *Meter Configuration* dialog box.

Each Resettable Accumulator can be configured to represent a different quantity as follows:

| Accumulator              | Modbus address for accumulator<br>select (Meter-relative) | Default Value           |
|--------------------------|-----------------------------------------------------------|-------------------------|
| Resettable accumulator 1 | 126                                                       | Net (code 3)            |
| Resettable accumulator 2 | 127                                                       | Gross (code 4)          |
| Resettable accumulator 3 | 128                                                       | Gross Standard (code 5) |
| Resettable accumulator 4 | 129                                                       | Mass (code 1)           |

#### Valid Configuration Codes

| The | valid | codes | are |
|-----|-------|-------|-----|
| THE | vanu  | COUCS | arc |

For example, moving a value of 4 to holding register 8126 will configure Meter 1's resettable accumulator 1 as "Gross Volume". Moving "0" to holding register 9128 configures Meter 2's Resettable Accumulator 3 to accumulate nothing (takes it out of service).

The resettable accumulators are reset when one of the following situations occur.

#### Resetting from EAFC Manager

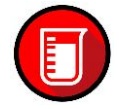

You may reset any of the resettable accumulators using the EAFC Manager (Meter Monitor):

| File Project On-line Communications Window                                                                                                    | Help                                                                                                    |                                                                                                    |
|----------------------------------------------------------------------------------------------------|----------------------------------------------------------------------------------------------------|----------------------------------------------------------------------------------------------------|
| File Project On-line Communications Window<br>Overall Monitor<br>Meter Monitor<br>Audit Scan<br>Archive<br>Event Log<br>Alarm Log<br>Transmitter Calibration<br>Meter Proving<br>Operator Database<br>Checksum Alarms<br>Network Status | Help  Meter Monitor  ite Name AFC Flow Station  foter Tag M01  Scan counts (in Meter number  1  2                                                                                                    | Accumulators, Meter         ⊠                ✓ Meter              ∑Stream               Тotelizer               Весеt               Воздана               Воздана                Воздана               Воздана               Воздана               Воздана               Воздана               Воздана               Воздана               Воздана               Воздана               Воздана               Во                                                                                                    |
|                                                                                                    | protect time (sec) 4     0     Velocity of tapp      Expansion fact     Coefficient of d     Coefficient of d     O     Coefficient of d     O     O     Coefficient of d     O     Coefficient of d     Coefficient of d     Coefficient of d     Coefficient of d     Coefficient of d     Coefficient of d     Coefficient of d     Coefficient o | (c) Gross (m3) U 0.0000000 F<br>(d) Mass (kg) Commining is a constraint of the second second sec |

Resetting from Ladder Logic

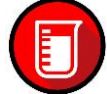

The ladder logic may send a meter signals block to command one or more resettable accumulators to be reset. This feature is especially important for applications involving field installations that require shipping and/or receiving product batches of predetermined size. Refer to the *Ladder Logic* section for your module type for more information.

Resetting upon Archive Period End or Reset upon Event

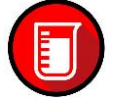

Use EAFC Manager to configure the resettable accumulator to be reset when the archive period ends or when an event occurs. Refer to *Event Log* in the MVI69E-AFC *Reference Guide* for more information on configuring and monitoring events.

| d. | Re | sett      | able Accumulator Options             | ×  |
|----|----|-----------|--------------------------------------|----|
| ſ  |    |           |                                      |    |
|    | 0  |           | Accumulator 1 reset upon end of day  |    |
|    | 1  |           | Accumulator 1 reset upon end of hour |    |
|    | 2  | $\square$ |                                      |    |
|    | 3  | $\Box$    | Accumulator 1 reset upon event       |    |
|    | 4  | $\Box$    | Accumulator 2 reset upon end of day  |    |
|    | 5  | $\square$ | Accumulator 2 reset upon end of hour |    |
|    | 6  | $\square$ |                                      |    |
|    | 7  |           | Accumulator 2 reset upon event       |    |
|    |    |           |                                      |    |
|    | 8  |           | Accumulator 3 reset upon end of day  |    |
|    | 9  | $\Box$    | Accumulator 3 reset upon end of hour |    |
|    | 10 | $\square$ |                                      |    |
|    | 11 | $\Box$    | Accumulator 3 reset upon event       |    |
|    | 12 | $\square$ | Accumulator 4 reset upon end of day  |    |
|    | 13 | $\Box$    | Accumulator 4 reset upon end of hour |    |
|    | 14 | $\square$ |                                      |    |
|    | 15 |           | Accumulator 4 reset upon event       |    |
|    |    |           |                                      | ne |

#### Resetting when the Accumulator Rollover Value is reached

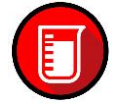

The resettable accumulator is reset when the accumulator rollover value is reached. You must configure the accumulator rollover value using the MVI69E-AFC Manager software (Meter Configuration).

Resetting a resettable accumulator resets that accumulator for both the meter and for all its streams.

#### Archive Accumulators

The archive accumulators are part of the current archive (archive 0) data. These accumulators are automatically reset when a new archive is generated. Refer to the Modbus Dictionary – *Meter Accumulator* section.

You may configure the accumulator quantity to be used for each archive accumulator using the EAFC Manager (Meter Configuration > Archive Config > Accumulator Select):

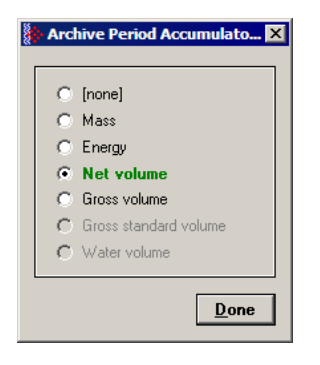

#### 5.8.3 Net Accumulator Calculation

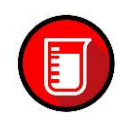

The Net Accumulator Calculation depends on the product group (gas or liquid). For gas applications, the Net Accumulator is calculated as follows:

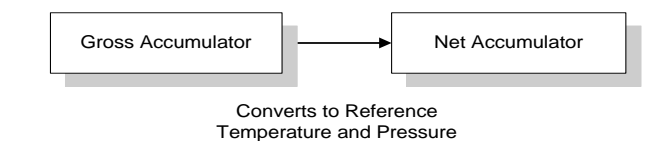

For liquid applications (all except Emulsion), the Net Accumulator is calculated as follows:

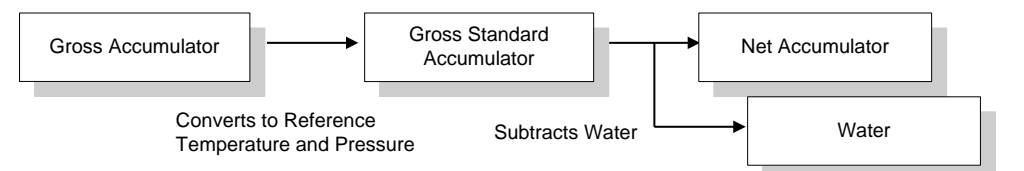

For liquid applications (Oil-Water Emulsion), the net accumulator is calculated as follows, using API ch 20.1:

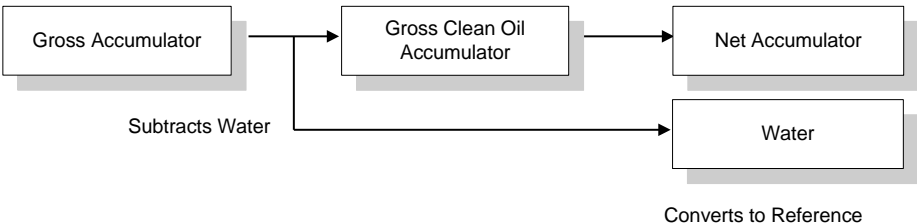

Temperature and Pressure

#### 5.8.4 Accumulator Totalizer and Residue

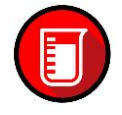

The accumulators are expressed as the totalizer and residue parts. This implementation allows the accumulation of a wide range of increments, while keeping a high precision of fractional part with an approximately constant and small round off error.

The totalizer stores the integral part of an accumulator as a 32-bit unsigned integer. The residue is the fractional part (always less than 1.0) expressed as a 32-bit IEEE floating point.

The Total Accumulator value is given by the formula:

ACCUMULATOR = TOTALIZER + RESIDUE

#### Example:

If the meter monitor window shows the following values for the accumulators:

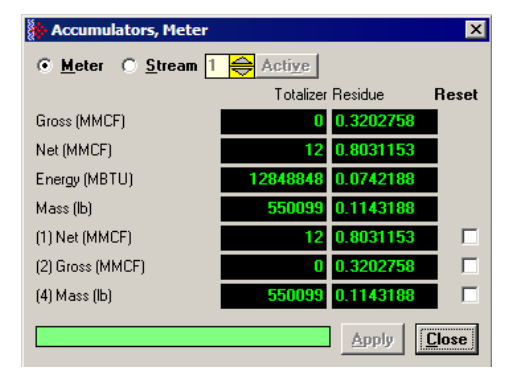

The total resettable accumulator 1 value (net) is 12.8031153.

#### 5.9 Meter Factors

See Configuring Meter Factors.

## 5.10 Meter Alarm Control Options

Click **CONTROL OPTIONS** from the *Meter Configuration* page. Bits 0 through 4 allow you to set up alarm configurations.

| 1.0 |           | Alarming: require manual acknowledge            |
|-----|-----------|-------------------------------------------------|
| 1   |           | Alarming: disallow pre-acknowledge              |
| 2   |           | Alarming: acknowledge action is sealable        |
| 3   |           | Alarming: must ack to resume normal measurement |
| 5   | Г         | Disable pulse count sample rate alarm           |
| 6   | _         | produce poise count sample rate dialiti         |
| 7   |           |                                                 |
|     |           |                                                 |
| 8   |           |                                                 |
| 9   | $\square$ |                                                 |
| 10  | ${\Box}$  | Treat analysis as process input                 |
| 11  | $\square$ |                                                 |
| 12  |           | Enable per-meter end-of-day                     |
| 13  |           | Enable per-meter end-of-hour                    |
| 14  | $\square$ |                                                 |
| 10  |           | Mater evel-                                     |

| Alarming                                | Action                                                                                                    |
|-----------------------------------------|----------------------------------------------------------------------------------------------------|
| Alarming: require manual<br>acknowledge | If set, then any alarm appearing in the Meter Alarms, registers (I-30 through I-37) must be manually acknowledged by writing a "1" bit to the corresponding bit in the "Acknowledgement Required" registers (meter relative), subject to further constraints configured by the other three "Alarming" meter control options (this register, bits 1, 2, and 3). If clear, then any alarm is deemed to be automatically acknowledged at the moment that it occurs: the "Acknowledged" record is written to the Alarm Log., and the following three meter control options have no effect. For more information, see the other three "Alarming" meter control alarms, the "Acknowledgement required" registers and the "Meter alarms" registers themselves.                                                                                                    |
| Alarming: Disallow pre-<br>acknowledge  | If set, then the acknowledgement of any alarm requires the alarm<br>condition to have been resolved and its corresponding bit in the<br>"Meter alarms" registers to be clear. If clear, then alarm<br>acknowledgement may be performed at any time after the<br>"Acknowledgement required" bit has been raised, even if the alarm<br>condition itself has not yet been resolved and the alarm bit is still set;<br>in this case, the continuing presence of the alarm condition does not<br>cause the "Acknowledgement required" bit to be re-raised, but after<br>the alarm condition has been resolved (and its alarm bit cleared) a<br>recurrence of the alarm will again raise the "Acknowledgement<br>required" bit. If meter control option "Require manual acknowledge"<br>is clear (this register bit 0), then this option is deemed to be clear and<br>has no effect. For more information, see the other three "Alarming"<br>meter control options (this register, bits 0, 2, and 3), the<br>"Acknowledgement required" registers (meter relative), and the<br>"Meter alarms" registers (meter relative). |

| Alarming                                              | Action                                                                                                    |
|-------------------------------------------------------|----------------------------------------------------------------------------------------------------|
| Alarming: Acknowledge<br>action is sealable           | If set, then the acknowledgement of any alarm requires that the Weights & Measures switch be in the "unlocked" position. If clear, then alarm acknowledgement requires only that the acknowledging operator have the necessary permission ("Troubleshooting", permission bit 13). If meter control option "Require manual acknowledge" is clear (this register bit 0), then this option is deemed to be clear and has no effect. For more information, see the other three "Alarming" meter control options (this register, bits 0, 1, and 3), the "Acknowledgement required" registers (meter relative), and the "Meter alarms" registers (meter relative).                                                                                                    |
| Alarming: Must Ack to<br>resume normal<br>measurement | If set, then any divergent measurement behavior that occurs<br>consequent to an alarm (e.g. value subsitution, separate<br>accumulation) persists until both the alarm condition has disappeared<br>and the alarm has been acknowledged, at which time normal<br>measurement is resumed. If clear, then normal measurement is<br>resumed when the alarm condition has disappeared, regardless of<br>whether or not the alarm has been acknowledged. This option<br>causes value substitution persistence for only analog process input<br>alarms; the clearing of a pulse count, calculation, or configuration<br>alarm condition always allows resumption of normal counting and/or<br>calculation even if that alarm has not yet been acknowledged.<br>However, this option causes separate accumulation persistence for<br>any alarm that affects calculated quantities, including pulse count<br>failure and calculation alarms. If meter control option "Require<br>manual acknowledge" is clear (this register bit 0), then this option is<br>deemed to be clear and has no effect. For more information, see the<br>other three "Alarming" meter control options (this register, bits 0, 1,<br>and 2), the "Acknowledgement required" registers meter relative), and<br>the "Meter alarms" registers (meter relative). |
### 5.11 Setting Stream Options and Enabling/Disabling Meters

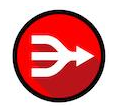

Meters are often used for the measurement of different products at different times. The reasons for doing so include cost and convenience (a pipeline may carry gasoline one day and fuel oil the next) and accounting (a plant may receive product from several different suppliers who must be paid).

| Meter 1                                                                                 | Meter Tag M01                                                                                  | Accumulators and I                                     | Flow Rates                                       |
|-----------------------------------------------------------------------------------------|------------------------------------------------------------------------------------------------|--------------------------------------------------------|--------------------------------------------------|
| elect Meter                                                                             | -Meter Type, Product Group, and                                                                | Units Volumes E                                        | nergy   Mass                                     |
| eter number 1 🔶                                                                         | C Differential<br>C Linear                                                                     | hour Flow     cubic meters     Accur                   | rate period unit<br>rate unit<br>mulation unit   |
| Co 🏇 Stream 1 Options                                                                   |                                                                                                |                                                        | mulator rollover                                 |
| 0   ISO 6976 rel<br>1   ISO 6976 he<br>2   Override rel<br>2   Override te              | lative density<br>rating value<br>lative density                                               | K-factor Characteris<br>Gross volum<br>pul/m3 Flow inj | stics<br>red quantity<br>put unit                |
| n 3 00000000000000000000000000000000000                                                 | ting value is volumetric                                                                       | Process Input<br><u>C</u> ontrol Opts                  | Analysis Confi                                   |
| a 7 🔽 Use meter f                                                                       | actor to full precision (non-Standard)                                                         | Archive Config                                         | Resettable Acc                                   |
| 8   Interpolate H<br>9   10   11   11   12   13   14   15   15   15   15   15   15   15 | <factor (else="" factor)<="" meter="" td=""><td><u>B</u>ackplane Return</td><td></td></factor> | <u>B</u> ackplane Return                               |                                                  |
| 12 □ □<br>13 □<br>3e 14 □<br>3tre 15 ☑ Stream en                                        | able                                                                                           | Linear Meter ( Puls                                    | e Count )<br>r (pul/m3)<br><u>M</u> eter Factor: |
|                                                                                         | <u>D</u> o                                                                                     | ne <u>S</u> tream Opts                                 | Analysis                                         |

A meter always has one active stream which corresponds to the particular product that flows though the meter at that moment.

The active stream may be switched to any enabled stream via a Modbus transaction. Enabling a stream allows it to become active and disabling it prevents it from becoming active. The currently active stream may not be disabled.

As the physical switching of a product stream through a meter is almost always accompanied by additional actions such as the swinging of valves, it is expected that the stream-switching transaction will be issued by the processor, hence to reduce the likelihood of unfortunate errors, the MVI69E-AFC *Manager* provides no specific method for issuing that transaction. Issuing a stream-switch transaction however, is like issuing any other Modbus transaction, which in this case writes the number of the new active stream to the "active stream number" Modbus register, hense in exceptional circumstances it can be issued from anywhere, such as by a SCADA system connected to one of the Modbus ports or by the MVI69E-AFC *Manager* itself via the Modbus Master window.

Parameters whose values may depend on the properties of the product being measured are configured for each stream separately. Such parameters include both those that describe the product directly (e.g. density, viscosity, analysis) and those that describe indirect effects of the product (e.g. meter factor). Measurement calculations always use the parameters for the active stream.

The output of each stream consists of a complete set of accumulators laid out like those of the meter itself. Computed increments are accumulated simultaneously in both the meter accumulators and those of the active stream.

| Stream Option                                        | Definition                                                                                                    |
|------------------------------------------------------|----------------------------------------------------------------------------------------------------|
| ISO 6976 relative density                            | If selected, ISO 6976 is used instead of AGA 8 calculations for relative density.                                                                                                    |
| ISO 6976 heating value                               | If selected, ISO 6976 is used instead of AGA 8 calculations for heating values.                                                                                                    |
| Override relative density                            | Use the configured "Default relative density" (for the active stream – Register (meter relative)) for all volumetric calculations, instead of that calculated by AGA 8 at "AGA 8 Relative density at reference" (Register (meter relative)). The relative density actually used in calculations is found at                                            |
|                                                      | the point "Relative density at reference" ((meter relative)).                                                                                                    |
| Override heating value                               | Use the configured "Default heating value" (for the active stream, register H-8630) for all energy calculations, instead of the three calculated by AGA 8 starting at "AGA 8 Molar heating value" (meter relative). The heating values actually used in the calculations are found in the three points starting at "Molar heating value".              |
| Default heating value is volumetric                  | If this option is set, then the point "Default heating value" is<br>configured in volumetric units (energy per volume at reference<br>conditions); if clear, then the point is considered in mass units<br>(energy per mass).                                                                                                    |
| Use meter factor to full precision<br>(non-Standard) | If "Use meter factor to full precision" is clear, the Meter Factor<br>is rounded to four decimal places before being used to<br>calculate gross volume (gross = pulses / KF * MF). If the option<br>is set, the MF is used as is without rounding. Rounding applies<br>only to the meter factor; the K-factor is always used to its full<br>precision. |
| Interpolate K-factor                                 | This option bit swaps the roles of K-factor and meter factor, so that when this option is selected, the "K-factor" entry becomes "Meter factor" and the "Meter Factor Linearization" table becomes "K-factor Linearization".                                                                                                    |

| Stream Option | Definition                                                                                                    |  |
|---------------|----------------------------------------------------------------------------------------------------|--|
|               | The calculations described up to this point are those<br>recommended by API and performed by the vast majority of<br>users of linear meters. Some users, however, may prefer to<br>keep the meter factor at exactly 1.0000 and periodically adjust<br>the K-factor with a meter prove; and then the K-factor may<br>depend on the flow rate. |  |
| Stream Enable | Select (check) to enable the current stream. Unselect<br>(uncheck) to disable the current stream. A disabled stream<br>cannot be made active. When downloading the configuration<br>to the module, this option is silently forced for the active<br>stream.                                                                                  |  |

# **6 Configuring Differential Meter Parameters**

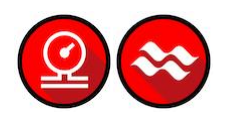

If you select *Differential Meter* as the Meter Type, you will select either *Differential Pressure* or *Flow Rate* as the Primary input.

| Meter Disabled                                                                                                    | System of units<br>C US © SI<br>Primary Input<br>© Differential Pres C Flow Rate                                                                                                    | cubic meters Accum<br>100000000 Accum                               | ulation unit<br>ulator rollover                         |
|----------------------------------------------------------------------------------------------------|----------------------------------------------------------------------------------------------------|---------------------------------------------------------------------|---------------------------------------------------------|
| Ide <u>n</u> tification                                                                                                    | Physical Device<br>Orifice plate (AGA 3 [2012])                                                                                                    |                                                                     |                                                         |
| End of period       0     End-of-day minute       0     End-of-hour minute       Sample rate alarming       1     Sample period | Reference Conditions         15       Reference temperature ("C)         101.325       Reference pressure (kPaa)         Differential Meter ( Diff Pressure )       0         0       DP flow threshold (kPa)         0       Override discharge coefficient         Orifice       0 | Process Input<br>Control Opts<br>Archive Config<br>Backplane Return | Analysis Config<br>Calculation Opts<br>Resettable Accum |
| Stream 1                                                                                                    | Gas                                                                                                    | Differential Meter ( D                                              | Diff Pressure )                                         |

If you select *Differential Pressure* as the Primary Input, you must configure the following parameters:

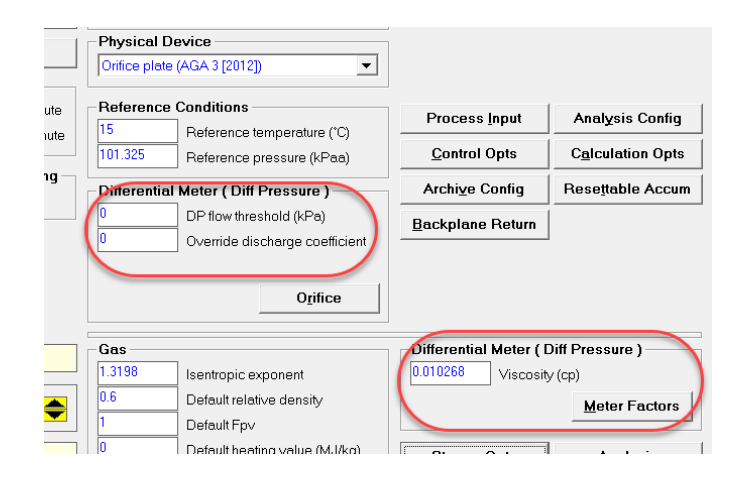

| Parameter                            | Description                                                                                                    |
|--------------------------------------|----------------------------------------------------------------------------------------------------|
| DP Flow<br>Threshold                 | If at any time the differential pressure input value is less than the DP Flow<br>Threshold parameter, the module will treat the differential pressure as zero<br>(no flow).                                                                                                    |
| Override<br>discharge<br>coefficient | For an Orifice meter, AGA3 dictates the calculation of the "Coefficient of Discharge", a multiplicative factor used in calculating the flow rate. For a V-cone meter, there is no corresponding calculation, so the Coefficient of Discharge must be entered from the manufacturer's data sheet. The "V-Cone Discharge Coefficient" has no meaning unless the "V-Cone Device" option is selected (see Calculation Options button).                                                                                                    |
| Viscosity                            | The viscosity of the fluid, used only in the calculation of the meter's coefficient of discharge. For this product group, the default value for this point is the viscosity recommended by AGA 3 for natural gas fluids, 0.010268. For liquid fluids, a more representative value should be chosen.                                                                                                    |
| Meter Factors                        | Displays the Meter Factor Linearization Curve for this stream.         Meter Configuration         Meter Tag       M01       Accumulators and Flow Rates         Meter Tag       M01       Volumes       Energy       Mess         Meter Tag       M01       Volumes       Energy       Mess         Meter Tag       Motor       Flow rate unit         Meter Tag       Motor       Flow rate unit         Meter Disabled       System of units       Copy Config From       No.       Meter Factor Linearization Curve, Stream 1         No.       Meter factor Flow rate       Reset       Meter Jacks as kg/h         Image: Config       Analysis Config       Galculation Opts       Resettable Accum |
|                                      | Up to 5 pairs of (meter factor, mass flow rete ) –<br>- A I least one meter factor must be non-zero.<br>- If the meter factor is such as flow rate usat also be zero.<br>- Flow rates for non-zero meter factors must be all different.<br>Interpolation of this table over mass flow rate yields the actual meter factor.<br>Stream 1<br>Stream 1<br>Stream number 1 0<br>Default relative density<br>Default Fipv                                                                                                    |

If you select *Flow Rate* as the primary input, you must configure the following parameter:

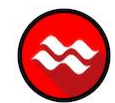

| Meter 1                                                                                        | Meter Tag M01                                                                                                    | Accumulators and F                                                                                                    | low Rates                                                                                   |
|------------------------------------------------------------------------------------------------|----------------------------------------------------------------------------------------------------|----------------------------------------------------------------------------------------------------|---------------------------------------------------------------------------------------------|
| Select Meter<br>Meter number 1<br>Meter Disabled<br>Copy Config From<br>Meter number 1<br>Copy | Meter Type, Product Group, and Units<br>Device<br>© Differential<br>C Linear<br>System of units<br>C US © SI<br>Primary Input<br>C Differential Pres © Flow Rate | Volumes         En           hour         Flow rn           cubic meters         Flow rn           cubic meters         Accum           100000000         Accum           Primary Input Chara | ergy Mass<br>ate period unit<br>ate unit<br>nulation unit<br>nulator rollover<br>cteristics |
| Ide <u>n</u> tification                                                                        | Physical Device                                                                                                    | Mass         Measure           kilograms         Flow inp           hour         Flow rate                                                                                                    | ed quantity<br>ut unit<br>e period                                                          |
| 0 End-of-day minute<br>0 End-of-hour minute                                                    | Reference Conditions           15         Reference temperature (*C)           101.005         Reference temperature (*C)                                        | Process Input                                                                                                    | Analysis Config                                                                             |
| Sample rate alarming –<br>1 Sample period                                                      | Differential Meter (Flow Rate )           0         FR flow threshold (kg/h)                                                                                     | Archive Config                                                                                                    | Resettable Accur                                                                            |
|                                                                                                | Gas                                                                                                    | - Differential Meter ( F                                                                                                    | Flow Bate )                                                                                 |

*FR Flow Threshold* – If at any time, the flow rate value is less than the FR Flow Threshold parameter, the module will treat the flow rate as zero (no flow).

### 7 Configuring Linear Meter Pulse Count Options

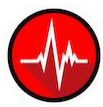

If you select *Linear Meter* with Pulse count as the main Input parameter, you must configure the following parameters:

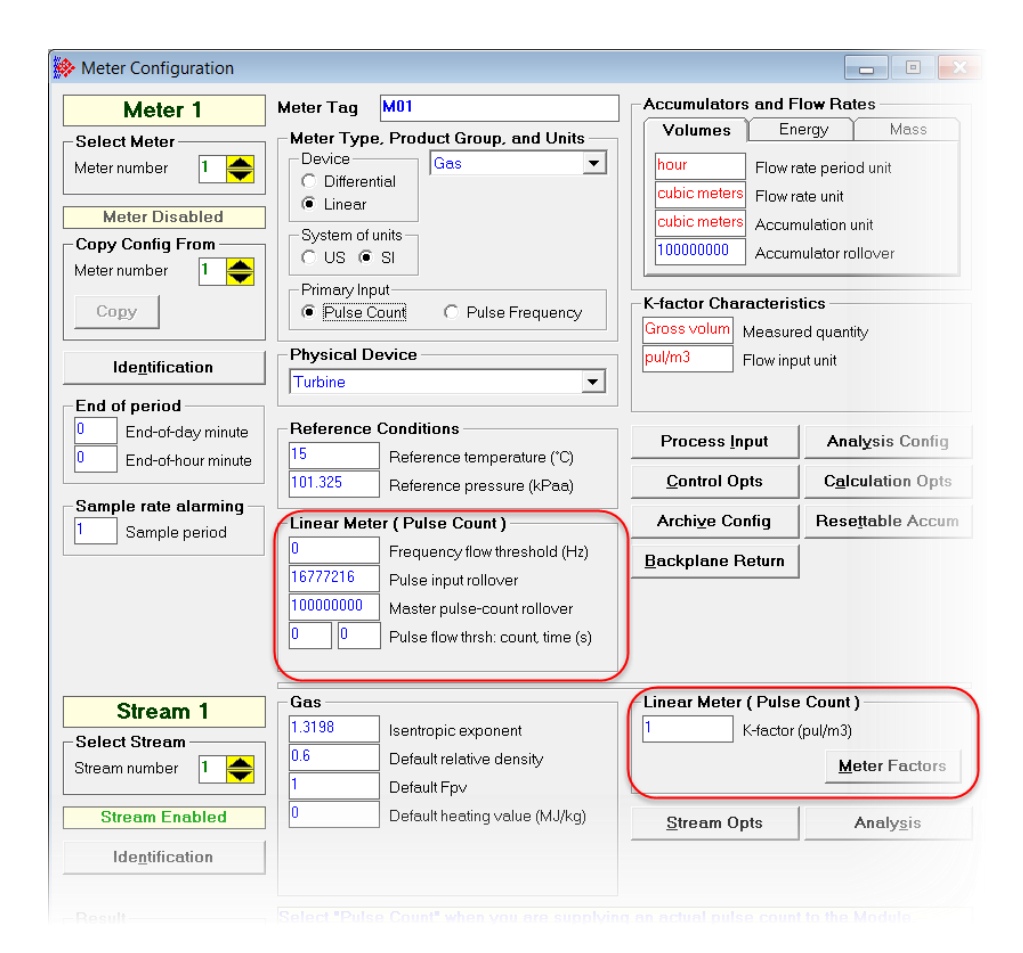

| Parameter                                   | Description                                                                                                    |                                                                                                    |                                                                                                    |
|---------------------------------------------|----------------------------------------------------------------------------------------------------|----------------------------------------------------------------------------------------------------|----------------------------------------------------------------------------------------------------|
| Frequency flow threshold                    | This is the threshold the configured thresh                                                                                                    | value for pulse frequency.<br>hold, it is deemed to be zero                                                                                                    | If the received value is less than<br>b.                                                                                                    |
| Pulse input<br>rollover                     | When the meter is set<br>transferred from the p<br>the number of pulses<br>Counter module. This<br>rollover to zero. It is e<br>in the field by the pul<br>will generate unexpe | elected as a Pulse Meter, o<br>programmable logic control<br>s transferred from the Pulse<br>s parameter sets the value<br>essential that this value ma<br>lse meter or counter module<br>ected values. Enter this value                                                      | ne of the input variables<br>ler is Pulse Count value. This is<br>Meter or the High Speed<br>at which the pulse count will<br>tch the actual pulse rollover used<br>e, otherwise the flow calculation<br>e as (maximum value)+1. |
| Master pulse-<br>count rollover             | This is a value that is will contain. Enter 0 f 4294967295.                                                                                                    | s 1 greater than the highest<br>for free-running counters w                                                                                                    | value that master pulse counters<br>hich rollover to 0 from                                                                                                    |
| Pulse flow<br>threshold;<br>count, time (s) | The first field should<br>The second field sho<br>default is 0.                                                                                                    | be 0 or a number between<br>buld be 0 or a number betwe                                                                                                    | 2 and 20. The default is0.<br>een 5 and 60 in seconds. The                                                                                                    |
| K-factor<br>(pul/m3)                        | A number between 0<br>of "Flow input unit" of<br>screen example.                                                                                                    | ).1 and 1.0e+8. The default<br>f the "K-factor Characteristi                                                                                                    | is 1.0. Units show is the setting cs" panel shown in the previous                                                                                                    |
|                                             | for this stream. See a                                                                                                    | above.<br>leter Tag M01<br>Meter Type, Product Group, and Units<br>Device<br>C Differential<br>© Linear<br>System of units<br>C US © SI<br>eter Factor Linearization Curve, Stream 1                                                                                          | Accumulators and Flow Rates<br>Volumes Energy Mass<br>hour Flow rate period unit<br>cubic meters<br>Flow rate unit<br>cubic meters<br>Accumulation unit<br>10000000<br>Accumulator rollover<br>Fistics                           |
|                                             | Identification     1       End of period     2       End-of-day minut     3                                                                                                    | Meter factor Flow rate Rates as<br>0 0 0 Page Page Page Page Page Page Page Page                                                                                                    | m3/h sured quantity                                                                                                    |
|                                             | 0     End-of-hour minu     4       5       Sample rate alarming       1     Sample period                                                                                       | a number between 0.1 and 1.0e8.                                                                                                    | Done Calculation Opts Resettable Accum                                                                                                    |
|                                             | Up to<br>- At le<br>- Flov<br>Interp<br>meter                                                                                                    | 5 pairs of (meter factor, gross volume flow rates to non-zero.<br>e meter factor must be non-zero.<br>e meter factor is zero, the flow rate must also be<br>wrates for non-zero meter factors must be all d<br>polation of this table over gross volume flow rat<br>r factor. | e) –<br>e zero.<br>ifferent.<br>e yields the actual                                                                                                    |
|                                             | Stream 1                                                                                                    | Gas                                                                                                    | Linear Meter (Pulse Count)                                                                                                    |
|                                             | Select Stream                                                                                                    | 1.3198 Isentropic exponent                                                                                                    | K-factor (pul/m3)                                                                                                    |
|                                             | Stream number                                                                                                    | Default relative density           1         Default Fpv           0         Default heating value (MJ/kg)                                                                                                    | Stream Opts Analysis                                                                                                    |
|                                             |                                                                                                    |                                                                                                    |                                                                                                    |

### 8 Configuring Linear Meter Pulse Frequency Options

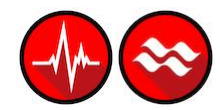

If you are configuring a *Linear Meter* with the main input as *Pulse Frequency*, you must configure the following parameters:

| Meter 1                                                                                                    | Meter Tag M01                                                                                                    | Accumulators and F                                                                                                    | low Rates                                                                                                    |
|----------------------------------------------------------------------------------------------------|----------------------------------------------------------------------------------------------------|----------------------------------------------------------------------------------------------------|----------------------------------------------------------------------------------------------------|
| Select Meter<br>Meter number<br>Meter Disabled<br>Copy Config From<br>Meter number<br>Copy<br>Identification                          | Meter Type, Product Group, and Units<br>C Differential<br>C Linear<br>System of units<br>C US © SI<br>Primay Input<br>C Putse Count<br>Physical Device<br>Turbine                                                                                                   | Volumes         En           hour         Flow ra           cubic meters         Flow ra           cubic meters         Accum           10000000         Accum           K-factor Characterini         Gross volum           pul/m3         Flow inpi | ergy Y Mass<br>ste period unit<br>ste unit<br>uulation unit<br>uulator rollover<br><b>stics</b><br>d quantity<br>ut unit |
| End of period       0     End-of-day minute       0     End-of-hour minute       Sample rate alarming       1     Sample period limit | Reference Conditions         15       Reference temperature (°C)         101.325       Reference pressure (kPaa)         Linear Meter ( Pulse Frequency )       0         0       Frequency flow threshold (Hz)         100000000       Master pulse-count rollover | Process Input<br>Control Opts<br>Archive Config<br>Backplane Return                                                                                                    | Analysis Config<br>Calculation Opts<br>Resettable Accu                                                                   |
| Stream 1<br>Select Stream<br>Stream number 1<br>Stream Enabled<br>Identification                                                      | Gas       1.3198       Default relative density       1       Default Fpv       0       Default heating value (MJ/kg)                                                                                                    | Linear Meter ( Puls<br>K-factor<br><u>S</u> tream Opts                                                                                                    | e Frequency )<br>(pul/m3)<br><u>M</u> eter Factors<br>Analy <u>s</u> is                                                  |

| Parameter                   | Description                                                                                                    |
|-----------------------------|----------------------------------------------------------------------------------------------------|
| Frequency Flow Threshold    | This is the threshold value for pulse frequency. Values can range between 0 and 1.0e+06 Hz. The default is 0.0.                                                                                                    |
| Master pulse-count rollover | This is a value that is 1 greater than the highest value that master frequency counters will contain. Enter 0 for free-running counters which rollover to 0 from 4294967295.                                                                                          |
| K-factor (pul/m3)           | This is the expected number of pulses expected per unit of fluid passing through a flow meter. Values can range between 0.1 and 1.0e+8. The default is 1.0. Units shown is the setting of <i>Flow input unit</i> of the <i>K</i> -factor Characteristics panel above. |
| Meter Factors               | Click the <b>Meter Factors</b> button to display the <i>Meter Linearization Curve</i> setting for this stream.                                                                                                    |

# 9 Configuring Gas Parameters

|                                                                                            | Maran Tana M01                                                                                                    | -Accumulators and F                                                                                                    | low Retor                                                                                        |
|--------------------------------------------------------------------------------------------|----------------------------------------------------------------------------------------------------|----------------------------------------------------------------------------------------------------|--------------------------------------------------------------------------------------------------|
| Meter 1                                                                                    | Meter Lag Mul                                                                                                    | Volumoo En                                                                                                    | Nec Macc                                                                                         |
| Select Meter<br>Meter number<br>Copy Config From<br>Meter number<br>Copy<br>Identification | Meter Type, Product Group, and Units Device C Differential Linear System of units C US C SI Primary Input Pulse Count C Pulse Frequency Physical Device Tracking | hour Flow re<br>cubic meters Flow re<br>cubic meters Accum<br>10000000 Accum<br>K-factor Characteris<br>Gross volum Measure<br>pul/m3 Flow inpu | ate period unit<br>ate unit<br>ulation unit<br>ulator rollover<br>tics<br>ed quantity<br>ut unit |
| End of poriod                                                                              |                                                                                                    |                                                                                                    |                                                                                                  |
| End-of-day minute     End-of-hour minute                                                   | Reference Conditions                                                                                                    | Process Input                                                                                                    | Analysis Config                                                                                  |
|                                                                                            | 101.325 Reference pressure (kPaa)                                                                                                    | Control Opts                                                                                                    | Calculation Opts                                                                                 |
| Sample rate alarming –                                                                     | Linear Meter (Pulse Count)                                                                                                    | Archi⊻e Config                                                                                                    | Resettable Accum                                                                                 |
|                                                                                            | 16777216     Pulse input rollover       100000000     Master pulse-count rollover       0     0       Pulse flow thrsh: count time (s)                           |                                                                                                    |                                                                                                  |
| 01                                                                                         | Gas                                                                                                    | -Linear Meter ( Pulse                                                                                                    | Count )                                                                                          |
| Stream 1                                                                                   | 1.3198 Isentropic exponent                                                                                                    | K-factor (                                                                                                    | (pul/m3)                                                                                         |
| Stream number                                                                              | 0.6 Default relative density                                                                                                    |                                                                                                    | Meter Factors                                                                                    |
| Stream Enabled                                                                             | Default heating value (MJ/kg)                                                                                                    | <u>S</u> tream Opts                                                                                                    | Analy <u>s</u> is                                                                                |
| Ide <u>n</u> tification                                                                    |                                                                                                    | ]                                                                                                    |                                                                                                  |
| Besult                                                                                     | - Select "Differential" for a differential-press                                                                                                    | r<br>ire meter, or if your prim                                                                                                    | arv input is a flow                                                                              |
| Commlink is<br>unavailable                                                                 | rate.<br>Select "Linear" if your primary input is a pul                                                                                                    | se count or pulse freque                                                                                                    | ancy.                                                                                            |
|                                                                                            |                                                                                                    |                                                                                                    |                                                                                                  |

| Parameter                | Description                                                                                                    |
|--------------------------|----------------------------------------------------------------------------------------------------|
| Isentropic exponent      | The ratio of (specific heat and constant pressure) to (specific heat at constant volume).                                                                                                    |
| Default relative density | Normally, the MVI69E-AFC uses the <i>Detail Characterization Method</i> of the AGA 8 standard to calculate the density of the gas from its composition as given by the molar analysis. The density is used in all subsequent calculations. When AGA 8 cannot be applied because no analysis is available (no components selected, or analysis is all zero), then this value supplies the density at reference conditions (relative to the density of air at reference conditions) to be submitted for the output of AGA 8. |

| Parameter                                      | Description                                                                                                    |
|------------------------------------------------|----------------------------------------------------------------------------------------------------|
|                                                | A user can override the default relative density value. In order to do so, you must enable the override. Click the <b>Stream Options</b> button to open the <i>Stream x Options</i> dialog.                                                                                                    |
|                                                | Stream 1 Options                                                                                                    |
|                                                | 0       I         1       I         2       I         3       I         Override heating value         4         5       I         Default heating value is volumetric         6         7       I         Use meter factor to full precision (non-Standard)                                                                                                    |
|                                                | 8       Interpolate K-factor (else meter factor)         9       1         10       1         11       1         12       1         13       1         14       1         15       ✓         Stream enable                                                                                                    |
|                                                | Done                                                                                                    |
|                                                | Check the <b>Override relative density</b> box, then click <b>Done</b> . You can now change the default relative density value.                                                                                                    |
|                                                | 1.3198       Isentropic exponent         0.6       Default relative density         1       Default Fpv         0       Default heating value (MJ/kg)                                                                                                    |
| Default Fpv                                    | Normally, the MVI69E-AFC uses the <i>Detail Characterization Method</i> of the AGA 8 standard to calculate the compressibilities of the gas from its composition as given by the molar analysis. The compressibilities are used in all subsequent calculations. When AGA 8 cannot be applied because no analysis is available (no components selected, or analysis is all zero), then this value supplies the supercompressibility (which combines the effects of the compressibility at both reference and operating conditions) to be substituted for the output of AGA 8.             |
| Default heating value<br>(MBTU/lb or MBTU/cf)) | Typically, the AFC uses the <i>Detail Characterization Method</i> of the AGA 8 standard to calculate the heating value of the gas from its composition as given by the molar analysis. The heating value is used in all subsequent calculations. When AGA 8 cannot be applied because no analysis is available (no components selected, or analysis is all zero), then this value supplies the mass heating value to be substituted for the output of AGA 8. Units shown depend on the <b>System of Units</b> selected in the <i>Meter Type, Product Group</i> , and <i>Units</i> panel. |
|                                                | A user can override the default heating value. In order to do so, you must enable the override. Click the <b>Stream Options</b> button to open the <i>Stream x Options</i> dialog.                                                                                                    |

| Parameter | Description                                                                                                    |
|-----------|----------------------------------------------------------------------------------------------------|
|           | 🔅 Stream 1 Options                                                                                                    |
|           | 0       □         1       □         2       □       Override relative density         3       □       Override heating value         4       □         5       □       Default heating value is volumetric         6       □ |
|           | 7 🗌 Use meter factor to full precision (non-Standard)                                                                                                    |
|           | 8       Interpolate K-factor (else meter factor)         9       10         10       11         11       12         12       13         13       14         14       15         V       Stream enable                        |
|           | Done                                                                                                    |
|           | Check the <b>Override heating value</b> box, then click <b>Done</b> . You can now change the default relative density value.                                                                                                 |
|           | If you check <b>Default heating value is volumetric</b> , the output value is indicated as volume versus mass.                                                                                                    |

# **10 Configuring Liquid Parameters**

| Meter Configuration                                                                                                    |                                                                                                    |                                                                                                    |                                                                                                    | - • •                                                                                                    |
|----------------------------------------------------------------------------------------------------|----------------------------------------------------------------------------------------------------|----------------------------------------------------------------------------------------------------|----------------------------------------------------------------------------------------------------|----------------------------------------------------------------------------------------------------|
| Meter 1                                                                                                    | Meter Tag                                                                                                    | M01                                                                                                    | Accumulators and F                                                                                                    | low Rates                                                                                                    |
| Select Meter<br>Meter number 1<br>Meter Disabled<br>Copy Config From<br>Meter number 1<br>Copy<br>Identification<br>End of period | Meter Type,<br>Device<br>C Differenti<br>© Linear<br>System of ur<br>C US © S<br>Primary Inpu<br>@ Pulse Co<br>Physical De<br>Coriolis | Product Group, and Units<br>Crude oils, JP4<br>Density units<br>© kg/m3<br>C RelDen Tbse/60°F<br>C API Gravity<br>tt<br>unt C Pulse Frequency<br>vice                                                                 | Volumes         Enume           hour         Flow re           cubic meters         Flow re           cubic meters         Accurr           10000000         Accurr           K-factor Characteris         Gross volum           pul/m3         Flow inp | ergy Mass<br>ate period unit<br>ate unit<br>ulation unit<br>ulator rollover<br>tics<br>d quantity<br>ut unit |
| End-of-day minute     End-of-hour minute     End-of-hour minute     Sample rate alarming     Sample period                        | Reference C           15           101.325           Linear Meter           0           16777216           100000000           0       | Conditions<br>Reference temperature (*C)<br>Reference pressure (kPaa)<br>r (Pulse Count)<br>Frequency flow threshold (Hz)<br>Pulse input rollover<br>Master pulse-count rollover<br>Pulse flow thrsh: count, time (s) | Process Input<br>Control Opts<br>Archive Config<br>Backplane Return                                                                                                    | Calculation Opts<br>Resettable Accum<br>Densitometer                                                         |
| Stream 1<br>Select Stream<br>Stream number 1<br>Stream Enabled<br>Identification<br>Result<br>Commlink is<br>unavailable          | Iquid       0       0       1       1       1       Select the print       May also select                                             | Dflt reference density (kg/m3)<br>Dflt vapor pressure (kPag)<br>Default Ctl<br>Default Cpl<br>Shrinkage factor<br>mary measurement device for<br>ect among alternate measurem                                         | Linear Meter ( Pulse                                                                                                    | Count )<br>(pul/m3)<br>Meter Factors                                                                         |
|                                                                                                    | <u>S</u> ite                                                                                                    |                                                                                                    | Read                                                                                                    | <u>W</u> rite <u>D</u> one                                                                                   |

This area is visible when the product group is set to a liquid group. Enter the values for *Default Reference Density, Vapor Pressure, Default Ctl, Default Cpl* and *Shrinkage factor*.

Units shown depend on settings selected in the *Meter Type, Product Group*, and *Units* pane.

If the *Product Group* is set to **Special applications**, the **Thermal exp'n coef (/°C e-6)** parameter is visible.

| Neter Configuration                                                                                                    |                                                                                                    |                                                                                                    |                                                                      |
|----------------------------------------------------------------------------------------------------|----------------------------------------------------------------------------------------------------|----------------------------------------------------------------------------------------------------|----------------------------------------------------------------------|
| Meter 1                                                                                                    | Meter Tag M01                                                                                                    | -Accumulators and Flow I                                                                                                    | Rates                                                                |
| Select Meter<br>Meter number 1<br>Meter Disabled<br>Copy Config From<br>Meter number 1<br>Copy<br>Identification        | Meter Type, Product Group, and Veils Device C Differential Linear System of units C US  SI Primary Input Primary Input Physical Device Turbine                                                                                                    | Volumes         Energy           hour         Flow rate products           cubic meters         Flow rate ur           cubic meters         Accumulation           100000000         Accumulation           Gross volum         Measured qu           pul/m3         Flow input uni | Mass<br>eriod unit<br>nit<br>on unit<br>or rollover<br>uantity<br>it |
| End of period<br>End-of-day minute<br>End-of-hour minute<br>End-of-hour minute<br>Sample rate alarming<br>Sample period | Image: Conditions         15       Reference temperature (°C)         101.325       Reference pressure (kPaa)         Linear Meter ( Pulse Count )         0       Frequency flow threshold (Hz)         16777216       Pulse input rollover         100000000       Master pulse-count rollover         0       0       Pulse flow thrsh: count, time (s) | Process Input       Control Opts       Control Opts       Archive Config       Backplane Return                                                                                                    | Calculation Opts<br>esettable Accum<br>Densitometer                  |
| Stream 1<br>Stream number 1<br>Stream number 1<br>Stream Enabled<br>Identification                                      | Liquid<br>Dflt reference density (kg/m3)<br>Dflt vapor pressure (kPag)<br>Default Ctl<br>Default Ctl<br>Shrinkage factor<br>Thermal exp'n coef (/'Ct 6)<br>Select the overall class of product that this                                                                                                    | Linear Meter ( Pulse Cou<br>Linear Meter ( Pulse Cou<br>Stream Opts<br>meter will measure.                                                                                                    | unt )<br>n3)<br>Meter Factors                                        |
|                                                                                                    | Site                                                                                                    | <u>R</u> ead <u>W</u> rit                                                                                                    | te <u>D</u> one                                                      |

If the *Product Group* is set to **Oil-wtr emulsions (Crd)**, **Oil-wtr emulsions** (NGL), all parameters are visible and **Water density @ 60°F (kg/m3)** is added. If the *Product Group* is set to **Produced/injected water**, the **Water Salinity (% mass)** parameter, along with the **Dflt reference density (°API)** are the only two parameters available.

|    | Dflt reference density (kg/m3)                  | -Linear Meter<br>1 |
|----|-------------------------------------------------|--------------------|
| ed |                                                 | <u>S</u> tream Op  |
| n  | Water salinity (% mass)                         |                    |
|    | Select the overall class of product that this r | neter will measu   |

| Parameter                    | Low Limit           | High Limit               | Default |  |
|------------------------------|---------------------|--------------------------|---------|--|
| Dflt Reference Density       | 0 kg/m <sup>3</sup> | 2000 kg/m <sup>3</sup>   | 0       |  |
|                              | 0 Rd60              | 2.0 Rd60                 |         |  |
|                              | -60.75°API          | 320°API                  |         |  |
| Default Vapor Pressure       | 0                   | 100,000 kPa (14,000 psi) | 0       |  |
| Default Ctl                  | 0.5                 | 2.0                      | 1       |  |
| Default Cpl                  | 0.5                 | 2.0                      | 1       |  |
| Shrinkage factor             | 0                   | 1.0                      | 1       |  |
| Water Salinity (% mass)      | 0                   | 36.25                    | 0       |  |
| Thermal exp'n coef (/°C e-6) | 414                 | 1674                     | 0       |  |

The following parameters describe all requirements for the calculations:

**Tip:** To see the limits and defaults for each parameter, view the blue text in the *Note* box when you click in the entry text box.

## **11 Configuring Density Units**

| 🔅 Meter Configuration                                                                              |                                                                                                    |                                                                                                    |
|----------------------------------------------------------------------------------------------------|----------------------------------------------------------------------------------------------------|----------------------------------------------------------------------------------------------------|
| Meter 1                                                                                            | Meter Tag M01                                                                                                    | Accumulators and Flow Rates                                                                                                    |
| Select Meter<br>Meter number 1<br>Meter Disabled<br>Copy Config From<br>Meter number 1<br>Copy     | Meter Type, Product Group, and Units Device Offerential C Linear System of units O S C SI Primary Input C Differential Pres  Flow Rate                                                                        | Volumes         Energy         Mass           hour         Flow rate period unit         US gallons         Flow rate unit           US gallons         Accumulation unit         100000000         Accumulator rollover           Primary Input Characteristics         Image: Characteristics         Image: Characteristics |
| Identification                                                                                     | Physical Device                                                                                                    | Mass Measured quantity pounds Flow input unit hour Flow rate period                                                                                                    |
| End of period<br>Dend-of-day minute<br>End-of-hour minute<br>Sample rate alarming<br>Sample period | Reference Conditions         60       Reference temperature ('F)         14.696       Reference pressure (psia)         Differential Meter ( Flow Rate )         0       FR flow threshold (lb/h)             | Process Input         Control Opts       Calculation Opts         Archive Config       Resettable Accum         Backplane Return       Densitometer                                                                                                    |
| Stream 1<br>Select Stream<br>Stream number 1<br>Stream Enabled<br>Identification                   | Liquid           0         Dftt reference density (kg/m3)           0         Dftt vepor pressure (psig)           1         Default Ctl           1         Default Cpl           1         Shrinkage factor | Differential Meter ( Flow Rate ) <u>M</u> eter Factors <u>S</u> tream Opts                                                                                                    |
| Result<br>Commlink is<br>unavailable                                                               | Select the primary measurement device for t<br>May also select among alternate measurem<br>Site                                                                                                    | this meter channel.<br>ent standards.<br><u>R</u> ead <u>W</u> rite <u>D</u> one                                                                                                    |

Liquid density units may be expressed as:

- Density is in kg/m<sup>3</sup>
- Relative density Tbse/60°F
- API gravity

### **12 Configuring Primary Input Characteristics**

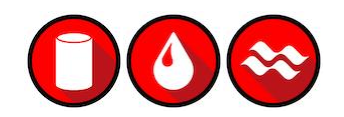

| Meter 1                                                                                | Meter Tag M01                                                                                                    | Accumulators and Flow Rates                                                                                                    |
|----------------------------------------------------------------------------------------|----------------------------------------------------------------------------------------------------|----------------------------------------------------------------------------------------------------|
| Select Meter<br>Meter number 1<br>Meter Disabled<br>Copy Config From<br>Meter number 1 | Meter Type, Product Group, and Units           Device         Crude oils, JP4           © Differential         Density units           System of units         C kg/m3           © US C SI         C API Gravity | Volumes         Energy         Mass           hour         Flow rate period unit         US gallons         Flow rate unit           US gallons         Flow rate unit         Accumulation unit         100000000 |
| Сору                                                                                   | Primary Input<br>C Differential Pres © Flow Rate                                                                                                    | Primary Input Characteristics<br>Mass Measured quantity                                                                                                    |
| End of period                                                                          | Coriolis                                                                                                    | hour Flow rate period                                                                                                    |
| End-of-hour minute                                                                     | 60 Reference temperature ("F)                                                                                                    | Process Input<br>Control Opts Calculation Opts                                                                                                    |

| Parameter                          | Description                                                                                                    |
|------------------------------------|----------------------------------------------------------------------------------------------------|
| Primary Input Measured<br>quantity | This value specifies the physical property of the fluid that is measured directly or indirectly by the primary input.                                                                                                    |
|                                    | <ul> <li>Mass</li> <li>Energy (heating value)</li> <li>Gross volume (volume at operating conditions)</li> </ul>                                                                                                    |
|                                    | For some meter types (notably a traditional orifice) this value is fixed and cannot be changed. For a linear (pulse) meter it characterizes the K-factor. For a traditional pulse meter such as a turbine, this quantity is Gross Volume.                                                                |
| Flow input unit                    | This value specifies the engineering units base and scaling of<br>the measured quantity selected for the primary input. For some<br>meter types, for example a traditional orifice, this value is fixed<br>and cannot be changed. For a linear (pulse) meter, it specifies K-<br>Factor characteristics. |
| Flow Rate Period                   | This value specifies the time period to which the primary input flow rate is referenced.                                                                                                    |
|                                    | Second                                                                                                    |
|                                    | Minute                                                                                                    |
|                                    | Hour                                                                                                    |
|                                    | • Day                                                                                                    |
|                                    | For all meter types except flow rate integration, this value is fixed and cannot be changed.                                                                                                    |

### **13 Configuring K-factor Characteristics**

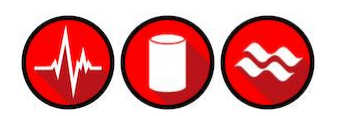

| Deter Configuration                                                                                              |                                                                                                    |                                                                                                    |
|----------------------------------------------------------------------------------------------------|----------------------------------------------------------------------------------------------------|----------------------------------------------------------------------------------------------------|
| Meter 1                                                                                                    | Meter Tag M01                                                                                                    | Accumulators and Flow Rates                                                                                                    |
| Select Meter<br>Meter number 1<br>Meter Disabled<br>Copy Config From<br>Meter number 1<br>Copy<br>Identification | Meter Type, Product Group, and Units Device Crude oils, JP4 Density units Gimear System of units GUS CAPI Gravity Primary Input Pulse Count Physical Device                                    | Volumes     Energy     Mass       hour     Flow rate period unit       US gallons     Flow rate unit       US gallons     Accumulation unit       100000000     Accumulator rollover         K-factor Characteristics       Gross volum     Measured quantity       pul/USG     Flow input unit |
| End of period<br>C End-of-day minute<br>End-of-hour minute                                                       | Reference Conditions       60     Reference temperature ("F)       14.696     Reference pressure (psia)       Linear Meter ( Pulse Frequency )     0       0     Frequency flow threshold (Hz) | Process Input<br>Control Opts Calculation Opts<br>Archive Config Resettable Accum                                                                                                    |

This area is visible when the meter type is Linear.

Click the *Measured quantity* and *Flow input unit* fields to choose the quantity type and Flow input unit for this meter.

The K-factor itself is entered as a stream parameter.

| Meter Configuration                                                                            |                                                                                                    |                          |                                                                                                    |                                                                                                    |
|------------------------------------------------------------------------------------------------|----------------------------------------------------------------------------------------------------|--------------------------|----------------------------------------------------------------------------------------------------|----------------------------------------------------------------------------------------------------|
| Meter 1                                                                                        | Meter Tag M0                                                                                                    | 1                        | Accumulators and                                                                                         | Flow Rates                                                                                                    |
| Select Meter<br>Meter number 1<br>Meter Disabled<br>Copy Config From<br>Meter number 1<br>Copy | Meter Type, Pr<br>Device<br>C Differential<br>Linear<br>System of uni<br>C US C S<br>Primary Input<br>C Pulse Cou | Gas                      | Volumes E<br>hour Flow<br>1000 cu feet Flow<br>10000000 Acco<br>K-factor Character<br>iross volume Measi | Energy Mass<br>vrate period unit<br>vrate unit<br>urrulation unit<br>urrulator rollover<br>istics<br>ured quantity |
| Identification                                                                                 | Physical Dev<br>Turbine                                                                                           | Gross volume             | pul/MCF Flow in                                                                                          | nput unit                                                                                                    |
| 0         End-of-day minute           0         End-of-hour minute                             | 60 Reference C                                                                                                    | Terence temperature ( +) | Process Input                                                                                            | Analysis Config                                                                                                    |
|                                                                                                | 14.73 Re                                                                                                    | ference pressure (psia)  | Control Opts                                                                                             | Calculation Opts                                                                                                   |

| Meter 1 Meter 7                            | ag M01                                         | Accumulators and I                                                                                | Tow Rates                                      |
|--------------------------------------------|------------------------------------------------|---------------------------------------------------------------------------------------------------|------------------------------------------------|
| Select Meter                               | Type, Product Group, and Units                 | Volumes Er                                                                                        | nergy Mass<br>rate period unit                 |
| • K-factor Flow Input Unit                 | Ifferential                                    | 1000 cu feet         Flow I           1000 cu feet         Accur           10000000         Accur | rate unit<br>mulation unit<br>mulator rollover |
| O pulses per liter                         | C pulses per 0.001 US gallon                   |                                                                                                   |                                                |
| pulses per decaliter                       | ○ pulses per 0.01 US gallon                    | K-factor Characteri                                                                               | stics                                          |
| C pulses per hectoliter                    | ○ pulses per 0.1 US gallon                     | iross volume Measur                                                                               | red quantity                                   |
| <ul> <li>pulses per cubic meter</li> </ul> | 🕥 pulses per US gallon 🛛                       | pul/MCF Flow inp                                                                                  | out unit                                       |
| 🔿 pulses per 10 cu meters                  | pulses per 10 US gallons                       |                                                                                                   |                                                |
| 🔿 pulses per 100 cu meters                 | <ul> <li>pulses per 100 US gallons</li> </ul>  |                                                                                                   | 1                                              |
| 🔿 pulses per 1000 cu meters                | <ul> <li>pulses per 1000 US gallons</li> </ul> | Process Input                                                                                     | Analysis Conf                                  |
| <ul> <li>pulses per cubic foot</li> </ul>  | <ul> <li>pulses per 0.001 barrel</li> </ul>    | Control Opts                                                                                      | Calculation Op                                 |
| 🔿 pulses per 10 cu feet                    | 🔘 pulses per 0.01 barrel                       |                                                                                                   |                                                |
| 🔿 pulses per 100 cu feet                   | pulses per 0.1 barrel                          | Archive Config                                                                                    | Resettable Acc                                 |
| pulses per 1000 cu feet                    | <ul> <li>pulses per barrel</li> </ul>          |                                                                                                   |                                                |
| 🔿 pulses per 10000 cu feet                 | pulses per 10 barrels                          |                                                                                                   |                                                |
| 🔿 pulses per 100000 cu feet                | pulses per 100 barrels                         |                                                                                                   |                                                |
| O pulses per 1000000 cu feet               | O pulses per 1000 barrels                      |                                                                                                   |                                                |
|                                            | Done                                           | Linear Meter ( Puls                                                                               | e Frequency )                                  |
| Stream number 1 🔶                          | Default relative density                       | ,,                                                                                                | Meter Facto                                    |
|                                            | Default Fpv                                    |                                                                                                   |                                                |

The K-factor units available for selection will depend on the selected measured quantity.

For a linear (pulse) meter:

gross volume = (pulses/K-factor) x meter factor

The K-factor is a factor that converts raw pulse count (from the Pulse Meter) to a volume and is expressed as *Pulses per unit volume*, such as "1000 pulses per gallon" or "3578.224 pulses per cubic meter". This number, found on the manufacturer's data sheet for the meter, is determined at the factory for the specific unit before shipping. So, dividing "pulses" by "pulses per gallon" gives you "gallons". API calls the value "*pulses / K-factor"* as "*indicated volume*".

### **14 Configuring Meter Factors**

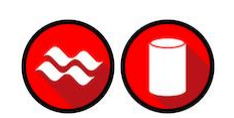

| Select Meter<br>Meter number 1<br>Meter Disabled<br>Copy Config From | Meter Type, Pr<br>Device<br>O Differential<br>C Linear                   | Crude oils, JP4                                  | 1 Units                                     | Volumes Elow                      | Energy Mass<br>rate period unit                  |
|----------------------------------------------------------------------|--------------------------------------------------------------------------|--------------------------------------------------|---------------------------------------------|-----------------------------------|--------------------------------------------------|
| Meter number 1<br>Meter Disabled<br>Copy Config From                 | Device<br>C Differential<br>C Linear                                     | Crude oils, JP4                                  |                                             | our Flow                          | rate period unit                                 |
| Meter number                                                         | System or units     O SI     Primary Input                               | C RelDen Tbs                                     | e/60°F                                      | 000 cu feet Accu<br>00000000 Accu | rate unit<br>umulation unit<br>umulator rollover |
| Сору                                                                 | C Pulse Count                                                            | Pulse Frequ                                      | ency                                        | actor Unaracte                    | ristics                                          |
|                                                                      | Meter Factor Lin                                                         | earization Curve, S                              | tream 1                                     |                                   | ired quantity                                    |
| Identification                                                       | No Meter facto                                                           | r Flow rate                                      | Bates as MCE/h                              |                                   | iput unit                                        |
|                                                                      | 1                                                                        |                                                  | naces as men m                              |                                   |                                                  |
|                                                                      | 2 0                                                                      |                                                  | Read                                        | Write                             | 1                                                |
|                                                                      | 3 0                                                                      |                                                  | - Result                                    |                                   |                                                  |
|                                                                      | 4 0                                                                      |                                                  |                                             |                                   | Calculation Opts                                 |
|                                                                      | 5 0                                                                      |                                                  |                                             |                                   | Resettable Accu                                  |
|                                                                      |                                                                          |                                                  |                                             |                                   |                                                  |
|                                                                      | U or a number be                                                         | ween U.I and I.I                                 | Je8.                                        | Done                              | 1                                                |
|                                                                      | Lin to 5 nairs of (met                                                   | er factor aross volu                             | me flow rate )                              |                                   |                                                  |
| Stream 1                                                             | - At least one meter l                                                   | factor must be non-ze                            | ero.                                        |                                   | se Frequency )                                   |
| Select Stream                                                        | <ul> <li>If the meter factor is</li> <li>Flow rates for non-z</li> </ul> | s zero, the flow rate r<br>zero meter factors mu | nust also be zero.<br>Ist be all different. |                                   | or (pul/MCF)                                     |
| Stream number 🛛 1 🚔                                                  | Interpolation of this ta                                                 | able over gross volum                            | ie flow rate yields t                       | he actual 🔫                       | Meter Factors                                    |
|                                                                      |                                                                          | ()                                               |                                             |                                   |                                                  |
| Stream Enabled                                                       | U De                                                                     | rault Cpi                                        | 5                                           | <u>5</u> tream Opts               |                                                  |

Meters may begin to wear out over time and the actual measured volume (the "gross volume") will tend to drift from the nominal measured volume (the "indicated volume"). The factor that corrects "indicated" to "gross" is called the "meter factor", and is a number very close to 1. The procedure that is performed periodically to determine a (new) meter factor is called "proving". A pulse type meter is "proved" periodically to ensure that the meter performs as expected over a period of time.

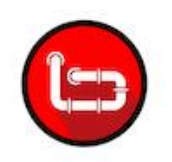

A prover passes a known volume of product through the meter and compares the volume indicated by the meter against the fixed volume of the prover (measured with a high degree of precision). If the meter indicates the measured volume to be exactly the same as the known prover volume, the Meter Factor is said to be equal to 1.00000 (*Meter Factor = Prover Volume/Metered Volume*).

A meter's behavior may differ depending on the rate of flow through the meter. That is, the meter factor may depend on the flow rate at which the measurement is performed. The EAFC Manager accommodates this by allowing you to enter up to 5 factor-flowrate pairs (the "Meter Factor Linearization" table); the MVI69E-AFC determines the meter factor to be used by linear interpolation on this table from flow rate at operating conditions (Since flow rate depends on the meter factor according to API, but meter factor depends on flow rate according to the linearization table, the MVI69E-AFC performs a second iteration of the interpolation in order to obtain an accurate meter factor).

| 🔅 Meter Configurat      | ion                                                                                                    |                            |                    |                   |
|-------------------------|----------------------------------------------------------------------------------------------------|----------------------------|--------------------|-------------------|
| Meter 1                 | Meter Tag M01                                                                                                    | Accum                      | ulators and F      | low Rates         |
| -Select Meter           | Meter Type, Product Group,                                                                                                    | and Units Volu             | umes Ene           | ergy Mass         |
| Meter number 1          | Gas                                                                                                    | ▼ hour<br>1000             | Flow ra            | ate period unit   |
| Meter Disable           | d C Linear                                                                                                    | 1000                       | cufeet Accum       | ulation unit      |
| Copy Config From        | System of units                                                                                                    | 10000                      | 00000 Accum        | ulator rollover   |
| Copy                    | Primary Input<br>© Differential Pres C Flow P                                                                                                    | ate                        |                    |                   |
| Ide <u>n</u> tification | Physical Device                                                                                                    | <b>•</b>                   |                    |                   |
| End of period           | ninute Reference Conditions                                                                                                    | ature (°F)                 | cess <u>I</u> nput | Analysis Config   |
| Me                      | ter Factor Linearization Curve, Stream 1                                                                                                    |                            | trol Opts          | Calculation Opts  |
| No.                     | Meter factor Flow rate Rates as                                                                                                    | lb/h h                     | <u>v</u> e Config  | Resettable Accum  |
| 1                       | 1 0                                                                                                    |                            |                    |                   |
| 2                       | 0 0 <u>R</u> ea                                                                                                    | d <u>W</u> rite            |                    |                   |
| 3                       | 0 0 Result                                                                                                    | 0                          |                    |                   |
| 4                       | 0 0                                                                                                    | Success                    |                    |                   |
| 5                       | 0 0                                                                                                    |                            |                    |                   |
| Stre Read               | the meter factor linearization curve for<br>m 1 from the Module                                                                                          | <u>D</u> one               | ntial Meter ( C    | )iff Pressure )   |
| -Select Str             |                                                                                                    |                            | Viscosity          | / (cp)            |
| Stream num - At le      | pairs of (meter factor, mass flow rate) –<br>ast one meter factor must be non-zero.<br>meter factor is zero, the flow rate must also be<br>meter factor. | a zero                     |                    | Meter Ferres      |
| Stream - Flow           | rates for non-zero meter factors must be all d                                                                                                    | ifferent.                  |                    |                   |
| interpo                 | plation of this table over mass flow rate yields                                                                                                    | the actual meter factor. 🧗 | am Upts            | Analy <u>s</u> is |

In the *Meter Factor Linearization Curve* dialog box, click the **READ** button to transfer the current Meter Factor Linearization configuration from the MVI69E-AFC to the local PC.

When the Meter Factor Linearization configuration is concluded, click the **WRITE** button to transfer it to the MVI69E-AFC.

The module will use the values you entered in the *Meter Factor Linearization Curve* dialog box and interpolate the values so it can use a specific meter factor depending on the current flow rate.

For example, if you enter four points (flow rate, meter factor) the module would interpolate the points as shown below:

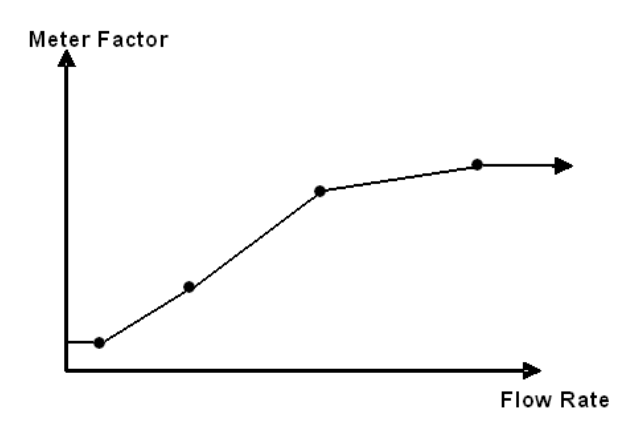

In order for the module to accept the values you entered, the following conditions are required:

- All values are non-negative ( $\geq 0.0$ ).
- At least one meter factor is non-zero.
- If a meter factor is zero, the corresponding flow rate is also zero.
- The flow rates corresponding to non-zero meter factors are all different.

You do not need to enter factor-flowrate pairs in any particular order, or even enter them all as a contiguous group, but you may enter each factor-flowrate pair into any of the five table entries and the MVI69E-AFC will sort it all out.

If you do not want to enter meter factor linearization data, then populate only one entry (e.g., the first) leaving the other four empty (all zero). In this case, the flow rate value does not matter and the single meter factor applies to all flow rates. The EAFC Manager's initial default table is populated in this way with a meter factor of 1.

### **15** Installing the Module in the Rack

If you have not already installed and configured your processor and power supply, please do so before installing the MVI69E-AFC. Refer to the processor documentation for installation instructions.

**Warning:** You must follow all safety instructions when installing this or any other electronic devices. Failure to follow safety procedures could result in damage to hardware or data, or even serious injury or death to personnel. Refer to the documentation for each device you plan to connect to verify that suitable safety procedures are in place before installing or servicing the device.

After you have checked the placement of the jumpers, insert the MVI69E-AFC into the rack. Use the same technique recommended by the processor manufacturer to remove and install MVI69E-AFC modules.

**Warning:** When you insert or remove the module while backplane power is on, an electrical arc can occur. This could cause an explosion in hazardous location installations. Verify that power is removed or the area is non-hazardous before proceeding. Repeated electrical arcing causes excessive wear to contacts on both the module and its mating connector. Worn contacts may create electrical resistance that can affect module operation.

**Note:** If you insert the module improperly, the system may stop working, or may behave unpredictably.

### 15.1 Module Initialization

When the module is powered up for the first time, both the **OK** and **ERR** NVRAM LEDs are illuminated. This indicates that the module is in the *Cold Start* state and is not yet ready to perform calculations. The following steps initialize the module:

- Configure Site Parameters
- Enable at least one meter
- Set the processor to RUN mode

After these three steps are accomplished, the state is changed from *Cold Start* to *Released*. This indicates that that module is ready to perform flow calculations. When in the *Released* state, the **OK** LED is ON and the **ERR** LED is off.

When the module is ready, you will use EAFC Manager to monitor meter operation, archives, and events.

# 16 Connecting the MVI69E-AFC Module to the EAFC Manager

There are two ways to connect EAFC Manager (running on a PC) to the MVI69E-AFC; Ethernet or Serial. The top port (eth0) is used to create Ethernet connections. Serial 1 and Serial 2 are both available for serial connections. You will need the correct cables to connect the MVI69E-AFC to the computer running EAFC Manager. The null-modem cable as well as any required adapter cables are included in the box with the module.

### Ethernet Connection

Connect one end of an Ethernet cable to the Ethernet port on the module.

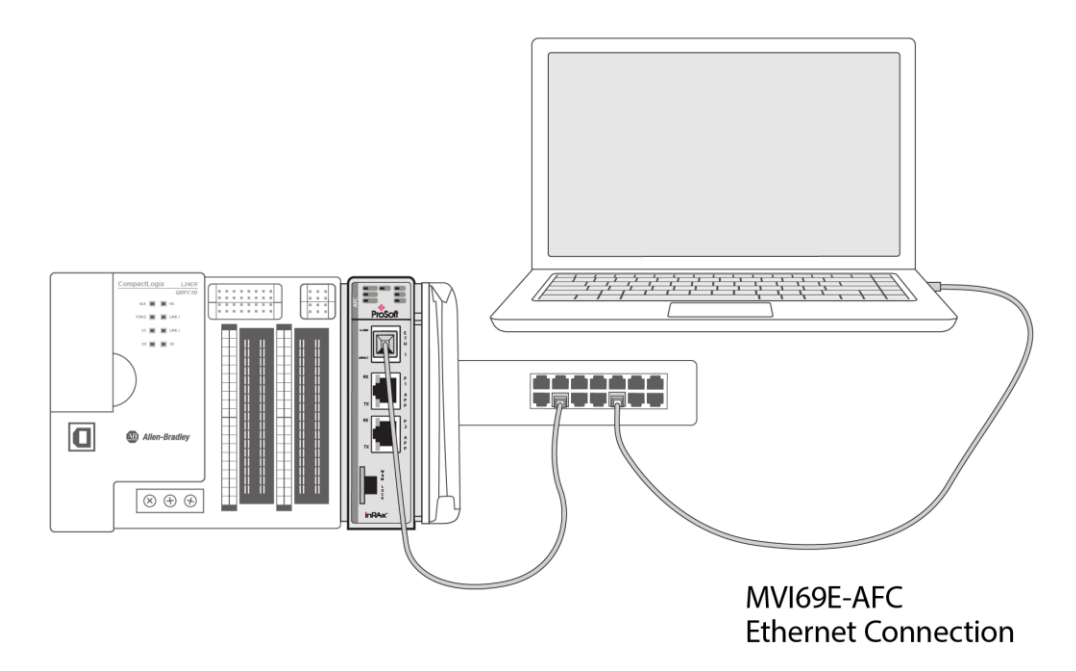

Connect the other end of the cable to the network. The PC running EAFC Manager must be on the same network.

### Serial Connection

You can configure the module using serial connections or via an Ethernet connection. This section describes how to connect your PC to one of the serial ports on the module.

- 1 Connect the DB-9 adapter to a serial port of the MVI69E-AFC (P1 or P2). Refer to the port labels on the front of the module to find the correct port.
- 2 Connect the null-modem cable to the DB-9 adapter cable on the module, and to an available serial port on your computer.

**Note:** Some desktop and notebook computers are not equipped with a serial port. In this case, you may require a USB to Serial adapter cable, with drivers. Not all USB to Serial adapters will work correctly with this application. If you encounter problems, please contact ProSoft Technical Support for recommendations.

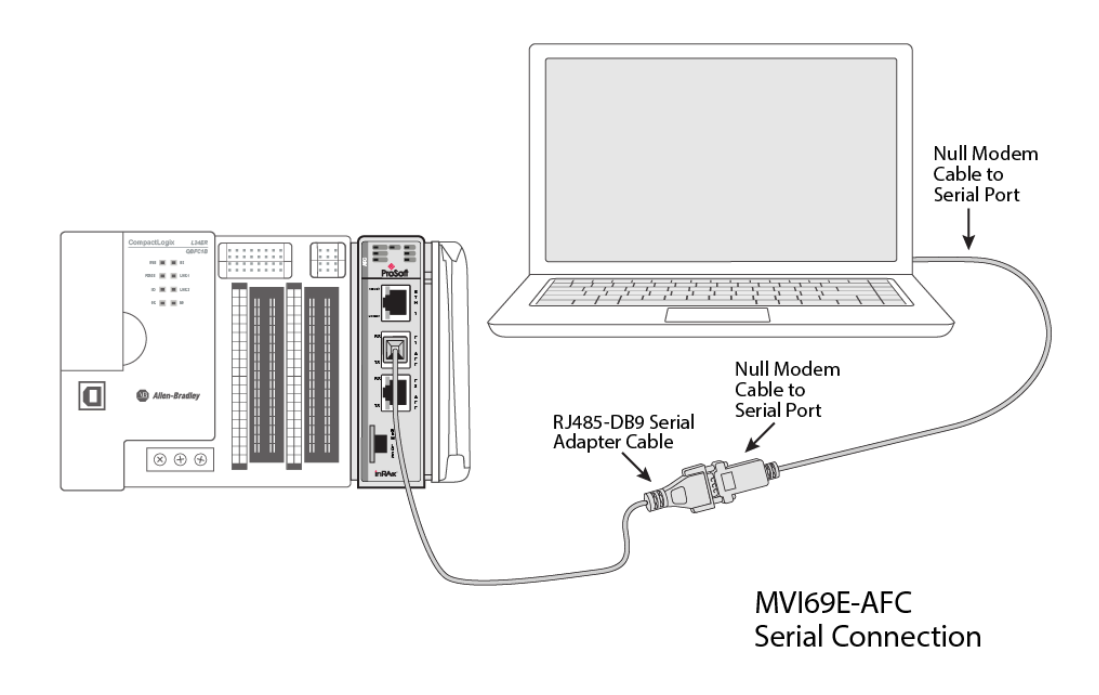

The null-modem cable that is supplied with the module uses the following cabling scheme:

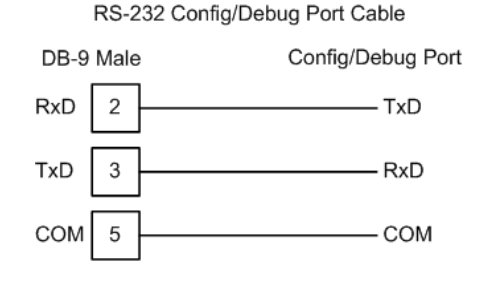

3 Start EAFC Manager, and select the port settings at **COMMUNICATIONS / LOCAL PORT SETTINGS**. The default serial communication settings are shown in the following illustration.

| 🚸 Local Port                 | Settings                    | ×                       |  |  |
|------------------------------|-----------------------------|-------------------------|--|--|
| C TCP/IP                     | € Se                        | erial                   |  |  |
| AFC<br>Port                  | : C 3 Cop                   | oy to Local             |  |  |
| Primary slav<br>Timeout (ms) | e address                   | 244<br>5000             |  |  |
| Local                        |                             |                         |  |  |
| Parity<br>None               | C Even                      | Odd                     |  |  |
| Data<br>C 7 Bits             | Stop<br>© 1 Bit<br>C 2 Bits | -Mode<br>RTU<br>C ASCII |  |  |
|                              |                             |                         |  |  |
| <u>0</u> K                   | Cancel                      | Connect                 |  |  |

- 4 The EAFC *Manager* will establish communication with the module. Open the *Project* menu and then select **SITE CONFIGURATION** to open the *Site Configuration* dialog box.
- 5 On the *Site Configuration* dialog box, click the **READ** button. You should see the word "Success" in the *Result* area of the dialog box.
# 17 Downloading the Project to the Module

1 In EAFC Manager, click **PROJECT / DOWNLOAD PROJECT**.

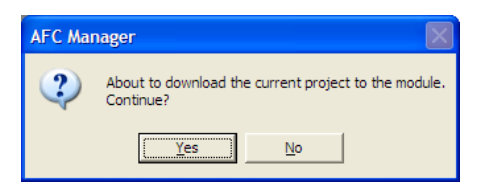

This action opens the *Local Port Settings* window. If you are downloading via the network, click **TCP/IP**:

| 🔅 Local Port Settings                          |
|------------------------------------------------|
| Transport     TCP/IP     O Serial              |
| AFC<br>Server<br>Select 1 Copy to Local        |
| Primary slave address 244<br>Timeout (ms) 5000 |
| Server IP address 192.168.0.251                |
| Server TCP port 502                            |
|                                                |
| Commlink is unavailable                        |
| <u>OK</u> <u>Cancel</u> Co <u>n</u> nect       |

If you are downloading through one of the serial ports, click SERIAL.

| 🚸 Local Port                  | Settings      | ×                   |
|-------------------------------|---------------|---------------------|
| Transport                     | € S           | erial               |
| AFC<br>Port<br>© 1 © 2        | © 3 Co        | py to <u>L</u> ocal |
| Primary slave<br>Timeout (ms) | address       | 244<br>5000         |
| COM 1                         | ▼ 193         | 200 🔻               |
| Parity<br>© None              | C Even        | O Odd               |
| O 7 Bits                      | Stop<br>1 Bit | Mode                |
| 8 Bits                        | C 2 Bits      |                     |
| <u>0</u> K                    | Cancel        | Connect             |

- 2 Enter the port parameters to use, and then click **DONE**.
- 3 During the download operation, the following progress window is displayed:

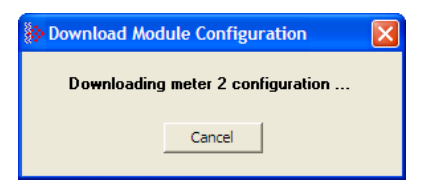

4 When the file transfer is complete, the following window is displayed:

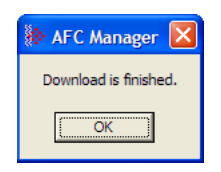

**Troubleshooting Tip:** If the EAFC Manager displays an "Illegal Data Value" message, it typically indicates an invalid meter type or product group configuration. The module does not accept a configuration file that attempts to change a meter type or product group for a meter that is currently enabled. Disable all meters, change the meter types and product groups, and then enable the meters again.

# 18 Creating an RSLogix Project and Importing the AOIs

# 18.1 Create your RSLogix Project

1 Create a new RSLogix/Studio 5000 project.

| New Controller      |                                                                 | ×      |
|---------------------|-----------------------------------------------------------------|--------|
| Vendor:             | Allen-Bradley                                                   |        |
| Туре:               | 1769-L35E CompactLogix5335E Controller                          | OK     |
| Revision:           | 20 💌                                                            | Cancel |
|                     | Redundancy Enabled                                              | Help   |
| Name:               | MyController                                                    |        |
| Description:        | A                                                               |        |
|                     |                                                                 |        |
| Chassis Type:       | <none></none>                                                   |        |
| Slot:               | 0 🚔 Safety Partner Slot: <none></none>                          |        |
| Create In:          | C:\RSLogix 5000\Projects                                        | Browse |
| Security Authority: | No Protection                                                   |        |
|                     | Use only the selected Security Authority for Authentication and |        |
|                     | Authonization                                                   |        |
|                     |                                                                 |        |
|                     |                                                                 |        |
|                     |                                                                 |        |

- 2 In the Controller Organization window, expand the I/O Configuration folder.
- 3 Right-click on the **CompactBus Local** icon to open a shortcut menu.
- 4 On the shortcut menu, choose **New MODULE...**

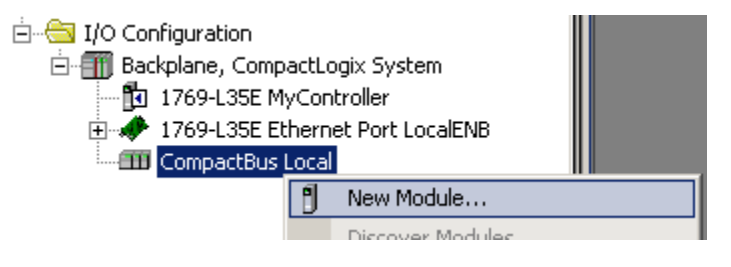

5 In the *Select Module Type* dialog box, select **1769-MODULE**. Click the **CREATE** button.

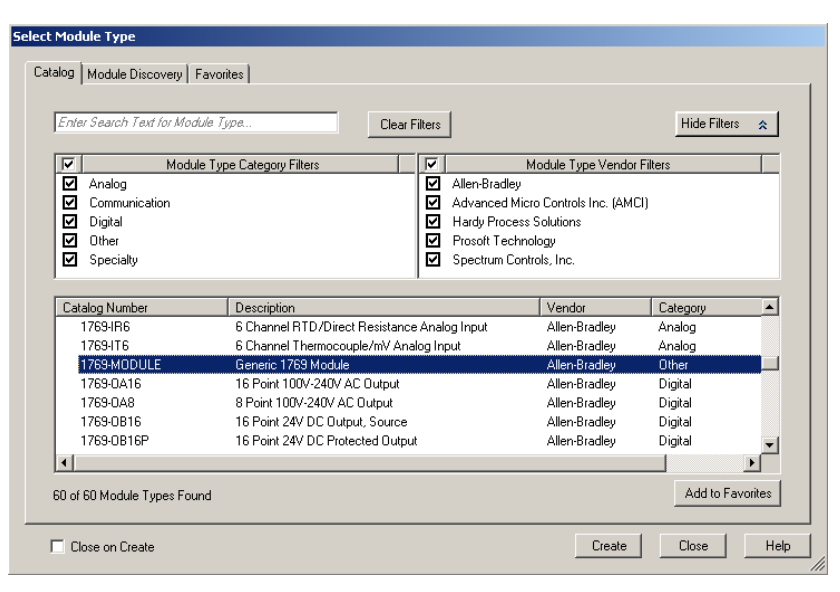

6 Enter the *Name* and select the *Slot* location of the module. In addition, enter the following values:

| Parameter                       | Value      |
|---------------------------------|------------|
| Name                            | MVI69E_AFC |
| Comm Format                     | Data-INT   |
| Input Assembly Instance         | 101        |
| Input Size                      | 248        |
| Output Assembly Instance        | 100        |
| Output Size                     | 247        |
| Configuration Assembly Instance | 102        |
| Configuration Size              | 0          |

| 🔜 Module Prop   | erties Report: Local:1 (1769-MODU | LE 1.1)        |                                    |                | × |
|-----------------|-----------------------------------|----------------|------------------------------------|----------------|---|
| General* Cor    | inection                          |                |                                    |                |   |
| Туре:           | 1769-MODULE Generic 1769 Module   |                |                                    |                |   |
| Parent:         | Local                             | Connection Pa  | arameters<br>Assembly<br>Instance: | Size:          |   |
| Name:           | MVI69E_AFC                        | Input:         | 101                                | 248 💉 (16-bit) |   |
| Description:    | MVI69E-AFC Module                 | Output:        | 100                                | 247 🔺 (16-bit) |   |
|                 | <b></b>                           | Configuration: | 102                                | 0 📑 (16-bit)   |   |
| Comm Format:    | Data - INT 🔽                      |                |                                    |                |   |
| Slot:           | 1 .                               |                |                                    |                |   |
|                 |                                   |                |                                    |                |   |
| Status: Offline | OK                                | Cancel         | Apply                              | , Help         |   |

7 Click on the *Connection* tab to adjust the *Requested Packet Interval (RPI)* setting for your application. 5ms is the recommended default RPI time, do not use an RPI setting below 5ms. Click **OK**.

| Module Properties: Local:1 (M¥I69 1.001)                        |      |
|-----------------------------------------------------------------|------|
| General Connection* Vendor                                      |      |
| Requested Packet Interval (RPI): 5.0 ms (1.0 - 750.0)           |      |
| ☐ Inhibit Module                                                |      |
| Major Fault On Controller If Connection Fails While in Run Mode |      |
| Module Fault                                                    |      |
| Status: Offline OK Cancel Apply H                               | Help |

8 The MVI69E-AFC module is now visible in the I/O Configuration folder.

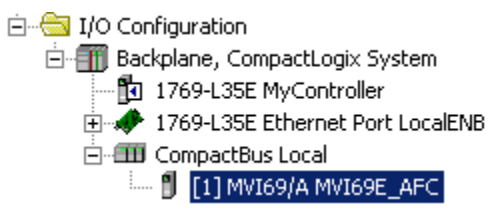

# 18.2 Importing the Meter-Specific and Main AOI Rungs

You can import multiple meter-specifc Add-On rungs in a routine. These rungs must precede the Main AOI69EAFC instruction. The meter-specific AOIs can all be on a single rung, but the main AOI instruction must be on a separate rung.

1 Expand the *Tasks* folder, and double-click the **MAINPROGRAM** icon.

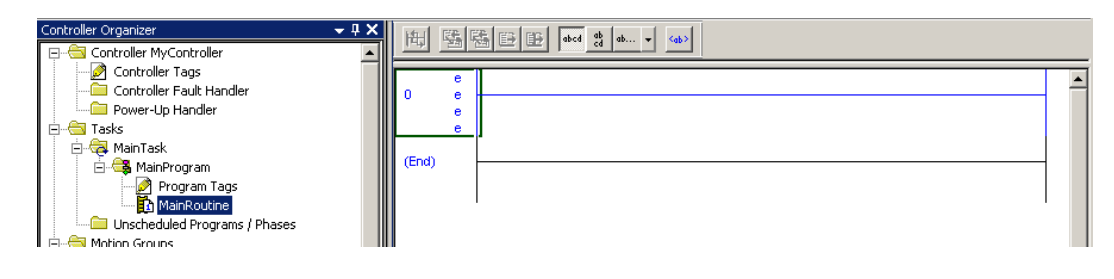

2 Click the right mouse button to open a shortcut menu, and then choose **IMPORT RUNGS**. This action opens the *Import Rung* dialog box.

| 0   |   | e<br>e                    |        |
|-----|---|---------------------------|--------|
|     | ¥ | Cut Rupa                  | Chrl+X |
|     |   | Copy Rung                 | Ctrl+C |
| (En | B | Paste                     | Ctrl+V |
|     |   | Delete Rung               | Del    |
|     |   | Add Rung                  | Ctrl+R |
|     |   | Edit Rung                 | Enter  |
|     |   | Edit <u>R</u> ung Comment | Ctrl+D |
|     |   | Import Rungs              |        |
|     |   | Export Rungs              |        |

3 In the *Import Rung* dialog box, select the meter type specific rung that you will use in your project, and then click **IMPORT**. The meter-specific AOI must be imported before the Main AOI.

| 🕌 Import Rungs | ;                                                                               |                                                                                                    |                                                                                                    |                                                                                           | x                                                        |
|----------------|---------------------------------------------------------------------------------|----------------------------------------------------------------------------------------------------|----------------------------------------------------------------------------------------------------|-------------------------------------------------------------------------------------------|----------------------------------------------------------|
| Look in:       | MVI69E-AFC                                                                      | •                                                                                                    | G 🤣 📂 🛄-                                                                                                    |                                                                                           |                                                          |
| Recent Places  | Name<br>MVI69EAFC_/<br>MVI69EAFC_/<br>MVI69EAFC_/<br>MVI69EAFC_/<br>MVI69EAFC_/ | Addon_Rung_DifferentialGas_v1_1.LS<br>Addon_Rung_DifferentialLquid_v1_1.<br>Addon_Rung_LinearGas_v1_1.LSX<br>Addon_Rung_Main_v1_1.LSX | Date modified     12/18/2018 9:52      12/18/2018 9:52      12/18/2018 9:53      12/18/2018 9:53      12/18/2018 9:53      12/18/2018 9:53 | Type     Logix Design     Logix Design     Logix Design     Logix Design     Logix Design | Size •<br>574 KB<br>563 KB<br>563 KB<br>564 KB<br>543 KB |
|                | File name:                                                                      | MVI69EAFC_AddOn_Rung_Differen                                                                                                    | tialGas_v1_1                                                                                                    | -                                                                                         | Import                                                   |
|                | Files of type:                                                                  | RSLogix 5000 XML Files (*.L5X)                                                                                                    |                                                                                                    | ~                                                                                         | Cancel                                                   |
|                | Files containing:                                                               | H Rungs                                                                                                    |                                                                                                    | ~                                                                                         | Help                                                     |
|                | Into:                                                                           | MainRoutine (MainProgram)                                                                                                    |                                                                                                    | ~                                                                                         |                                                          |
|                | 🔲 Overwrite Sele                                                                | cted Rungs                                                                                                    |                                                                                                    |                                                                                           | 1.                                                       |

4 When the following window opens, select the *Tags* section as shown below:

| Import Configuration              |                                 |                  |                                 |             |                               | ×           |
|-----------------------------------|---------------------------------|------------------|---------------------------------|-------------|-------------------------------|-------------|
| 문 또 Find: Find Within: Final Name | Find/Replace                    |                  |                                 |             |                               |             |
| Import Content:                   |                                 |                  |                                 |             |                               |             |
| 🚑 MainTask                        | Configure Tag References        | _                |                                 | _           |                               |             |
| MainProgram                       | Import Name                     | Operation 📘      | Final Name 🛛 🗠                  | 🚰 Alias For | Data Type                     | Description |
| Beferences                        | AFC 1                           | Create 🗋         | AFC                             |             | AFCEModuleDef                 |             |
|                                   | AFCMeter01DifferentialGas       | Create 🗋         | AFCMeter01DifferentialGas       |             | AFCEMeterDifferentialGas      |             |
| Add-On Instruction:               | ADI69EAFCMeter01DifferentialGas | Create 🗋         | A0169EAFCMeter01DifferentialGas |             | A0169EAFCMeterDifferentialGas |             |
| 2 Data Types                      | Local:1:1                       | Use Existing 🛛 🥫 | Local:1:I                       |             | PS:MVI69_MODULE_60:I:0        |             |
| Errors/warnings                   |                                 |                  |                                 |             |                               |             |
|                                   |                                 |                  |                                 |             |                               |             |
|                                   |                                 |                  |                                 |             |                               |             |
|                                   | [1]                             |                  |                                 |             |                               | •           |
|                                   |                                 |                  |                                 |             |                               |             |
|                                   |                                 |                  |                                 |             |                               |             |
|                                   |                                 |                  |                                 |             |                               |             |
|                                   |                                 |                  |                                 | Г           | OK Cancel                     | Help        |
|                                   |                                 |                  |                                 |             |                               |             |
| Ready                             |                                 |                  |                                 |             |                               |             |

Edit the default AOI rung. The 4 tags are as follows:

- **AFC** This tag must match the tag of the MAIN AOI that you will import <u>last</u>. This is the main tag for all of the functions of the module. This will contain a Data Type of *AFCEModuleDef*, and will import all of the User Defined Data Types required for the communication between the module and the CompactLogix processor.
- **AFCMeterX** This is the tag that contains all information pertaining to a particular meter run. The User Defined Data Type is dependent on the type of meter you are importing (shown above is differential gas).
- AOI69EAFCMeterX... This is a unique tag for each meter run in your project. It is required for the operation of the AOI, and contains the enabled in, enabled out, and meter number parameters.
- Local:1:I This tag will reflect the slot number that the module resides in your CompactLogix rack (in this sample, slot 1). If your module is in slot 4 instead, you will change this tag to Local:4:I.
- **5** Once the meter AOI is imported, you must update the *Meter Number* parameter, which can only be done after the AOI is imported. Each meter must have unique meter numbers.
- 6 Click OK.
- 7 Repeat the steps above for additional meter-specific AOI's.

8 When finished importing the necessary meter-specific rungs for your project, import the **MAIN MVI69E-AFC Add-On Instruction**. Right-click on the rung below the last meter-specific AOI. Click on **IMPORT RUNGS**.

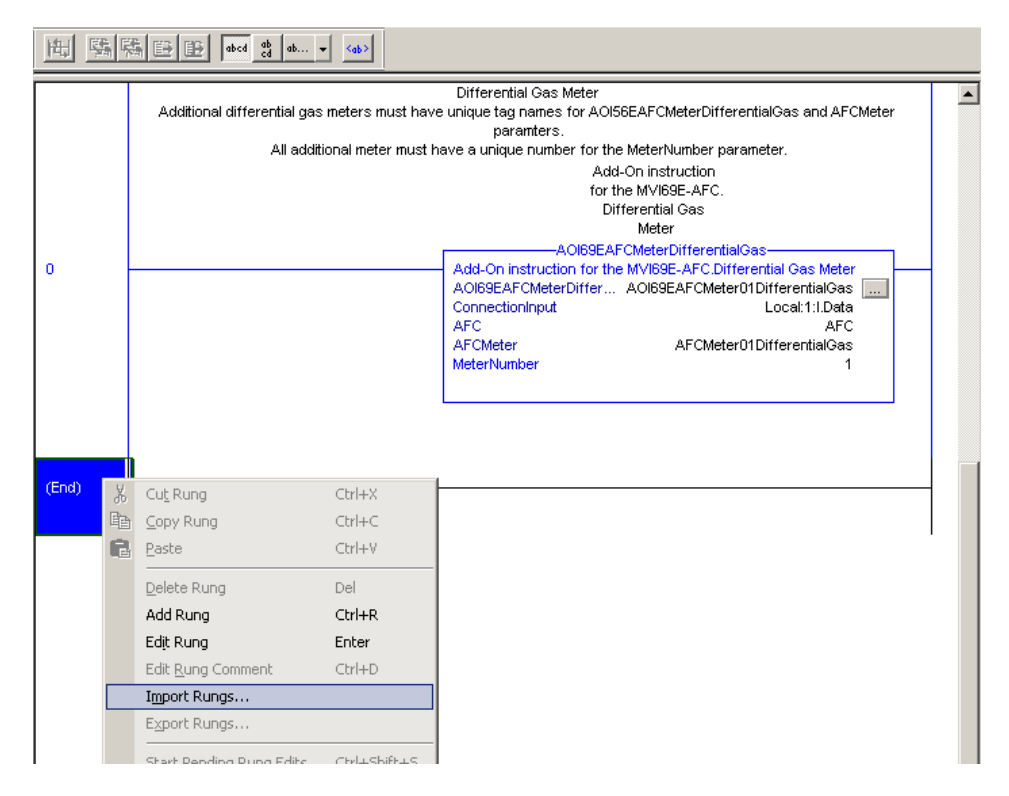

9 Select the MVI69EAFC\_AddOn\_Rung\_Main\_v1\_x file and click IMPORT.

| 👪 Import Rung                                     | s                                                                                     |                                                                                                    |                                                                                                    | ×                                                                                    |
|---------------------------------------------------|---------------------------------------------------------------------------------------|----------------------------------------------------------------------------------------------------|----------------------------------------------------------------------------------------------------|--------------------------------------------------------------------------------------|
| Look in:                                          | MVI69E-AFC                                                                            | •                                                                                                    | ) 🗊 📂 🖽 -                                                                                                    |                                                                                      |
| Recent Places<br>Desktop<br>Libraries<br>Computer | Name MVI69EAFC_<br>MVI69EAFC_<br>MVI69EAFC_<br>MVI69EAFC_<br>MVI69EAFC_<br>MVI69EAFC_ | AddOn_Rung_DifferentialGas_v1_1.L5X<br>AddOn_Rung_DifferentialLiquid_v1_1.L5X<br>AddOn_Rung_LinearGas_v1_1.L5X<br>AddOn_Rung_LinearLiquid_v1_1.L5X<br>AddOn_Rung_Main_v1_1.L5X | ▼         Date modified         ▼           12/18/2018 9:52         12/18/2018 9:53           12/18/2018 9:52         12/18/2018 9:53           12/18/2018 9:53         12/18/2018 9:53 | Type<br>Logix Design<br>Logix Design<br>Logix Design<br>Logix Design<br>Logix Design |
| Network                                           | •                                                                                     |                                                                                                    |                                                                                                    | Þ                                                                                    |
|                                                   | File name:                                                                            | MVI69EAFC_AddOn_Rung_Main_v1_1                                                                                                    | 1 💌                                                                                                    | Import                                                                               |
|                                                   | Files of type:                                                                        | RSLogix 5000 XML Files (*.L5X)                                                                                                    | <b>v</b>                                                                                                    | Cancel                                                                               |
|                                                   | Files containing:                                                                     | H Rungs                                                                                                    | 7                                                                                                    | Help                                                                                 |
|                                                   | Into:                                                                                 | MainRoutine (MainProgram)                                                                                                    | ~                                                                                                    |                                                                                      |
|                                                   | 🔲 Overwrite Sele                                                                      | cted Rungs                                                                                                    |                                                                                                    | 1.                                                                                   |

**10** Select the *Tags* section to display the following menu:

| Import Configuration                |         |                 |                         |                 |           |                        |               |                 | ×        |
|-------------------------------------|---------|-----------------|-------------------------|-----------------|-----------|------------------------|---------------|-----------------|----------|
| Eind: Find: Find Within: Final Name | •       | A A Fir         | nd/Replace              |                 |           | Ĵ                      |               |                 |          |
| Import Content:                     | Config  | ue Tag Refere   | 000                     |                 |           |                        |               |                 |          |
| Main Lask                           | Configu | lie Tay neielei | nces                    |                 |           |                        | <b>Ia</b> 1.4 | In              |          |
| 🔓 🥻 MainRoutine (Rungs)             |         | Import Name     | Uperation               | Final Name 4    | Alias For | Data Type              | Description   | External Access | Constant |
| References                          |         | APL             | Use Existing            | AFL<br>ACCOLATE |           | AFLEMODUR              |               | Read/Write      |          |
| - 2 Iags                            |         | AUI63EAFC       | Lieate<br>Liea Euisting | AUI63EAFC       |           | DC-MM/CS MODULE CO-1-0 | -             | Read/Write      |          |
|                                     | - Fi    | Local:1:0       | Use Existing            | Cocal:1:0       |           | PS:MVI69_MODULE_60:0:0 |               | Read Aufrite    |          |
| Errors/Warnings                     |         | Local I.O       | Ose Existing            | Cocal 1.0       |           | 1.2.944102_00000055    |               | Tiodd/ Write    |          |
|                                     | ٩       |                 |                         |                 |           |                        |               |                 |          |
| <b>XX</b>                           |         |                 |                         |                 |           |                        | OK            | Cancel          | Help     |
| Ready                               |         |                 |                         |                 |           |                        |               |                 |          |

The tags shown here are as follows:

- **AFC** This should match the tag name used when importing the meter specific Add-On Instructions. It will be of data type *AFCEModuleDef*.
- **AOI69EAFC** This tag contains the enable in and enable out bits needed for the main Add-On Instruction.
- Local:1:I This will represent the slot of the module (in this case slot 1). If your module is located in another slot in the CompactLogix chassis, edit in the *Final Name* column to reflect your application.
- Local:1:O Again slot dependent. Edit to reflect the location of the module in your CompactLogix application.

**11** When the import is complete, the Add-On Instructions appear similar to the following example:

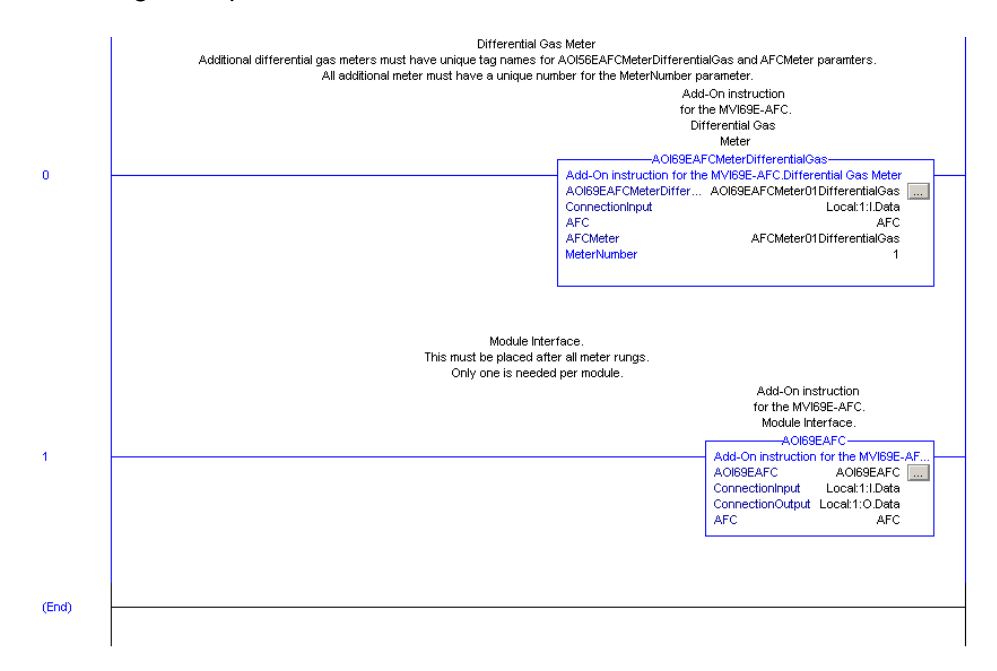

The procedure has imported User-Defined data types that will be used by the sample program.

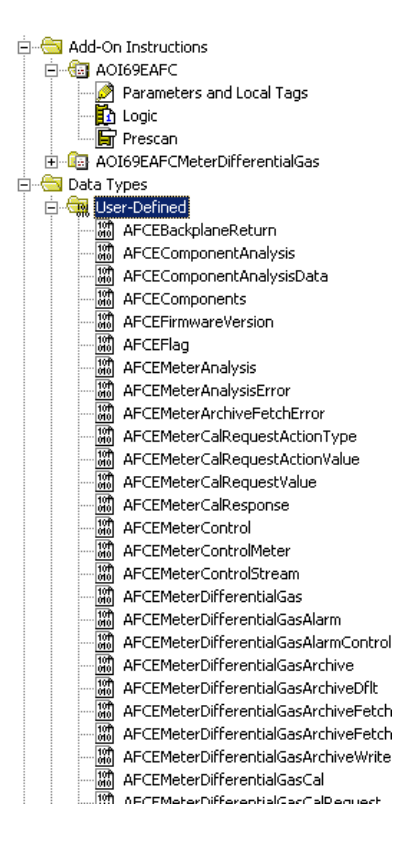

The procedure imports the controller tags that will be used by the sample program.

| Controller Organizer 🗾 🔫 🛠    | <b>[</b> ] 9 | icope: 🕅 MyController 🔍 Show: All Ta | ]S      | • 7          | Enter N. | ame Filter     |
|-------------------------------|--------------|--------------------------------------|---------|--------------|----------|----------------|
| Controller Tags               |              | Name II A                            | Value 🗲 | Force Mask 🔶 | Style    | Data Type 🔺    |
| Power-Up Handler              |              |                                      | {}      | {}           |          | AFCEModuleDe   |
| 📄 🖶 Tasks 🚽                   |              |                                      | {}      | {}           |          | AFCEMeterDiffe |
| 🖻 🧔 MainTask                  |              |                                      | {}      | {}           |          | A0169EAFC      |
| - MainProgram                 |              |                                      | {}      | {}           |          | A0169EAFCMet   |
| MainRoutine                   |              | ⊞-Local:1:I                          | {}      | {}           |          | PS:MVI69_MOD   |
| Unscheduled Programs / Phases |              | ⊞-Local:1:0                          | {}      | {}           |          | PS:MVI69_MOD   |
| 📩 🚔 Mation Cround             |              |                                      |         |              |          |                |

**12** The import procedure is now complete. Save your project.

**Note:** An example containing all meter runs and meter types is provided as a .ACD file. This utilizes additional processor memory when not using all meter types, so while it is not recommended to use this as a base, it is available as a sample from our website.

# 18.3 Configuring the AOIs

Now that all of the AOI's are in the project, you may now configure the ladder for the rest of your application. Below is a partial screen shot of the sample .ACD file:

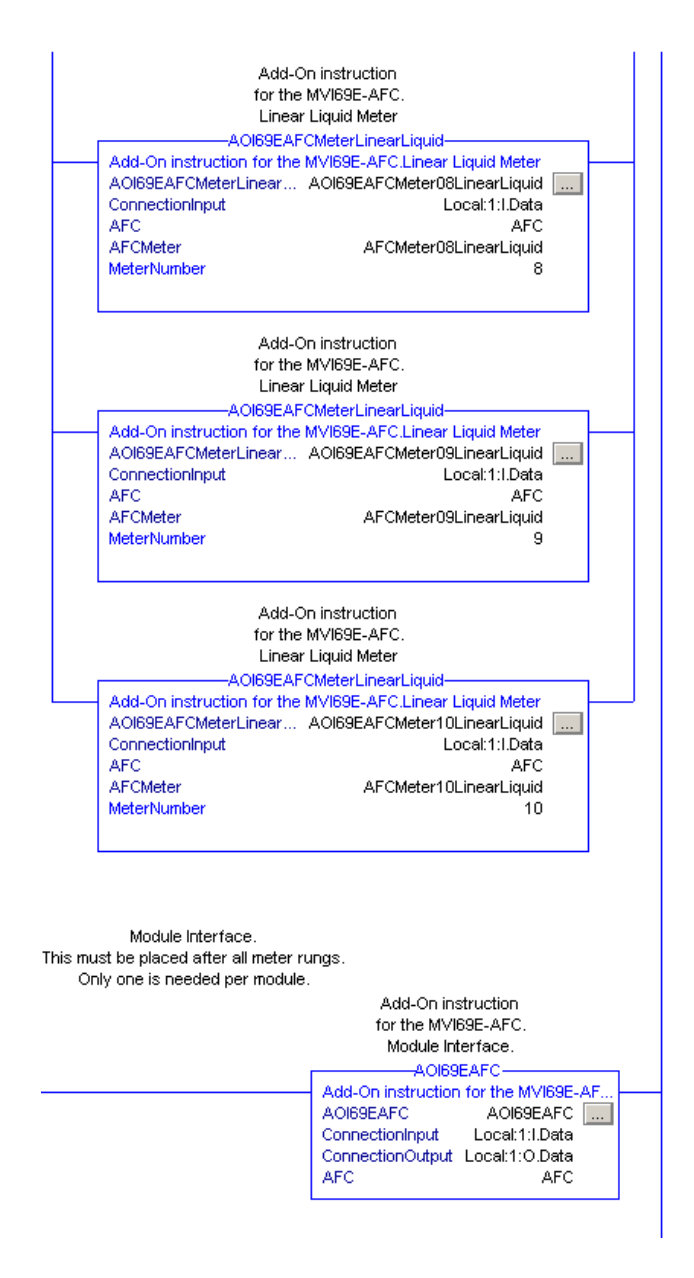

# 19 MVI69E-AFC Web Page

The MVI69E-AFC web page is accessible through any browser simply by typing the module's IP address.

From this page, you can view general information about the module as well as upgrade the firmware.

To access this webpage, ensure that you use the **Web Interface** IP address configured under **Site Configuration > Network > Advanced**.

| AFC Network Configuration                                                                                                    |
|----------------------------------------------------------------------------------------------------|
| Server 1 Server 2 Server 3 Server 4 Advanced                                                                                                    |
| Overall Settings         Ø           12 Keepalive idle time, sec         Ø           1 Keepalive probe interval, sec         5           3 Keepalive probe count         0           0 Orphaned-connection timeout min |
| Gateway                                                                                                    |
| Select server to configure, or Advanced options.                                                                                                    |
| Select server to conligure, or Advanced options.                                                                                                    |
| <u>O</u> K <u>Cancel</u> <u>Read</u> <u>Write</u> Apply ⊻erify                                                                                                    |

|                        |                                                                                                    | RESOURCES                                                                                                    |
|------------------------|----------------------------------------------------------------------------------------------------|----------------------------------------------------------------------------------------------------|
| Module Name            | MVI69E-AFC                                                                                                    | ProSoft                                                                                                    |
| Ethernet Address (MAC) | 00:0D:8D:03:21:C1                                                                                                    | Technology                                                                                                    |
| IP Address             | 192.168.0.250                                                                                                    |                                                                                                    |
| Product Revision       | App 4.04.000 #012<br>Base 1.01 #001<br>OS 2.6.33.7 #16                                                                                            |                                                                                                    |
| Firmware Version Date  | App 2018-09-12<br>Base 2018-07-26                                                                                                    |                                                                                                    |
| Serial Number          | 000231C1                                                                                                    | X                                                                                                    |
| W&M Lock               | Unlocked !                                                                                                    | 1                                                                                                    |
| Status                 | Running                                                                                                    |                                                                                                    |
| Uptime                 | 6 days 08:40:25                                                                                                    |                                                                                                    |
|                        |                                                                                                    |                                                                                                    |
|                        | Module Name<br>Ethernet Address (MAC)<br>IP Address<br>Product Revision<br>Firmware Version Date<br>Serial Number<br>W&M Lock<br>Status<br>Uptime | Module Name         MVI69E-AFC           Ethernet Address (MAC)         00:0D:8D:03:21:C1           IP Address         192.168.0.250           Product Revision         App 4.04.000 #012<br>Base 1.01 #001<br>OS 2.6.33.7 #16           Firmware Version Date         App 2018-09-12<br>Base 2018-07-26           Serial Number         000231C1           W&M Lock         Unlocked !           Status         Running           Uptime         6 days 08:40:25 |

ProSoft Technology, Inc. December 18, 2018

# **19.1 Firmware Upgrade Link**

Click on the *Firmware Upgrade* link to upgrade firmware if instructed to do so from the support group.

# 19.2 Component Integrity Link

Click on the Component Integrity link to view the following information:

- **Software Component** The Software Component column displays the list of legally relevant software identifiers. On the right side of the table, a vertical scroll is provided to scan this listing.
- Last Scan The Last Scan column displays the timestamp (UTC) of the last scan of the software component by the hash checking process.
- **Result** The Result column displays the outcome of the last scan of the software component by the hash checking process.

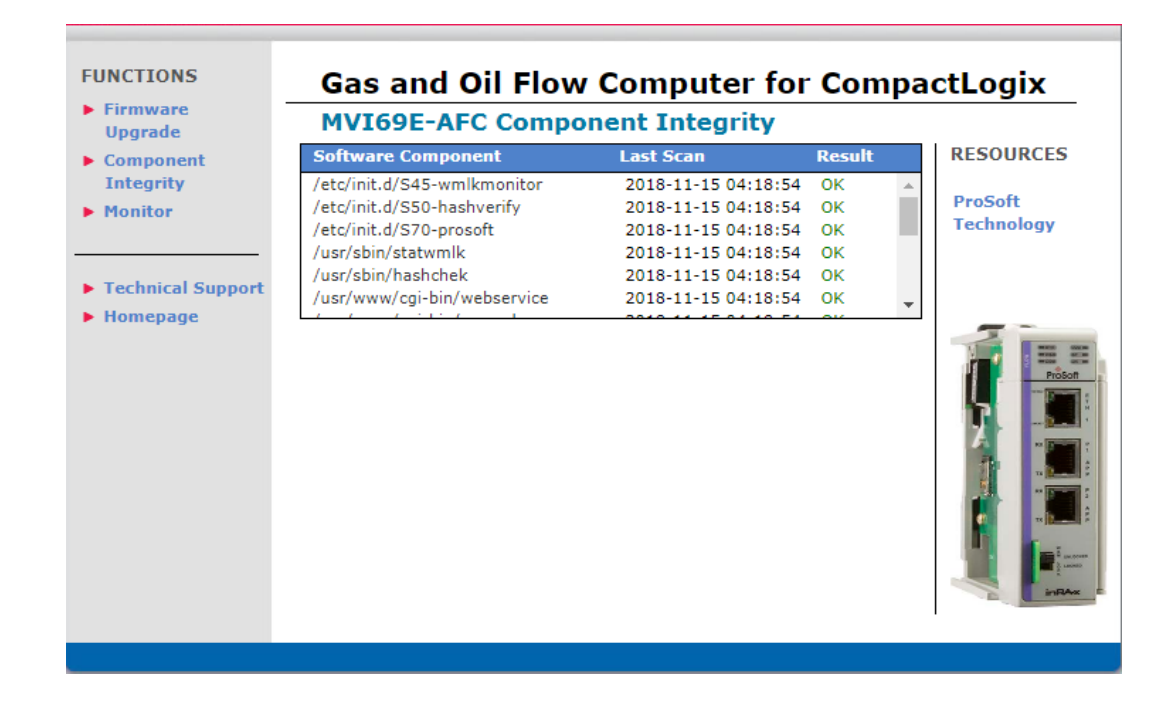

# 19.2.1 Software Component Detail Information

Hover or click on the relevant software component identifier in the table to view the software component detail information.

| Upgrade           | MVI69E-AFC Compo                                                                                                    | onent Integrity                                                              |                          |            |
|-------------------|----------------------------------------------------------------------------------------------------|------------------------------------------------------------------------------|--------------------------|------------|
| Component         | Software Component                                                                                                    | Last Scan                                                                    | Result                   | RESOURCES  |
| Integrity         | /etc/init.d/S45-wmlkmonitor                                                                                                    | 2018-11-15 04:18:54                                                          | OK 🔺                     |            |
| Monitor           | /etc/init.d/S50-hashverify                                                                                                    | 2018-11-15 04:18:54                                                          | ОК                       | ProSoft    |
|                   | /etc/init.d/S70-prosoft                                                                                                    | 2018-11-15 04:18:54                                                          | ок                       | Technology |
|                   | /usr/sbin/statwo                                                                                                    | 2018-11-15 04:18:54                                                          | ок                       |            |
| Technical Support | /usr/sbin/hashchek                                                                                                    | 2018-11-15 04:18:54                                                          | ок                       |            |
| rechnical Support | /usr/www/cgi-bin/webservice                                                                                                    | 2018-11-15 04:18:54                                                          | ок 🖕                     |            |
|                   | Description: The program that m<br>Measures switch set<br>SHA-256: b388891c62b327dac<br>2c6793ec4e6f<br>Processed: 2018-11-15 04:22:5<br>Threshold: 2018-11-15 04:17:5<br>Scan Age: 00 00:04:01 | onitors the status of the We<br>ting.<br>5542427a5563a298ed7befc<br>55<br>55 | ights &<br>3fc5a5afd4d7f |            |

The software component detail information displays the following information:

| Parameter   | Description                                                                                                    |
|-------------|----------------------------------------------------------------------------------------------------|
| Full Path   | The complete legally relevant software component identifier.                                                                                                    |
| Description | The legal description of the software component identifier.                                                                                                    |
| SHA-256     | The SHA-256 hash code of the legally relevant software as calculated during the firmware-image build process                                                                             |
| Processed   | The operating system timestamp (UTC) when the hash code results were processed. The processed timestamp is based upon the viewing device date and time running the web browser software. |
| Threshold   | The page processed timestamp minus 5 minutes.                                                                                                    |
| Age         | The page processed timestamp minus the last scan timestamp.                                                                                                    |

# 19.2.2 Component Integrity Page Operation

The ProSoft MVI69E-AFC hash checking is performed by an internal process which scans each legally relevant software component once every 4 minutes and 30 seconds. The outcome of this scan is stored in a result file. The hash checking process runs continuously and is independent of all other processes that run on the module.

Each minute, or on manual refresh, the component integrity web page performs a web service transaction which reads the result from the internal hash checking process.

The ProSoft MVI69E-AFC legally relevant software identifiers are unique for each legally relevant software component. The table however, is limited in width. When the legally relevant software identifier is too long to display in the software component column, the legally relevant software identifier in the table is shortened to fit the table column width. When this occurs, the legally relevant software component identifier is prefized with ".." characters. The full legally relevant software component identifier is always displayed in the detail information section.

On each process interval, if the age of the software component last scan timestamp is older than 5 minutes, the last scan timestamp is displayed in red.

| Result Code   | Result Code Description                                                                                                    |
|---------------|----------------------------------------------------------------------------------------------------|
| ОК            | The software component was successfully processed by the internal hash checking process, and the calculated hash code by the hash checking process matched the calculated hash code during the firmware-image build process.                                                          |
| Mismatch      | The software component was successfully processed by the internal hash checking process, but the calculated hash code by the hash checking process did not match the calculated hash code during the firmware-image build process.                                                    |
| Missing       | The software component was not found and therefore could not be scanned.                                                                                                    |
| Err <nn></nn> | An error occurred when the internal hash checking process attempted to scan<br>the software component, so the hash code could not be calculated. <nn> is the<br/>error code reported by the operating system function call that failed for use by<br/>ProSoft Technical Support.</nn> |

The following table details the displayed software component scan result codes:

# 19.2.3 Verification

The ProSoft MVI69E-AFC Enhanced Liquid & Gas Flow Computer for CompactLogix® module consists of two firmware images; the "base" firmwareimage which supplies an environment and component files that have more general utility that what is needed for measurement and flow computation, and the "application" firmware-image that adjusts/enhances the "base" environment and components the directly implement the measurement and flow computation. Both firmware images are required for full implementation of the ProSoft MVI69E-AFC Enhanced Liquid & Gas Flow Computer for CompactLogix® module. Both firmware images contain legally relevant software components.

The ProSoft MVI69E-AFC Enhanced Liquid & Gas Flow Computer for CompactLogix® module legally relevant software documentation contains the following information for each legally relevant software component within each firmware-image:

Legally relevant software component identifier

Legal description

Calculated SHA-256 hash code during the firmware-image build process

The ProSoft MVI69E-AFC Enhanced Liquid & Gas Flow Computer for CompactLogix® module legally relevant software documentation is provided for full manual verification of all legally relevant software components.

# 19.3 Monitor

Click on the *Monitor* link from the web page to display information about what is going on inside the module.

| Upgrade           | MVI69E-AFC Monite                 | or                                                           |                |
|-------------------|-----------------------------------|--------------------------------------------------------------|----------------|
| Component         | EAFC                              | Flow Station                                                 | RESOURCE       |
| Integrity         | METERS                            |                                                              |                |
| Monitor           | Site Status                       |                                                              | ProSoft        |
|                   | Project: MVI69E-AFC               | EAFC Checksum Watchdog W&M<br>released alarm active unlocked | PLC Technology |
|                   | Site Configuration - Overview     |                                                              | *              |
| Technical Support | Site Information                  |                                                              |                |
| llement of point  | Project                           | MVI69E-AFC                                                   |                |
| Homepage          | Serial number                     | 000231C1                                                     |                |
|                   | Firmware version                  | 4.04.000                                                     |                |
|                   | EAFC status                       | EAFC released                                                | Pro            |
|                   | Checksum alarm                    | Inactive                                                     |                |
|                   | Watchdog status                   | Active                                                       |                |
|                   | W&M Lock status                   | Unlocked                                                     |                |
|                   | PLC status                        | PLC online                                                   |                |
|                   | Measurement configuration changed | Active                                                       |                |
|                   | Power up                          | Inactive                                                     |                |
|                   | Cold start                        | 2018-11-08 19:30:32                                          |                |
|                   | •                                 | 20                                                           | 18-11-15       |
|                   | c N                               | ET VOLUME                                                    |                |

Information is viewable for each of the 12 available meters. Click on the appropriate meter for data that pertains to that meter.

| Upgrade           | MVI69E-AFC Monit                  | or                                                           |                                         |
|-------------------|-----------------------------------|--------------------------------------------------------------|-----------------------------------------|
| Component         | EAFC                              | Flow Station                                                 | RESOURCES                               |
| Integrity         | 01 02 03 04 05                    | METERS                                                       | 2                                       |
| Monitor           | Site Status                       | • • •                                                        | ProSoft     Technology                  |
|                   | Project: MVI69E-AFC               | EAFC Checksum Watchdog W&M<br>released alarm active unlocked | online rectifiology                     |
|                   | Site Configuration - Overview     |                                                              |                                         |
| Technical Support | Site Information                  |                                                              |                                         |
| Hemenado          | Project                           | MVI69E-AFC                                                   |                                         |
| nomepage          | Serial number                     | 000231C1                                                     |                                         |
|                   | Firmware version                  | 4.04.000                                                     |                                         |
|                   | EAFC status                       | EAFC released                                                | Pros                                    |
|                   | Checksum alarm                    | Inactive                                                     |                                         |
|                   | Watchdog status                   | Active                                                       |                                         |
|                   | W&M Lock status                   | Unlocked                                                     |                                         |
|                   | PLC status                        | PLC online                                                   |                                         |
|                   | Measurement configuration changed | Active                                                       |                                         |
|                   | Power up                          | Inactive                                                     |                                         |
|                   | Cold start                        | 2018-11-08 19:30:32                                          | · · · · · · · · · · · · · · · · · · ·   |
|                   | •                                 | 2                                                            | 018-11-15                               |
|                   | c N                               | IET VOLUME                                                   | 2 E E E E E E E E E E E E E E E E E E E |
|                   | 000000000                         |                                                              | inR4                                    |

If you hover or click over a meter, links appear under the appropriate headings.

| FUNCTIONS                                   | Gas and               | Oil Flow             | Comput             | er for Comp                 | actLogix   |
|---------------------------------------------|-----------------------|----------------------|--------------------|-----------------------------|------------|
| Ungrade                                     | MVI69E-A              | FC Monito            | r                  |                             |            |
| <ul> <li>Component<br/>Integrity</li> </ul> | EAFC Flow Station     |                      |                    |                             | RESOURCES  |
| Monitor                                     |                       | METER                | NUMBER 01          |                             | ProSoft    |
|                                             | Site Configuration    | Meter Calculations   | Meter Accumulators | Alarm Indications           | rechnology |
|                                             | Overview              | Reference conditions | Quantity rollover  | Checksum alarms             |            |
| Technical Support                           | Meter Configuration   | Process Inputs       | Resettable         | Meter alarms                |            |
| Homenage                                    | Overview              | Heating value        | Non-resettable     | Meter error alarms          |            |
| • Homepuge                                  | Physical device       | Flow Calculations    |                    | Process input detail alarms |            |
|                                             | Identification        | Flow Rates           |                    |                             |            |
|                                             | Process Input scaling |                      |                    |                             | ProSoft    |
|                                             | Stream Configuration  |                      |                    |                             |            |
|                                             | Overview              |                      |                    |                             |            |
|                                             | Identification        |                      |                    |                             |            |
|                                             | Analysis              |                      |                    |                             |            |
|                                             |                       |                      |                    |                             |            |

Click on any of the links under the appropriate heading.

# 19.3.1 Site Configuration

## Site Configuration Overview

Click on the Overview link to display the following information:

| Upgrade           | MVI69E-AFC Monit                   | or                                                                      |                          |
|-------------------|------------------------------------|-------------------------------------------------------------------------|--------------------------|
| ▶ Component       | EAFC                               | Flow Station                                                            | RESOURCES                |
| Integrity         | < <u>01</u> 02 03 04 05            | METERS<br>5 06 07 08 09 10 11 12                                        | )<br>DesCaft             |
| Monitor           | Site Status<br>Project: MVI69E-AFC | EAFC Checksum Watchdog W&M PLC<br>released alarm active unlocked online | Technology               |
|                   | Site Configuration - Overview      |                                                                         | A                        |
| Technical Support | Site Information                   |                                                                         |                          |
| Homenage          | Project                            | MVI69E-AFC                                                              |                          |
| Homepage          | Serial number                      | 000231C1                                                                | T                        |
|                   | Firmware version                   | 4.04.000                                                                |                          |
|                   | EAFC status                        | EAFC released                                                           | Pros                     |
|                   | Checksum alarm                     | Inactive                                                                |                          |
|                   | Watchdog status                    | Active                                                                  |                          |
|                   | W&M Lock status                    | Unlocked                                                                |                          |
|                   | PLC status                         | PLC online                                                              |                          |
|                   | Measurement configuration changed  | Active                                                                  | 10 Marca                 |
|                   | Power up                           | Inactive                                                                |                          |
|                   | Cold start                         | 2018-11-08 19:30:32                                                     | ▼ <b>(</b> ) s( <u>)</u> |
|                   | •                                  | 2018-11-<br>04:29:                                                      | -15<br>03                |
|                   | 6                                  | ENERGY                                                                  | > <b>1</b>               |
|                   | 0000005808                         | 0112162 × 10 <sup>0</sup> C1                                            | - inf                    |

Site status LED indicators are displayed just under the meter selection links.

| Upgrade           | MVI69E-AFC Monitor                 |                                                                        |                                         |
|-------------------|------------------------------------|------------------------------------------------------------------------|-----------------------------------------|
| Component         | EAFC Flow Station                  |                                                                        | RESOURCES                               |
| Integrity         | <u>01</u> 02 03 04 05              | METERS<br>06 07 08 09 10 11 12                                         | )<br>DroCoft                            |
| Monitor           | Site Status<br>Project: MVI69E-AFC | EAFC Checksum Watchdog W&M PLC<br>eleased alarm active unlocked online | Technology                              |
|                   | Site Configuration - Overview      |                                                                        |                                         |
| Technical Support | Site Information                   |                                                                        |                                         |
| Homonago          | Project                            | MVI69E-AFC                                                             |                                         |
| nomepage          | Serial number                      | 000231C1                                                               | 7                                       |
|                   | Firmware version                   | 4.04.000                                                               | N                                       |
|                   | EAFC status                        | EAFC released                                                          | ProSol                                  |
|                   | Checksum alarm                     | Inactive                                                               |                                         |
|                   | Watchdog status                    | Active                                                                 |                                         |
|                   | W&M Lock status                    | Unlocked                                                               |                                         |
|                   | PLC status                         | PLC online                                                             |                                         |
|                   | Measurement configuration changed  | Active                                                                 |                                         |
|                   | Power up                           | Inactive                                                               |                                         |
|                   | Cold start                         | 2018-11-08 19:30:32                                                    | · • • • • • • • • • • • • • • • • • • • |
|                   | •                                  | 2018-11-1<br>04:29:0                                                   | .5<br>13 <b>1</b>                       |
|                   | ¢                                  | ENERGY                                                                 | 3                                       |

These alarms are displayed on the Site Header, Meter Header, and alarm indication sections

| Site Header          | Value | Text              | LED Color |
|----------------------|-------|-------------------|-----------|
| EAFC released status | False | EAFC released     | Red       |
|                      | True  |                   | Green     |
|                      | Error |                   | Black     |
| Checksum alarm       | False | Checksum alarm    | Green     |
|                      | True  |                   | Red       |
|                      | Error |                   | Black     |
| Watchdog status      | False | Watchdog inactive | Red       |
|                      | True  | Watchdog active   | Green     |
|                      | Error | Watchdog status   | Black     |
| W&M lock switch      | False | W&M unlocked      | Red       |
|                      | True  | W&M locked        | Green     |
|                      | Error | W&M status        | Black     |
| PLC offline status   | False | PLC online        | Green     |
|                      | True  | PLC offline       | Red       |
|                      | Error | PLC status        | Black     |

# Site Header LEDs

Site Information is located directly below the Site Status LEDs:

| Parameter                         | Description                                          |
|-----------------------------------|------------------------------------------------------|
| Project                           | Displays the current project name                    |
| Serial Number                     | Displays the serial number of the device             |
| Firmware version                  | Displays the current firmware version on the module. |
| EAFC status                       |                                                      |
| Checksum alarm                    | Displays active or inactive.                         |
| Watchdog status                   |                                                      |
| W&M Lock status                   |                                                      |
| PLC Status                        | Indicates the state of the PLC                       |
| Measurement configuration changed |                                                      |
| Power Up                          | Indicates whether or not the module is powered up.   |
| Cold Start                        |                                                      |
| Warm Start                        |                                                      |
| Accuracy class                    |                                                      |
| Climatic and Mechanical class     |                                                      |

# 19.3.2 Meter Configuration

| Upgrade             | MVI69E-AFC Monitor               |                                       |                                             |                 |            |
|---------------------|----------------------------------|---------------------------------------|---------------------------------------------|-----------------|------------|
| Component           | EAFC Flow Station                |                                       |                                             |                 | RESOURCE   |
| Integrity           | ¢                                | Mi<br>01 02 03 04 05 0                | ETERS<br>06 07 08 09 10 11 12               | 5               | D          |
| Monitor             | Meter 01 Status<br>Host Tag: M01 | Active Stream 01<br>Meter Stream 01 V | Meter Checksum Meter<br>enabled alarm alarm | Process Product | Technology |
|                     | Meter Configuration - O          | verview                               |                                             |                 |            |
| • Technical Support | Meter Information                | 1                                     |                                             |                 |            |
| Homonago            | Meter number                     |                                       | 1                                           |                 |            |
| nomepage            | Meter tag                        |                                       | M01                                         |                 | T          |
|                     | Product group                    |                                       | Gas                                         |                 |            |
|                     | Device type                      |                                       | Differential                                |                 | Pro        |
|                     | Primary input                    |                                       | Differential pressure                       |                 |            |
|                     | Measurement System               | Π                                     | SI                                          |                 |            |
|                     | Calculation Method               |                                       | AGA-3 2012                                  |                 | A          |
|                     | Alarming: Require m              | anual acknowledge                     | Disabled                                    |                 | - 1 B      |
|                     | Alarming: Disallow p             | re-acknowledge                        | Disabled                                    |                 |            |
|                     | Alarming: Acknowles              | ige action is sealable                | Disabled                                    |                 |            |
|                     | Alarming: Must ackr              | owledge to resume norr                | nal<br>Disabled                             | •               | S          |
|                     | 2018-11-15<br>04:32:21           |                                       |                                             |                 |            |
|                     | ¢                                | NET                                   | VOLUME                                      | 3               |            |

# Selecting Meter Streams

You can select specific streams per meter from any of the meter pages. Simply select the appropriate meter stream from the drop-down list as shown.

| Upgrade             | MVI69E-AFC Monitor                            |                                                          |                                             |                               |            |
|---------------------|-----------------------------------------------|----------------------------------------------------------|---------------------------------------------|-------------------------------|------------|
| Component           | EAFC Flow Station                             |                                                          |                                             |                               | RESOURCE   |
| Integrity           | c                                             | M<br>01 02 03 04 05 0                                    | ETERS<br>06 07 08 09 10 11 12               | 3                             | D          |
| Monitor             | Meter 01 Status<br>Host Tag: M01              | Active Stream 01<br>Meter Stream 01 ▼<br>Meter Stream 01 | Meter Checksum Meter<br>enabled alarm alarm | Process Product<br>input flow | Technology |
| • Technical Support | Meter Configuration - Ov<br>Meter Information | Meter Stream 02<br>Meter Stream 03<br>Meter Stream 04    | 1                                           |                               |            |
| Homepage            | Meter tag M01                                 |                                                          |                                             | -                             |            |
|                     | Product group                                 |                                                          | Gas                                         |                               |            |
|                     | Device type                                   |                                                          | Differential                                |                               |            |
|                     | Primary input                                 |                                                          | Differential pressure                       |                               |            |
|                     | Measurement System SI                         |                                                          |                                             |                               |            |
|                     | Calculation Method                            |                                                          | AGA-3 2012                                  |                               | 7          |
|                     | Alarming: Require m                           | anual acknowledge                                        | Disabled                                    |                               |            |
|                     | Alarming: Disallow p                          | re-acknowledge                                           | Disabled                                    |                               |            |
|                     | Alarming: Acknowled                           | dge action is sealable                                   | Disabled                                    |                               |            |
|                     | Alarming: Must ackn                           | owledge to resume norr                                   | nal Disabled                                | •                             |            |
|                     | 2018-11-15                                    |                                                          |                                             |                               |            |
|                     | ( MASS )                                      |                                                          |                                             |                               |            |

#### Meter Configuration Links

Meter Configuration contains the following links:

- Overview
- Physical Device
- Identification
- Process Input Scaling

Click on any of the links for meter configuration information.

## <u>Overview</u>

The Meter Configuration page displays the following information:

| Meter Configuration - Overview |                       |  |
|--------------------------------|-----------------------|--|
| Meter Information              |                       |  |
| Meter number                   | 1                     |  |
| Meter tag                      | M01                   |  |
| Product group                  | Gas                   |  |
| Device type                    | Differential          |  |
| Primary input                  | Differential pressure |  |
| Measurement System             | SI                    |  |
| Calculation Method             | AGA-3 2012            |  |

# Physical Device

The Physical Device page displays the following information:

Meter Configuration - Physical Device

| Metering device characteristics             |                 |                   |  |  |
|---------------------------------------------|-----------------|-------------------|--|--|
| hysical device Orifice plate (AGA 3 [2012]) |                 |                   |  |  |
| Orifice plate diameter                      | 0 mm            |                   |  |  |
| Orifice plate temperature                   | 20 °C           | 293.1500 °K       |  |  |
| Orifice plate material                      | 0.0000167000/°C | [Stainless Steel] |  |  |
| Meter tube diameter                         | 0 mm            |                   |  |  |
| Meter tube temperature                      | 20 °C           | 293.1500 °K       |  |  |
| Meter tube material                         | 0.0000112000/°C | [Carbon Steel]    |  |  |
| Low flow threshold                          | 0 kPa           |                   |  |  |

#### Identification

The Identification page displays the following data:

#### Meter Configuration - Identification

| Meter nameplate information |  |
|-----------------------------|--|
| Meter general type          |  |
| Meter manufacturer          |  |
| Meter model                 |  |
| Meter serial number         |  |
| Meter size                  |  |
| Nominal K-factor            |  |

#### Process Input Scaling

The Process Input Scaling page displays the following data:

| Process<br>Input    | Transmitter<br>Minimum | Transmitter<br>Maximum | Calibration<br>Low | Calibration<br>High | Alarm<br>Low Limit | Alarm<br>High Limit |
|---------------------|------------------------|------------------------|--------------------|---------------------|--------------------|---------------------|
| Diff press<br>(kPa) | 0                      | 0                      | 0                  | 0                   | 0                  | 0                   |
| Temperature<br>(°C) | 15                     | 15                     | 15                 | 15                  | 15                 | 15                  |
| Temperature<br>(°K) | 288.1500               | 288.1500               | 288.1500           | 288.1500            |                    | 288.1500            |
| Pressure<br>(kPaq)  | 0                      | 0                      | 0                  | 0                   | 0                  | 0                   |
| Pressure<br>(barq)  | 1.0132                 | 1.0132                 | 1.0132             | 1.0132              | 1.0132             | 1.0132              |

# 19.3.3 Stream Configuration

Stream Configuration contains the following links:

- Overview
- Identification
- Analysis

Click on any of the links for Stream Configuration data.

#### <u>Overview</u>

Meter Stream Configuration - Overview

| Meter stream 1 characteristic | 5                   |                        |
|-------------------------------|---------------------|------------------------|
| Meter active stream number    | 1                   | (Site stream number 1) |
| Meter displayed stream numb   | er1                 | (Site stream number 1) |
| Isentropic exponent           | 1.3198              |                        |
| Default relative density      | 0.60000002          |                        |
| Default heating value         | 0 MJ/kg             |                        |
| Default Fpv                   | 1                   |                        |
| Viscosity                     | 0.010268 centipoise |                        |

#### Identification

Meter Stream Configuration - Identification

## <u>Analysis</u>

Meter Stream Configuration - Analysis

| C1               | 0 | co   | 0 | C8                  | 0 |
|------------------|---|------|---|---------------------|---|
| Nz               | 0 | Οz   | 0 | C9                  | 0 |
| COz              | 0 | i-C4 | 0 | C10                 | 0 |
| C2               | 0 | n-04 | 0 | He                  | 0 |
| СЗ               | 0 | i-C5 | 0 | Ar                  | 0 |
| H <sub>z</sub> O | 0 | n-C5 | 0 | neo-C5              |   |
| H <sub>z</sub> s | 0 | C6   | 0 | $\cup_{\mathbf{x}}$ |   |
| Hz               | 0 | C7   | 0 | Uy                  |   |

#### 19.3.4 Meter Calculations

Meter Calculations provide the following data:

- Reference Conditions
- Process Inputs
- Heating value
- Flow Calculations
- Flow Rates

Click on any of the links for Meter Calculation information.

#### **Reference Conditions**

Meter Calculations - Reference conditions

| 15 °C                |
|----------------------|
| 288. <b>1</b> 500 °K |
| 101.325 kPaa         |
| 2.0265 barg          |
| 101.325 kPaa         |
| 1.0132 bara          |
|                      |

#### Process Inputs

Meter Calculations - Process Inputs

| Process Input         | Last Raw | Scaled Average |
|-----------------------|----------|----------------|
| Differential pressure | 0        | 0 kPa          |
| Temperature           | 0        | 0 °C           |
|                       |          | 273.1500 °K    |
| Pressure (downstream) | 0        | 0 kPag         |
|                       |          | 1.0132 barg    |

# <u>Heating Value</u>

Meter Calculations - Heating Value

| Analysis Characterization - Heating Value |                          |
|-------------------------------------------|--------------------------|
| Meter active stream number                | 1 (Site stream number 1) |
| Relative density calculation method       | AGA-8 / ISO 12213        |
| Relative density @ reference              | 0.6000002                |
| Gas density @ reference                   | 0.73524779               |
| Default relative density @ reference      | 0.6000002                |
| Heating value calculation method          | AGA-8 / ISO 12213        |
| Default heating value                     | 0 MJ/kg                  |
| Molar heating value                       | 0 MJ/kmol                |
| Mass heating value                        | 0 MJ/kg                  |
| Volumetric heating value                  | 0 MJ/m <sup>3</sup>      |
| Wobbe index                               | 0                        |

# Flow Calculations

Meter Calculations - Flow Calculations

| Flow Calculations           |                          |
|-----------------------------|--------------------------|
| Meter active stream number  | 1 (Site stream number 1) |
| Temperature, absolute       | 0 °C                     |
|                             | 273.1500 °K              |
| Pressure, absolute          | 0 kPaa                   |
|                             | 0.0000 bara              |
| Compressibility @ reference | 1                        |
| Molar density @ reference   | 0                        |
| Compressibility, flowing    | 0                        |
| Molar density, flowing      | 0                        |
| Supercompressibility        | 0                        |
| Extension                   | 0                        |
| Beta ratio                  | 0                        |

#### Flow Rates

Meter Calculations - Flow Rates

| Quantity               | Flow Rate - Meter is currently disabled |
|------------------------|-----------------------------------------|
| Gross volume flow rate | -1 m <sup>3</sup> /h                    |
| Net volume flow rate   | -1 m <sup>3</sup> /h                    |
| Energy flow rate       | -1 GJ/h                                 |
| Mass flow rate         | -1 kg/h                                 |
|                        |                                         |

# 19.3.5 Meter Accumulators

Meter Accumulators provide the following data:

- Quantity Rollover
- Resettable
- Non-Resettable

Click any link for detailed information.

#### Quantity Rollover

Meter Accumulators - Rollover

| Quantity Type | Accumulator Rollover                      |  |
|---------------|-------------------------------------------|--|
| Volume        | 10000000 × 10 <sup>D</sup> m <sup>3</sup> |  |
| Energy        | 100000000 × 10 <sup>D</sup> GJ            |  |
| Mass          | 100000000 × 10 <sup>D</sup> kg            |  |

#### Resettable

Meter Accumulators - Resettable

| Quantity                           | Accumulator                        | Reset Options                        |
|------------------------------------|------------------------------------|--------------------------------------|
| I                                  | 000000000.000000 × 10 <sup>D</sup> |                                      |
| <sup>1</sup> Net Volume            | m3                                 |                                      |
|                                    | 000000000.000000 × 10 <sup>D</sup> |                                      |
| <sup>2</sup> Gross Volume          | m <sup>3</sup>                     | END OF END OF UPON<br>DAY HOUR EVENT |
| <sup>1</sup> Gross Standard Volume |                                    |                                      |
|                                    | 000000000.000000 × 10 <sup>D</sup> |                                      |
| <sup>4</sup> Mass                  | kg                                 |                                      |

| Contract Period | Contract Period End | Time Remaining |
|-----------------|---------------------|----------------|
| Hour            | 1970-01-01 00:00:00 | 00:00:00       |
| Day             | 1970-01-01 00:00:00 | 00:00:00       |

# Non-Resettable

Meter Non-Resettable Accumulators

| Quantity   | Accumulator                            |
|------------|----------------------------------------|
|            | $000000000.000000 \times 10^{D} m^{3}$ |
| Net Volume | $000000000.000000 \times 10^{D} m^{3}$ |
| Energy     | 000000000.000000 × 10 <sup>D</sup> GJ  |
| Mass       | 000000000.000000 × 10 <sup>D</sup> kg  |
|            |                                        |

| Quantity | 🗶 (In Error) Alarm Accumulator |
|----------|--------------------------------|
|          |                                |

# 19.3.6 Meter Status

The meter status area provides alarm information for the selected meter and stream.

| Upgrade                | MVI69E-AFC Monitor                                                                                   |                                                                       |                       |
|------------------------|----------------------------------------------------------------------------------------------------|-----------------------------------------------------------------------|-----------------------|
| Component<br>Integrity | EAFC Flow<br>Mete                                                                                    | Station<br>RS<br>07 08 09 10 11 12                                    | RESOURCES             |
| Monitor                | Meter 01 Status Active Stream 01<br>Host Tag: M01 Meter Stream 01 ▼<br>Aster Continuation - Overview | Meter Checksum Meter Process Product<br>nabled alarm alarm input flow | ProSoft<br>Technology |
| Technical Support      | Meter Information                                                                                    |                                                                       |                       |
|                        | Meter number                                                                                         | 1                                                                     |                       |
| Homepage               | Meter tag                                                                                            | M01                                                                   |                       |
|                        | Product group                                                                                        | Gas                                                                   |                       |
|                        | Device type                                                                                          | Differential                                                          | Pros                  |
|                        | Primary input                                                                                        | Differential pressure                                                 |                       |
|                        | Measurement System                                                                                   | SI                                                                    |                       |
|                        | Calculation Method                                                                                   | AGA-3 2012                                                            |                       |
|                        | Alarming: Require manual acknowledge                                                                 | Disabled                                                              |                       |
|                        | Alarming: Disallow pre-acknowledge                                                                   | Disabled                                                              |                       |
|                        | Alarming: Acknowledge action is sealable                                                             | Disabled                                                              |                       |
|                        | Alarming: Must acknowledge to resume normal                                                          | Disabled                                                              |                       |
|                        |                                                                                                    | 2018-11-1<br>04:36:0                                                  |                       |
|                        | NET VOL                                                                                              | LUME                                                                  | 3                     |

In this example, the Active Stream indicates the active stream for Meter 1. You can change the meter stream by selecting the requested stream from the Meter Stream dropdown.

| • Firmware<br>Upgrade | MVI69E-AFC Monitor                                                                                         |                                                                        |                                                                                                    |
|-----------------------|----------------------------------------------------------------------------------------------------|------------------------------------------------------------------------|----------------------------------------------------------------------------------------------------|
| Component             | EAFC Flov                                                                                                  | w Station                                                              | RESOURCES                                                                                                    |
| Integrity             | MET                                                                                                    | ERS                                                                    |                                                                                                    |
| integrity             | <u>01</u> 02 03 04 05 06                                                                                   | 07 08 09 10 11 12                                                      | ProSoft                                                                                                    |
| Monitor               | Meter 01 Status Active Stream 01<br>Host Tag: M01 Meter Stream 01 ▼<br>Meter Stream 01                     | Meter Checksum Meter Process Product<br>enabled alarm alarm input flow | Technology                                                                                                    |
| Technical Support     | Meter Configuration - Overvi<br>Meter Stream 02<br>Meter Information<br>Meter Stream 04<br>Meter Stream 04 |                                                                        |                                                                                                    |
| Homepage              | Meter tap                                                                                                  |                                                                        |                                                                                                    |
|                       | Product proup                                                                                              | Gas                                                                    | 1                                                                                                    |
|                       | Device type                                                                                                | Differential                                                           |                                                                                                    |
|                       | Primary input                                                                                              | Differential pressure                                                  | - The second second sec |
|                       | Measurement System                                                                                         | SI                                                                     |                                                                                                    |
|                       | Calculation Method                                                                                         | AGA-3 2012                                                             |                                                                                                    |
|                       | Alarming: Require manual acknowledge                                                                       | Disabled                                                               |                                                                                                    |
|                       | Alarming: Disallow pre-acknowledge                                                                         | Disabled                                                               | 2                                                                                                    |
|                       | Alarming: Acknowledge action is sealable                                                                   | Disabled                                                               |                                                                                                    |
|                       | Alarming: Must acknowledge to resume norma                                                                 | I Disabled                                                             | <b>4 1 1</b>                                                                                                    |
|                       |                                                                                                    | 2018-11-15                                                             |                                                                                                    |
|                       | C ENE                                                                                                    | 04:37:25<br>RGY                                                        |                                                                                                    |
|                       | -                                                                                                    | 0                                                                      |                                                                                                    |

#### Meter enable

Displays meter enable/disable state.

#### Checksum Alarms

Click to display details on the following:

• Alarm Indicators – Checksum Alarms

Alarm Indications - Checksum Alarms

| Checksum Alarm                   | Status   |
|----------------------------------|----------|
| Meter configuration              | ×        |
| Meter accumulators               | 1        |
| Meter previous prove summary     | ¥        |
| Meter user-specified archivables | ¥        |
| Meter archive accumulators       | ¥        |
| Meter archive status             | 1        |
| Meter archive detail (daily)     | <i>s</i> |
| Meter archive detail (hourly)    | V        |

#### Meter alarm

#### • Alarm Indicators – Meter Alarms

Alarm Indications - Meter Alarms

| Meter Alarm                                          | Status |
|------------------------------------------------------|--------|
| Differential pressure input failure                  | ¥      |
| Differential pressure input out of range             | ¥      |
| Differential pressure input outside threshold limits | s.     |
| Temperature input failure                            | ¥      |
| Temperature input out of range                       | 1      |
| Temperature input outside threshold limits           | 1      |
| Pressure input failure                               | 1      |
| Pressure input out of range                          | 1      |
| mana and an and a state of a final second            | 1      |

#### • Alarm Indicators – Meter Errors

Alarm Indications - Meter Errors

| Meter Error                                   | Status |
|-----------------------------------------------|--------|
| Compressibility calculation error             | 1      |
| Accumulator overflow                          | 1      |
| Static pressure exception                     | 1      |
| Analysis/heating value characterization error | 1      |
| Orifice characterization error                | \$     |

#### Process Input

#### • Alarm Indicators – Process Input Detail Alarms

⊨Narm Indications - Process Input Detail Alarms

| Process Input Detail Alarm                                 | Status |
|------------------------------------------------------------|--------|
| Differential pressure transmitter failure                  | 1      |
| Differential pressure sample rate too low                  | 1      |
| Differential pressure range limit exceeded, lo (backplane) | 1      |
| Differential pressure range limit exceeded, hi (backplane) | 1      |
| Differential pressure invalid input format                 | 1      |
| Differential pressure range limit exceeded, lo (local)     | 1      |
| Differential pressure range limit exceeded, hi (local)     | 1      |
| Differential pressure alarm threshold exceeded, lo         | 1      |
|                                                            |        |

# 19.3.7 Data Displays

In addition to the information provided above, the web page displays current data along the bottom of the page.

| Firmware<br>Upgrade | MVI69E-AFC Monitor                                                  |                                      |                                                                                                    |
|---------------------|---------------------------------------------------------------------|--------------------------------------|----------------------------------------------------------------------------------------------------|
| Component           | EAFC Flow Station                                                   |                                      | RESOURCES                                                                                                    |
| Integrity           | ( <u>01</u> 02 03 04 05 06                                          |                                      |                                                                                                    |
| Monitor             | Meter 01 Status Active Stream 01<br>Host Tag: M01 Meter Stream 01 V | Meter Checksum Meter Process Product | Technology                                                                                                    |
|                     | Meter Configuration - Overview                                      |                                      |                                                                                                    |
| Technical Support   | Meter Information                                                   |                                      |                                                                                                    |
| Homenade            | Meter number                                                        | 1                                    |                                                                                                    |
| Filomepage          | Meter tag                                                           | M01                                  | T                                                                                                    |
|                     | Product group                                                       | Gas                                  |                                                                                                    |
|                     | Device type                                                         | Differential                         | ProSoft                                                                                                    |
|                     | Primary input                                                       | Differential pressure                | The second second second second second second second second second second second second second second second se |
|                     | Measurement System                                                  | SI                                   |                                                                                                    |
|                     | Calculation Method                                                  | AGA-3 2012                           |                                                                                                    |
|                     | Alarming: Require manual acknowledge                                | Disabled                             |                                                                                                    |
|                     | Alarming: Disallow pre-acknowledge                                  | Disabled                             |                                                                                                    |
|                     | Alarming: Acknowledge action is sealable                            | Disabled                             |                                                                                                    |
|                     | Alarming: Must acknowledge to resume norma                          | Disabled                             |                                                                                                    |
|                     |                                                                     | 2018-11-1<br>04:39:45                | a and a second                                                                                                  |
|                     | C NET VC                                                            | DLUME 3                              |                                                                                                    |
|                     | 0000261492 65                                                       | $20200 \times 10^{0} \text{ m}^{3}$  | inRAx                                                                                                    |

This information displayed automatically changes every few seconds and displays:

- Gross Volume
- Net Volume
- Energy
- Mass

# 20 What's Next?

Congratulations! Your MVI69E-AFC is now configured and running. There are a number of features and customizations that you can set up and use. The *MVI69E-AFC Reference Guide* contains a wealth of information that will help you get the most out of your module.

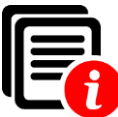

The MVI69E-AFC Reference Guide contains information on how to:

- Configure primary and virtual Modbus slave addresses
- Disable pass-thru mode
- Configure whitelist options
- Access data
- Read site configuration status
- Configure parameters common to all modules
- Use the Modbus Dictionary
- Configure archives
- Set up and view events
- Set up and view alarms
- Perform transmitter calibrations and view results
- Perform diagnostics and troubleshooting
- Perform meter proving

In addition, the MVI69E-AFC Reference Guide provides further information on:

- Modbus communication
- Modbus database information
- Modbus communication parameters
- Modbus transaction sequencing and constraints
- Product groups
- Calculation results
- Molar Analysis
- Measurement standards
- Metering according to meter type
- Enron Modbus Implementation
- Function Block Interface
- Cable connections

# 21 Support, Service and Warranty

# 21.1 Contacting Technical Support

ProSoft Technology, Inc. is committed to providing the most efficient and effective support possible. Before calling, please gather the following information to assist in expediting this process:

- 1 Product Version Number
- 2 System architecture
- 3 Network details

If the issue is hardware related, we will also need information regarding:

- 1 Module configuration and associated ladder files, if any
- 2 Module operation and any unusual behavior
- 3 Configuration/Debug status information
- 4 LED patterns
- **5** Details about the serial, Ethernet or Fieldbus devices interfaced to the module, if any.

**Note:** For technical support calls within the United States, ProSoft's 24/7 after-hours phone support is available for urgent plant-down issues. Detailed contact information for all our worldwide locations is available on the following page.

| Asia Pacific                                                           | Europe / Middle East / Africa                   |
|------------------------------------------------------------------------|-------------------------------------------------|
| Regional Office                                                        | Regional Office                                 |
| Phone: +603.7724.2080                                                  | Phone: +33.(0)5.34.36.87.20                     |
| asiapc@prosoft-technology.com                                          | europe@prosoft-technology.com                   |
| Languages spoken: Bahasa, Chinese, English,                            | Languages spoken: French, English               |
| Japanese, Korean                                                       | REGIONAL TECH SUPPORT                           |
| REGIONAL TECH SUPPORT                                                  | support.emea@prosoft-technology.com             |
| support.ap@prosoft-technology.com                                      |                                                 |
|                                                                        | Middle East & Africa                            |
| North Asia (China, Hong Kong)                                          | Phone: +971.4.214.6911                          |
| Phone: +86.21.5187.7337                                                | mea@prosoft-technology.com                      |
| china@prosoft-technology.com                                           | Languages spoken: Hindi, English                |
| Languages spoken: Chinese, English                                     | REGIONAL TECH SUPPORT                           |
| REGIONAL TECH SUPPORT                                                  | support.emea@prosoft-technology.com             |
| support.ap@prosoft-technology.com                                      |                                                 |
|                                                                        | North western Europe (UK, IE, IS, DK, NO, SE)   |
| Southwest Asia (India, Pakistan)                                       | Phone: +44.(0)7415.864.902                      |
| Phone: +91.98.1063.7873                                                | nweurope@prosoft-technology.com                 |
| ndia@prosoft-technology.com                                            | Language spoken: English                        |
| Languages spoken: English, Hindi, Urdu                                 | Orantard & Frantzin Francis - Finland           |
|                                                                        | Central & Eastern Europe, Finland               |
| Australasia (Australia, New Zealand)                                   | Phone: +48.22.250.2546                          |
| Phone: +603.7724.2080                                                  | centraleurope@prosoft-technology.com            |
| pacific@prosoft-technology.com                                         | Languages spoken: Polish, English, Russia & CIS |
| Language spoken: English                                               | Phone: +7.499.704.53.46                         |
|                                                                        | russia@prosoit-technology.com                   |
| Southeast Asia (Singapore, Indonesia,                                  | Languages spoken. Russian, English              |
| Philippines)                                                           | Austria Germany Switzerland                     |
| Phone: +603.7724.2080                                                  | Phono: 122 (0)5 24 26 97 20                     |
| seasia@prosoft-technology.com                                          | rione. +33.(0)3.34.30.87.20                     |
| Languages spoken: Englisn, Banasa, Tamil                               | Language spoken: English German                 |
| Northanat & Couthanat Asia                                             | Language spoken. English, German                |
| Northeast & Southeast Asia<br>(Janan Taiwan Thailand Viotnam Malaysia) | BeNel ux, France, North Africa                  |
| Dhono: 1602 7724 2080                                                  | Phone: +33(0)5 34 36 87 27                      |
| TIUIE. TUUS.1124.2000                                                  | france@prosoft-technology.com                   |
| anguages spoken: English Chinese Japanese                              | Languages spoken: French, English               |
| Languages spoken. English, Chinese, Japanese                           |                                                 |
| Korea                                                                  | Mediterranean Countries                         |
| Phone: +603 7724 2080                                                  | Phone: +39.342.8651.595                         |
| korea@prosoft-technology.com                                           | italy@prosoft-technology.com                    |
| anguages spoken: English Korean                                        | Languages spoken: Italian, English, Spanish     |
|                                                                        |                                                 |
|                                                                        |                                                 |
|                                                                        |                                                 |

| Latin America                                                                                                    | North America                                                                                                    |
|----------------------------------------------------------------------------------------------------|----------------------------------------------------------------------------------------------------|
| Regional Office<br>Phone: +52.222.264.1814<br>support.la@prosoft-technology.com<br>Languages spoken: Spanish, English<br>REGIONAL TECH SUPPORT<br>support.la@prosoft-technology.com | Regional Office<br>Phone: +1.661.716.5100<br>info@prosoft-technology.com<br>Languages spoken: English, Spanish<br>REGIONAL TECH SUPPORT<br>support@prosoft-technology.com |
| <b>Brazil</b><br>Phone: +55.11.5084.5178<br>brasil@prosoft-technology.com<br>Languages spoken: Portuguese, English<br>REGIONAL TECH SUPPORT<br>support.la@prosoft-technology.com    |                                                                                                    |
| Mexico<br>Phone: +52.222.264.1814<br>mexico@prosoft-technology.com<br>Languages spoken: Spanish, English<br>REGIONAL TECH SUPPORT<br>support.la@prosoft-technology.com              |                                                                                                    |
| Andean Countries, Central America &<br>Caribbean<br>Phone: +507.6427.48.38<br>andean@prosoft-technology.com<br>Languages spoken: Spanish, English                                   |                                                                                                    |
| Southern Cone (Argentina, Bolivia, Chile,<br>Paraguay & Uruguay)<br>Phone: +54.911.4565.8119<br>scone@prosoft-technology.com<br>Languages spoken: Spanish, English                  |                                                                                                    |

# 21.2 Warranty Information

For complete details regarding ProSoft Technology's TERMS & CONDITIONS OF SALE, WARRANTY, SUPPORT, SERVICE, and RETURN MATERIAL AUTHORIZATION INSTRUCTIONS, please see the documents at: www.prosoft-technology/legal

Documentation is subject to change without notice.
# Index

# Α

Accessing the Data • 43 Accumulator Totalizer and Residue • 70 AFC Port 1 and 2 Configuration • 38

### В

Battery Life Advisory • 3

## С

Communication Parameters (MVIxxE-AFC Modules) • 30 Connect the AFC Module to the AFC Manager • 105 Contacting Technical Support • 141

Creating Your Application • 21

# D

Done Button • 42 Downloading the Project to the Module • 109

## Ε

End-of-Day Minute • 47 Example • 70

# F

Full Scale • 59

#### 

Import the MAIN AOI into your RSLogix Project • 111 Important Installation Instructions • 2 Install the Module in the Rack • 103

#### L

Local Port Settings Dialog Box • 41

#### Μ

Meter Configuration • 45 Module Initialization • 103 MVI (Multi Vendor Interface) Modules • 2

#### Ν

Net Accumulator Calculation • 69

## Ρ

Pinouts • 2, 3 Poll Button • 40 Port Options • 39

#### R

Read Button • 41

ProSoft Technology, Inc. December 18, 2018 Remapping Button • 43 Reset from AFC Manager • 66 Reset from Ladder Logic • 67 Reset Upon Archive Period End or Reset Upon Event • 67 Reset When the Accumulator Rollover Value is Reached • 68

# S

Site Configuration Buttons • 28 Site Information • 25 Site Status • 43 Starting AFC Manager • 19 Support, Service & Warranty • 141

#### W

Warnings • 3 Warranty Information • 143 White List Options • 34 Write Button • 42

#### Υ

Your Feedback Please • 2

#### Ζ

Zero Scale • 59